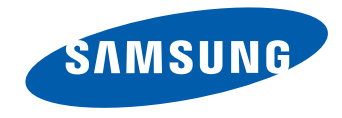

# Wyświetlacz LFD Instrukcja obsługi

ED65C ED75C

Kolor i wygląd mogą się różnić w zależności od produktu. Jego specyfikacja może bez wcześniejszego powiadomienia ulec zmianie mającej na celu poprawę jakości pracy.

# Spis treści

# Przed rozpoczęciem używania produktu

| Copyright                         | 5  |
|-----------------------------------|----|
| Zasady bezpieczeństwa             | 6  |
| Symbole                           | 6  |
| Czyszczenie                       | 6  |
| Przechowywanie                    | 7  |
| Prąd elektryczny i bezpieczeństwo | 7  |
| Instalacja                        | 8  |
| Działanie                         | 10 |
| Działanie                         |    |

### Przygotowania

| Sprawdzanie zawartości                     | 13 |
|--------------------------------------------|----|
| Rozpakowywanie                             | 13 |
| Sprawdzanie zawartości                     | 14 |
| Elementy monitora                          | 15 |
| Przycisk panelu                            | 15 |
| Widok z tyłu                               | 16 |
| Zestaw czujników zewnętrznych              | 17 |
| Montaż podstawy z uchwytem na kable        | 19 |
| Zabezpieczenie przeciwkradzieżowe          | 19 |
| Pilot                                      | 20 |
| Przed zainstalowaniem produktu (podręcznik |    |
| instalacji)                                | 23 |
| Kąt odchylenia i obrotu                    | 23 |
| Wentylacja                                 | 23 |
| Wymiary                                    | 24 |

| Montaż mocowania ściennego                | 25  |
|-------------------------------------------|-----|
| Montaż zestawu do montażu ściennego       | 25  |
| Dane techniczne zestawu do montażu ścienn | ego |
| (VESA)                                    | 26  |
| Pilot (RS232C)                            | 27  |
| Połączenie kablowe                        | 27  |
| Podłączanie                               | 30  |
| Kody sterujące                            | 31  |

# Podłączanie i korzystanie z urządzenia źródłowego

| Czynności wstępne                           | 40 |
|---------------------------------------------|----|
| Czynności sprawdzające                      | 40 |
| Łączenie z komputerem PC                    | 41 |
| Podłączanie za pomocą kabla D-SUB (typ      |    |
| analogowy)                                  | 41 |
| Połączenie za pomocą kabla HDMI-DVI         | 42 |
| Podłączanie za pomocą kabla HDMI            | 42 |
| Zmiana rozdzielczości                       | 43 |
| Zmiana rozdzielczości w systemie Windows XP | 43 |
| Zmiana rozdzielczości w systemie            |    |
| Windows Vista                               | 43 |
| Zmiana rozdzielczości w systemie Windows 7  | 44 |
| Zmiana rozdzielczości w systemie Windows 8  | 44 |
| Łączenie z urządzeniem wideo                | 45 |
| Połączenie za pomocą kabla HDMI-DVI         | 45 |
| Podłączanie za pomocą kabla HDMI            | 46 |
| Podłączanie do systemu audio                | 47 |

| Zmiana źródła sygnału | 48 |
|-----------------------|----|
| Źródło                | 48 |

## Korzystanie z programu MDC

| Konfigurowanie ustawień trybu Sterowanie<br>wieloma<br>Konfigurowanie ustawień trybu Sterowanie | 49       |
|-------------------------------------------------------------------------------------------------|----------|
| wieloma                                                                                         | 49       |
| Instalacja/dezinstalacja programu MDC                                                           | 50       |
| Instalacja                                                                                      | 50       |
| Dezinstalacja                                                                                   | 50       |
| Czym jest MDC?                                                                                  | 51       |
| Ustanawianie połączenia z aplikacją MDC                                                         | 51       |
| Zarządzanie połączeniami                                                                        | 53       |
| User Login                                                                                      | 54       |
| Auto Set ID                                                                                     | 55       |
| Klonowanie                                                                                      | 56       |
| Powtarzanie polecenia                                                                           | 57       |
| Rozpoczynanie pracy z aplikacją MDC                                                             | 58       |
| Układ ekranu głównego                                                                           | 59       |
| Menu                                                                                            | 59       |
| Regulacja ekranu                                                                                | 61       |
| Funkcje zaawansowane                                                                            | 64       |
| Ustawienia dzwięku                                                                              | 66       |
| Ustawienia ogoine                                                                               | 66<br>75 |
|                                                                                                 | /5<br>70 |
| Zarzadzanie grupami                                                                             | 70<br>79 |
| Zarządzanie grupuni<br>Zarządzanie harmonogramami                                               | 81       |
| Instrukcja rozwiązywania problemów                                                              | 83       |
| , , , ,                                                                                         | -        |

# Spis treści

# Regulacja ekranu

| Tryb obrazu                            | 85        |
|----------------------------------------|-----------|
| Jeśli źródłem sygnału jest PC, HDMI    |           |
| (komputerem)                           | 85        |
| Jeśli źródłem sygnału jest HDMI(AV)    | 85        |
| Podświetlenie / Kontrast / Jasność / ( | Ostrość / |
| Kolor / Odcień (Z/C)                   | 86        |
| Rozmiar obrazu                         | 87        |
| Rozmiar obrazu                         | 87        |
| Pozycja                                | 88        |
| Wybór rozdzielczości                   | 88        |
| Autodopasowanie                        | 89        |
| Regul. ekranu komputera                | 89        |
| PIP                                    | 90        |
| Ustawienia zaawansowane                | 91        |
| Kontrast dyn.                          | 91        |
| Tonacja czerni                         | 91        |
| Odcień skóry                           | 91        |
| Tylko tryb RGB                         | 91        |
| Przestrzeń kolorów                     | 91        |
| Balans bieli                           | 92        |
| Gamma                                  | 92        |
| Oświetl. dynamiczne                    | 92        |
| Tonacja kolorów                        | 94        |
| Temp. kolorów                          | 94        |
| Czysty obraz cyfrowy                   | 94        |
| Red. zakłóceń MPEG                     | 94        |
| Poziom czerni HDMI                     | 94        |
| Tryb Film                              | 95        |
|                                        |           |

| Dynamiczne podświetlenie | 95<br>96 |
|--------------------------|----------|
| Resetowanie obrazu       | 96       |

# Ustawienia dźwięku

| Tryb dźwięku        | 97 |
|---------------------|----|
| Efekt dźwiękowy     | 98 |
| Ustawienia głośnika | 99 |
| Zeruj dźwięk        | 99 |

# Aplikacje

| Wybierz źródło | 100 |
|----------------|-----|
| Edytuj nazwę   | 100 |
| Informacja     | 100 |

# System

| Język menu                               | 101 |
|------------------------------------------|-----|
| Sterowanie wieloma                       | 102 |
| Konfigurowanie ustawień trybu Sterowanie |     |
| wieloma                                  | 102 |

| Czas                            | 103 |
|---------------------------------|-----|
| Ustawienie zegara               | 103 |
| Auto. wyłączanie                | 103 |
| Włącznik czasowy                | 104 |
| Wyłącznik czasowy               | 105 |
| Zarządzanie świętami            | 105 |
| Rozwiązanie Eco                 | 106 |
| Oszczędz. Energii               | 106 |
| Czujnik Eco                     | 106 |
| Aut. wył. zasil.                | 106 |
| Ochr. przed wypalan.            | 107 |
| Przesunięcie pikselowe          | 107 |
| Wył. czasowy                    | 108 |
| Wyświetl natychmiast            | 109 |
| Wyszarzenie boków               | 109 |
| Pasek informacyjny              | 110 |
| Ściana wideo                    | 111 |
| Ściana wideo                    | 111 |
| Format                          | 111 |
| Poziomy                         | 111 |
| Pionowo                         | 112 |
| Położenie obrazu                | 112 |
| Ustawienia autoprzełącz. źródła | 113 |
| Autoprzeł. źródła               | 113 |
| Przywracanie źródła gł.         | 113 |
| Źródło główne                   | 113 |
| Źródło pomocnicze               | 113 |
| Zmień kod PIN                   | 114 |
| Ogólne                          | 115 |
|                                 | 3   |
|                                 | _   |

# Spis treści

| Maks. oszcz. en.                          | 115 |
|-------------------------------------------|-----|
| Tryb gry                                  | 115 |
| Autozasilanie                             | 115 |
| Blokada bezpieczeństwa                    | 115 |
| Ster. trybem gotowości                    | 116 |
| Harmonogram lampy                         | 116 |
| Wyświetlacz OSD                           | 117 |
| Regulacja po włączeniu                    | 117 |
| Sterowanie temperaturą                    | 117 |
| Anynet+ (HDMI-CEC)                        | 118 |
| Anynet+ (HDMI-CEC)                        | 118 |
| Wył. automatycznie                        | 119 |
| Rozwiązywanie problemów z funkcją Anynet+ | 120 |
| Magic Clone                               | 122 |
| Resetuj system                            | 122 |
| Zeruj wszystko                            | 123 |
| Zasilanie modułu PC                       | 123 |
| Zsynchr. wł. zasil.                       | 123 |
| Zsynchr wył zasil                         | 123 |

# Instrukcja rozwiązywania problemów

| Wymagania, które należy spełnić przed<br>kontaktem z Centrum Obsługi Klienta firmy |     |  |  |
|------------------------------------------------------------------------------------|-----|--|--|
| Samsung                                                                            | 125 |  |  |
| Testowanie produktu                                                                | 125 |  |  |
| Sprawdzanie rozdzielczości i częstotliwości                                        | 125 |  |  |
| Sprawdź, co następuje.                                                             | 126 |  |  |
| Pytania & odpowiedzi                                                               | 129 |  |  |

### Dane techniczne

| Ogólne                              | 131 |
|-------------------------------------|-----|
| Oszczędzanie energii                | 133 |
| Zaprogramowane tryby synchronizacji | 134 |

### Dodatek

| Kontakt do SAMSUNG                                                               |     |  |
|----------------------------------------------------------------------------------|-----|--|
| Odpowiedzialność za odpłatne usługi (koszt                                       | y   |  |
| ponoszone przez klienta)                                                         | 145 |  |
| Okoliczności inne niż defekt produktu                                            | 145 |  |
| Uszkodzenie produktu powstałe z winy klienta                                     | 145 |  |
| Pozostałe okoliczności                                                           | 145 |  |
| Zasady utylizacji                                                                | 146 |  |
| Prawidłowe usuwanie produktu (zużyty sprzęt elektryczny i elektroniczny)         | 146 |  |
| Sposób poprawnego usuwania baterii, w które<br>wyposażony jest niniejszy produkt | 146 |  |
| Optymalna jakość obrazu i zapobieganie                                           |     |  |
| wypalaniu powidoków                                                              | 147 |  |
| Optymalna jakość obrazu                                                          | 147 |  |
| Zapobieganie wypalaniu powidoków                                                 | 148 |  |
| Licencja                                                                         | 150 |  |
| Terminologia                                                                     | 151 |  |

## Pomoc techn.

| Aktualizacja oprogramowania | 124 |
|-----------------------------|-----|
| Przez USB                   | 124 |
| Kontakt z firmą Samsung     | 124 |

# Rozdział 01 Przed rozpoczęciem używania produktu

# Copyright

Zawartość niniejszego podręcznika może bez powiadomienia ulec zmianie mającej na celu poprawę jego jakości.

© 2013 Samsung Electronics

Właścicielem praw autorskich do niniejszego podręcznika jest firma Samsung Electronics.

Wykorzystywanie bądź kopiowanie tego podręcznika w części lub w całości bez zgody firmy Samsung Electronics jest zabronione.

Znaki Microsoft, Windows są zastrzeżonymi znakami towarowymi firmy Microsoft Corporation.

Znaki VESA, DPM i DDC są zastrzeżonymi znakami towarowymi zrzeszenia Video Electronics Standards Association.

Wszystkie pozostałe znaki towarowe należą do ich prawowitych właścicieli.

- Opłata administracyjna może zostać nałożona w przypadku gdy.
  - (a) po zgłoszeniu żądania technik przybyły na miejsce nie stwierdzi defektu produktu.
     (tzn. gdy usterka wystąpi na skutek nieprzeczytania przez użytkownika instrukcji obsługi).
  - (b) użytkownik przekaże urządzenie do centrum napraw i nie zostanie stwierdzony defekt urządzenia.
     (tzn. gdy usterka wystąpi na skutek nieprzeczytania przez użytkownika instrukcji obsługi).
- Kwota opłaty administracyjnej zostanie zakomunikowana użytkownikowi przed wykonaniem pracy lub przed wizytą technika.

# Zasady bezpieczeństwa

### Uwaga

ZAGROŻENIE PORAŻENIEM PRĄDEM, NIE OTWIERAĆ!

Uwaga : ABY ZMNIEJSZYĆ RYZYKO PORAŻENIA PRĄDEM, NIE ZDEJMOWAĆ POKRYWY. (TAKŻE TYLNEJ) WEWNĄTRZ NIE MA ELEMENTÓW PRZEZNACZONYCH DO OBSŁUGI PRZEZ UŻYTKOWNIKA. WSZELKIE NAPRAWY MOGĄ BYĆ WYKONYWANE WYŁĄCZNIE PRZEZ OSOBĘ WYKWALIFIKOWANĄ.

# 

Ten symbol oznacza, że wewnątrz znajduje się wysokie napięcie.

Każdy rodzaj kontaktu z wewnętrznymi częściami tego produktu wiąże się z niebezpieczeństwem.

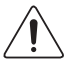

Ten symbol informuje, że do tego produktu dołączono ważne materiały drukowane dotyczące obsługi i konserwacji.

# Symbole

### Ostrzeżenie

Nieprzestrzeganie instrukcji może skutkować poważnymi lub śmiertelnymi obrażeniami ciała.

# Uwaga

 $\sim$ 

Nieprzestrzeganie instrukcji może skutkować obrażeniami ciała albo uszkodzeniami mienia.

Czynności oznaczone tym symbolem są zabronione.

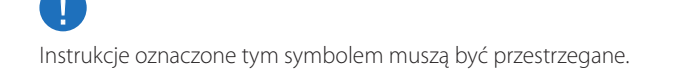

# Czyszczenie

- Podczas czyszczenia należy zachować ostrożność, ponieważ panel i części zewnętrzne zaawansowanych monitorów LCD łatwo ulegają zadrapaniom.
- Przy czyszczeniu należy stosować się do następujących zaleceń.
- Poniższe obrazy mają jedynie charakter poglądowy. Rzeczywiste sytuacje mogą różnić się od tych na obrazach.

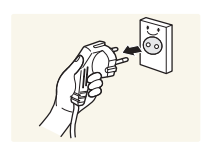

Wyłączyć produkt i komputer.

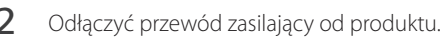

Trzymać przewód zasilający za wtyczkę i nie dotykać go mokrymi rękami. W przeciwnym razie może dojść do porażenia prądem.

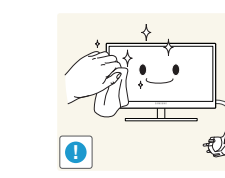

Do wycierania produktu należy używać czystej, miękkiej i suchej szmatki.

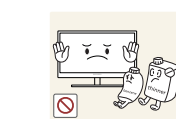

3

 Nie używać detergentów zawierających alkohole, rozpuszczalniki albo środki powierzchniowo czynne.

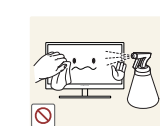

 Nie spryskiwać produktu bezpośrednio wodą ani detergentem.

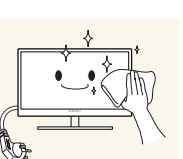

4 Przed czyszczeniem produktu zmoczyć miękką i suchą szmatkę, a następnie starannie ją wycisnąć.

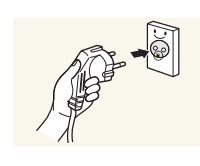

- 5 Przewód zasilający podłączyć do produktu po zakończeniu czyszczenia.
- 6 Włączyć produkt i komputer.

# Przechowywanie

Na powierzchniach modeli o wysokim połysku mogą pojawiać się białe plamy, jeśli w ich pobliżu używane są nawilżacze ultradźwiękowe.

Jeśli wnętrze produktu wymaga czyszczenia, należy się skontaktować z Centrum Obsługi Klienta firmy Samsung (usługa płatna).

# Prąd elektryczny i bezpieczeństwo

 Poniższe obrazy mają jedynie charakter poglądowy. Rzeczywiste sytuacje mogą różnić się od tych na obrazach.

### Ostrzeżenie

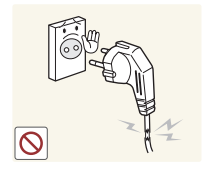

- Nie używać uszkodzonego przewodu zasilającego, uszkodzonej wtyczki ani obluzowanego gniazda elektrycznego.
  - Może dojść do porażenia prądem lub pożaru.

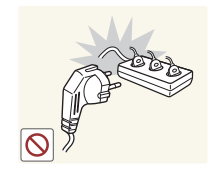

- Nie podłączać wielu produktów do jednego gniazda elektrycznego.
  - Przegrzanie gniazda elektrycznego może wywołać pożar.

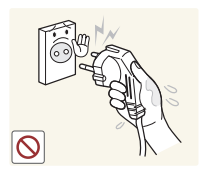

Nie dotykać wtyczki elektrycznej mokrymi rękami. W przeciwnym razie może dojść do porażenia prądem.

Wkładać wtyczkę do oporu, aby się nie ruszała.

• Niezabezpieczone podłączenie może wywołać pożar.

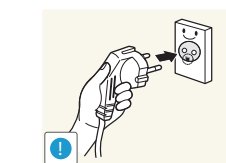

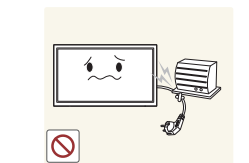

Podłączać wtyczkę do gniazda elektrycznego z uziemieniem (tylko izolowane urządzenia typu 1).

• Może dojść do porażenia prądem lub obrażeń ciała.

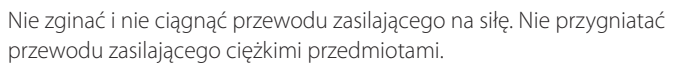

• Uszkodzenie przewodu może skutkować pożarem lub porażeniem prądem.

Nie umieszczać przewodu zasilającego ani produktu w pobliżu źródeł ciepła

• Może dojść do pożaru lub porażenia prądem.

Usuwać ewentualny kurz z bolców wtyczki i gniazda elektrycznego za pomocą suchej szmatki.

• Mogłoby dojść do pożaru.

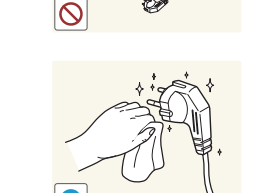

### Uwaga

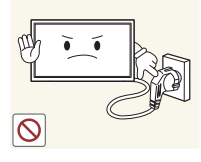

Nie odłączać przewodu zasilającego podczas korzystania z produktu.

• Może dojść do uszkodzenia produktu w wyniku porażenia prądem.

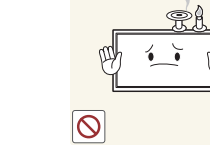

Nie kłaść na produkcie świec, środków odstraszających owady ani papierosów. Nie ustawiać produktu w pobliżu źródeł ciepła.

• Mogłoby dojść do pożaru.

Wieszak do montażu na ścianie powinien zainstalować specjalista.

- Instalowanie przez osobę bez kwalifikacji może skutkować obrażeniami ciała.
- Można stosować tylko zatwierdzone szafki.

Nie stawiać produktu w miejscach słabo wentylowanych, na przykład na półkach na książki czy ciasnych szafkach.

• Podwyższona temperatura wewnętrzna może wywołać pożar.

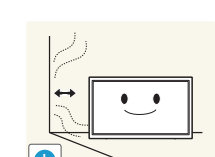

Stawiać produkt w odległości co najmniej 10 cm od ściany, aby zapewnić wentylację.

• Podwyższona temperatura wewnętrzna może wywołać pożar.

Przechowywać plastikowe opakowanie produktu poza zasięgiem dzieci.

• Mogłoby dojść do uduszenia dziecka.

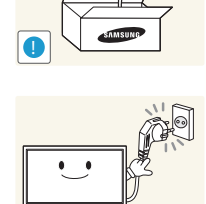

- Używać tylko tego przewodu zasilającego, który był dołączony do produktu przez firmę Samsung. Nie stosować przewodu zasilającego do innych produktów.
- Może dojść do pożaru lub porażenia prądem.

Usunąć wszelkie przeszkody z okolicy gniazda elektrycznego, do którego podłączony jest przewód zasilający.

- W przypadku wystąpienia problemu należy odłączyć przewód zasilający, aby odciąć zasilanie produktu.
- Należy pamiętać, że za pomocą przycisku zasilania na pilocie nie można całkowicie odciąć zasilania produktu.

Odłączając przewód zasilający od gniazda elektrycznego, trzymać za wtyczkę,

• Może dojść do porażenia prądem lub pożaru.

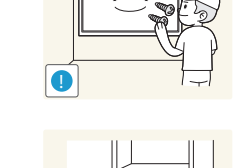

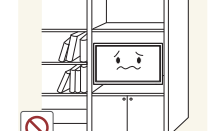

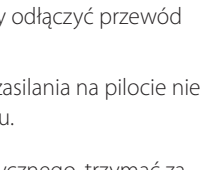

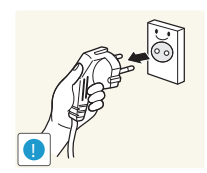

Instalacja

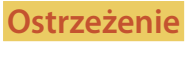

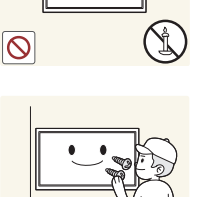

Nie stawiać produktu na niestabilnych lub drgających powierzchniach (niepewna półka, nachylona powierzchnia itd.).

- Produkt mógłby spaść i ulec uszkodzeniu i/lub spowodować obrażenia ciała.
- Używanie produktu w miejscu o dużych drganiach może spowodować jego uszkodzenie lub pożar.

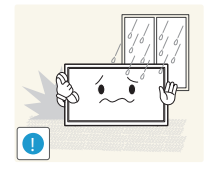

Nie umieszczać produktu w pojazdach ani w miejscach narażonych na kurz, wilgoć (kapiąca woda itd.), olej lub dym.

• Może dojść do pożaru lub porażenia prądem.

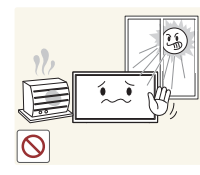

Nie wystawiać produktu na bezpośrednie działanie światła słonecznego, wysokiej temperatury ani na wpływ gorących przedmiotów, na przykład pieców.

• Mogłoby dojść do skrócenia czasu eksploatacji produktu lub pożaru.

Nie ustawiać produktu w zasięgu małych dzieci.

- Produkt może spaść i spowodować obrażenia ciała dziecka.
- Ponieważ część przednia produktu jest ciężka, stawiać go na płaskiej i stabilnej powierzchni.

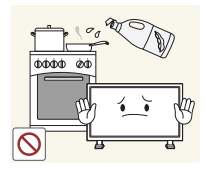

Olej jadalny, taki jak olej sojowy, może uszkodzić lub zdeformować produkt. Nie montować produktu w kuchni ani w pobliżu blatu kuchennego.

## Uwaga

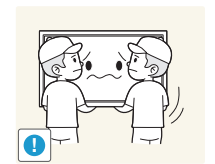

- Uważać, by nie upuścić produktu podczas przenoszenia.
  - Może dojść do awarii produktu lub obrażeń ciała.

Nie kłaść produktu przednią stroną do dołu.

• Może dojść do uszkodzenia ekranu.

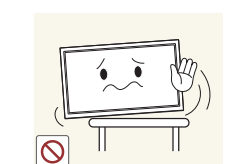

Ustawiając produkt na szafce lub na półce, upewnić się, że dolna krawędź przedniej części produktu nie wystaje.

- Produkt mógłby spaść i ulec uszkodzeniu i/lub spowodować obrażenia ciała.
- Produkt można ustawiać tylko na szafkach lub półkach odpowiednich rozmiarów.

Produkt należy ustawiać starannie.

• Może dojść do awarii produktu lub obrażeń ciała.

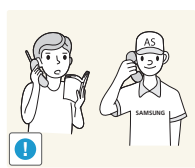

Umieszczenie produktu w nietypowym miejscu (narażonym na wpływ wielu drobnych cząsteczek, substancji chemicznych lub ekstremalnych temperatur albo na terenie lotniska czy dworca kolejowego, gdzie produkt powinien działać ciągle i przez dłuższy okres) może poważnie wpłynąć na jego wydajność.

• Przed umieszczeniem produktu w takim miejscu należy się koniecznie skonsultować z Centrum Obsługi Klienta firmy Samsung.

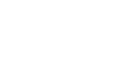

# Działanie

### Ostrzeżenie

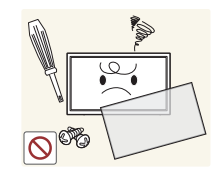

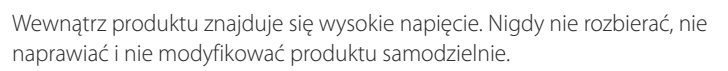

- Może dojść do pożaru lub porażenia prądem.
- W sprawach napraw kontaktować się z Centrum Obsługi Klienta firmy Samsung.

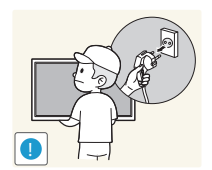

- Przed przeniesieniem produktu wyłączyć przełącznik zasilania i odłączyć przewód zasilający oraz wszystkie inne podłączone kable.
  - Uszkodzenie przewodu może skutkować pożarem lub porażeniem prądem.

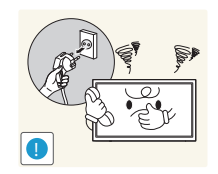

Jeśli z produktu wydobywają się nietypowe dźwięki, zapach spalenizny albo dym, natychmiast odłączyć przewód zasilający i skontaktować się z Centrum Obsługi Klienta firmy Samsung.

• Może dojść do porażenia prądem lub pożaru.

Nie pozwalać dzieciom na wieszanie się na produkcie ani wchodzenie na niego.

• Mogłoby dojść do obrażeń bądź poważnych uszkodzeń ciała u dzieci.

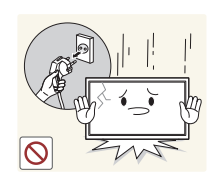

W przypadku upuszczenia produktu albo uszkodzenia jego obudowy wyłączyć przełącznik zasilania i odłączyć przewód zasilający. Następnie skontaktować się z Centrum Obsługi Klienta firmy Samsung.

• Dalsze użytkowanie mogłoby skutkować pożarem lub porażeniem prądem.

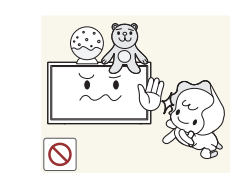

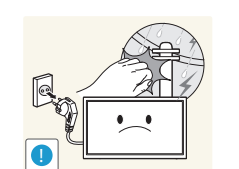

Nie zostawiać na produkcie ciężkich przedmiotów ani takich, jakimi interesują się dzieci (zabawek, słodyczy itd.).

 Gdyby dzieci próbowały sięgnąć po zabawki lub słodycze, mogłoby dojść do upadku ciężkich przedmiotów albo produktu, a w konsekwencji do poważnych obrażeń ciała.

Podczas wyładowań atmosferycznych lub burzy z piorunami wyłączyć produkt i odłączyć przewód zasilający.

• Może dojść do pożaru lub porażenia prądem.

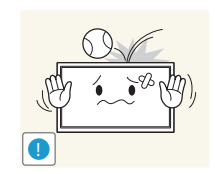

- Nie upuszczać przedmiotów na produkt i nie uderzać w niego.
  - Może dojść do pożaru lub porażenia prądem.

Nie przesuwać produktu, ciągnąć za przewód zasilający albo inny kabel.

• W wyniku uszkodzenia przewodu może dojść do awarii produktu, porażenia prądem lub pożaru.

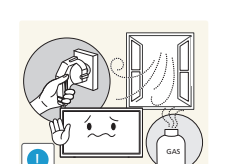

W przypadku wycieku gazu nie dotykać produktu ani gniazda elektrycznego. Ponadto niezwłocznie przewietrzyć pomieszczenie.

• Iskry mogą spowodować wybuch lub pożar.

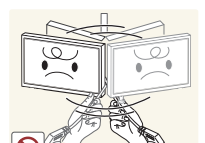

Nie podnosić i nie przesuwać produktu, ciągnąc za przewód zasilający albo inny kabel.

• W wyniku uszkodzenia przewodu może dojść do awarii produktu, porażenia prądem lub pożaru.

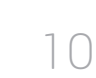

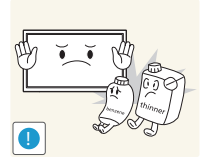

Nie używać i nie przechowywać palnych rozpylaczy ani łatwopalnych substancji w pobliżu produktu.

• Może dojść do wybuchu lub pożaru.

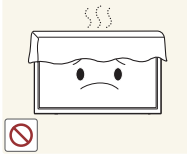

 $\bigcirc$ 

Nie wkładać do produktu (przez otwór wentylacyjny, porty wejściowe/ wyjściowe itd.) metalowych przedmiotów (pałeczek, monet, spinek do włosów itd.) ani przedmiotów łatwopalnych (papieru, zapałek itd.).

Nie zakrywać otworów wentylacyjnych, np. obrusami czy firankami.

Podwyższona temperatura wewnętrzna może wywołać pożar.

- W przypadku wniknięcia wody albo innych obcych substancji do produktu koniecznie wyłączyć produkt i odłączyć przewód zasilający. Następnie skontaktować się z Centrum Obsługi Klienta firmy Samsung.
- Może dojść do awarii produktu, porażenia prądem lub pożaru.

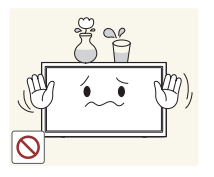

Nie stawiać na produkcie przedmiotów zawierających płyny (waz, garnków, butelek itd.) ani przedmiotów metalowych.

- W przypadku wniknięcia wody albo innych obcych substancji do produktu koniecznie wyłączyć produkt i odłączyć przewód zasilający. Następnie skontaktować się z Centrum Obsługi Klienta firmy Samsung.
- Może dojść do awarii produktu, porażenia prądem lub pożaru.

### Uwaga

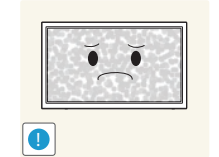

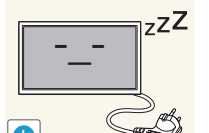

Pozostawienie na ekranie nieruchomego obrazu przez dłuższy czas może spowodować wypalenie powidoku lub uszkodzenie pikseli.

 Jeśli produkt nie będzie używany przez dłuższy czas, należy aktywować tryb oszczędzania energii lub wygaszacz ekranu z ruchomymi obrazami.

Jeśli produkt nie będzie używany przez dłuży czas (wakacje itd.), odłączyć przewód zasilający z gniazda elektrycznego.

 Nagromadzony kurz i wysoka temperatura mogą skutkować pożarem, porażeniem prądem lub upływem prądu.

Używać produktu z zalecanymi ustawieniami rozdzielczości i częstotliwości.

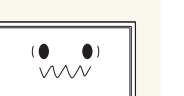

Może dojść do pogorszenia wzroku.

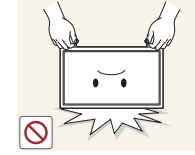

Nie trzymać produktu dołem do góry i nie przenosić go, trzymając za stojak.

• Produkt mógłby spaść i ulec uszkodzeniu lub spowodować obrażenia ciała.

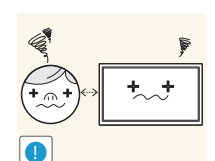

Patrzenie na ekran ze zbyt małej odległości przez dłuższy czas może spowodować pogorszenie wzroku.

Nie korzystać z nawilżaczy ani pieców w pobliżu produktu.

Może dojść do pożaru lub porażenia prądem.

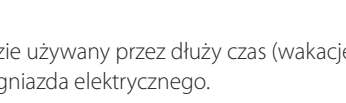

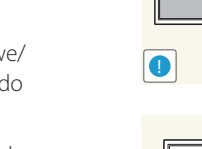

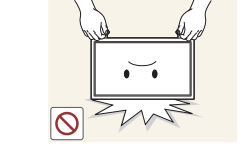

0

Korzystając z produktu, pamiętać o odpoczynku dla oczu, który powinien trwać przynajmniej 5 minut w każdej godzinie.

• Przyniesie to ulgę zmęczonym oczom.

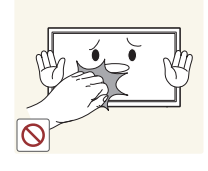

Nie dotykać ekranu, jeśli produkt jest włączony od dłuższego czasu, ponieważ może być gorący.

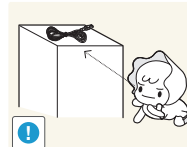

Przechowywać małe akcesoria poza zasięgiem dzieci.

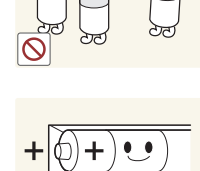

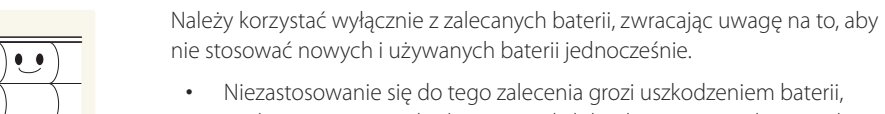

Należy uważać, aby dziecko nie włożyło do buzi baterii wyjętych z pilota zdalnego sterowania. Baterie należy przechowywać w miejscu niedostepnym dla dzieci.

• Jeśli mimo to dziecko włoży baterię do buzi, należy niezwłocznie skonsultować sie z lekarzem.

Baterie należy wkładać zgodnie z oznaczeniami biegunów (+, -).

 Niezastosowanie się do tego zalecenia grozi uszkodzeniem baterii, a także pożarem, uszkodzeniem ciała lub zdrowia w wyniku wycieku elektrolitu.

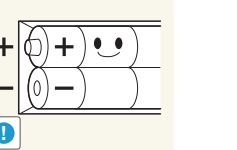

a także pożarem, uszkodzeniem ciała lub zdrowia w wyniku wycieku elektrolitu. Baterie (i akumulatory) nie są zwykłymi odpadkami i wymagają specjalnej

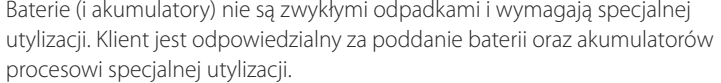

• Można je oddać do najbliższego publicznego punktu utylizacji lub do sklepu sprzedającego baterie lub akumulatory tego samego typu.

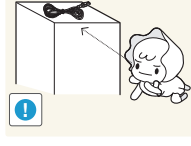

### Zachować ostrożność, dopasowując kąt produktu czy wysokość stojaka. Mogłoby dojść do uwięzienia i uszkodzenia dłoni lub palców.

 Nadmierne przechylanie produktu może spowodować jego upadek i obrażenia ciała.

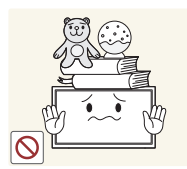

Nie stawiać na produkcie ciężkich przedmiotów.

• Może dojść do awarii produktu lub obrażeń ciała.

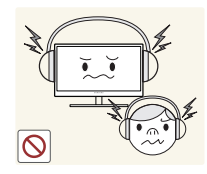

Korzystając ze słuchawek zwykłych lub dousznych, nie należy ustawiać zbyt wysokiego poziomu głośności.

• Zbyt duże natężenie dźwięku może spowodować uszkodzenie słuchu.

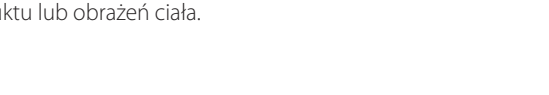

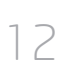

# Rozdział 02 Przygotowania

# Sprawdzanie zawartości

# Rozpakowywanie

- Poniższe obrazy mają jedynie charakter poglądowy. Rzeczywiste sytuacje mogą różnić się od tych na obrazach.
- 1 Usuń czarne urządzenie blokujące, które znajduje się na dole pudełka.

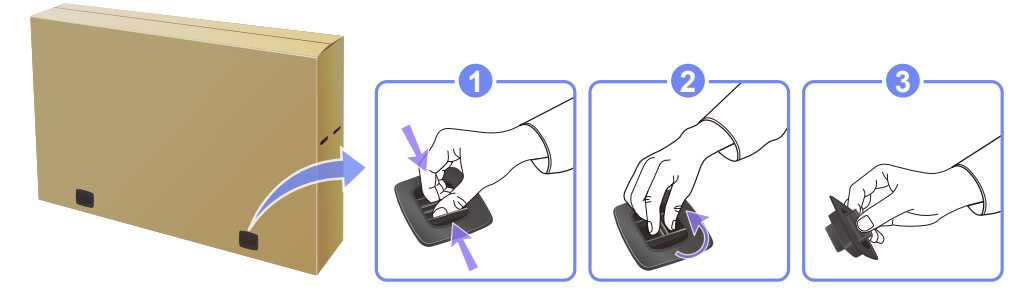

2 Chwyć za rowki, aby podnieść i zdjąć górną część opakowania.

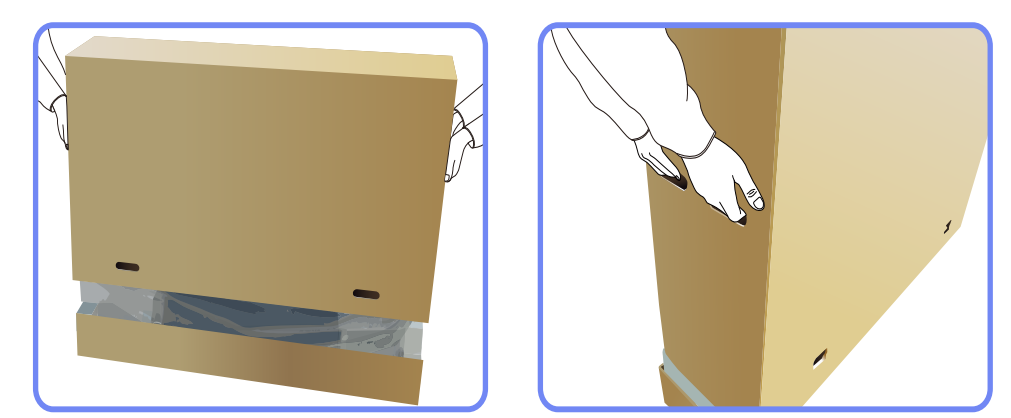

- 3 Sprawdź zawartość pudełka i zdejmij elementy styropianowe oraz worek foliowy.
  - Wygląd elementów znajdujących się w pudełku może się różnić od elementów pokazanych na ilustracji.

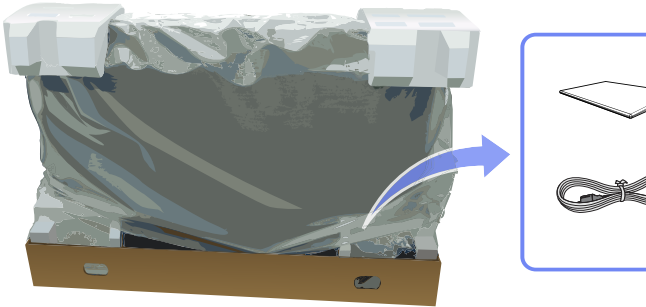

4

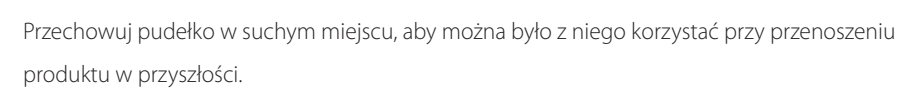

# Sprawdzanie zawartości

- Jeżeli brakuje jakichkolwiek elementów, skontaktuj się ze sprzedawcą produktu.
- Wygląd elementów znajdujących się w opakowaniu oraz akcesoriów sprzedawanych oddzielnie może się różnić od elementów pokazanych na ilustracji.
- Podstawa nie jest dołączona do produktu. Aby zamontować stojak, można go zakupić osobno.

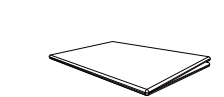

**Elementy** 

Skrócona instrukcja konfiguracji

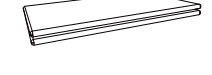

Karta gwarancyjna (Dostępna w zależności od kraju)

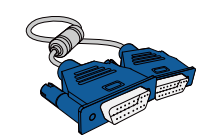

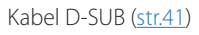

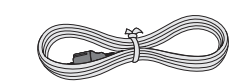

Kabel zasilający

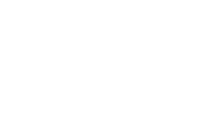

Zawartość opakowania może się różnić w zależności od miejsca zakupu.

Baterie (<u>str.21</u>) (Dostępna w zależności od kraju)

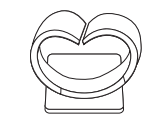

Podstawa z uchwytem na kable

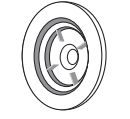

Pierścień mocujący (4EA)

### Elementy sprzedawane osobno

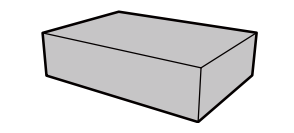

Zestaw do montażu naściennego

Pilot (str.20)

(AA59-00714A)

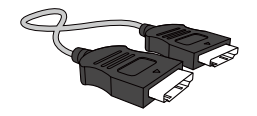

Kabel HDMI (<u>str.42</u>)

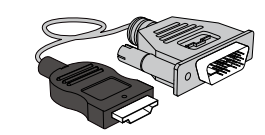

Kabel HDMI-DVI (<u>str.42</u>)

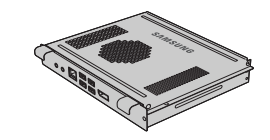

PIM

# **Elementy monitora**

# Przycisk panelu

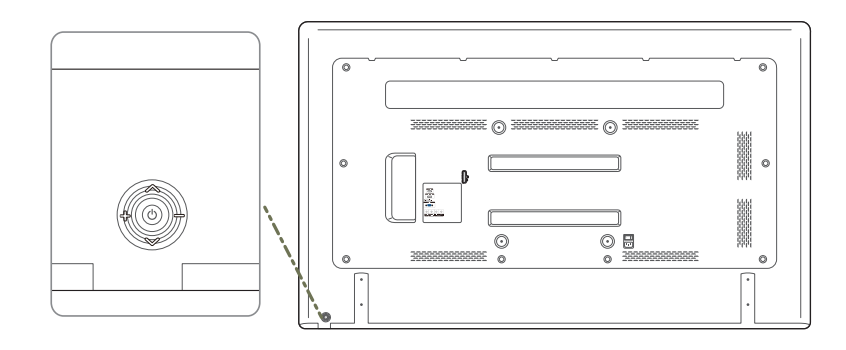

| Włączenie urządzenia.<br>Naciśnięcie przycisku [@], gdy urządzenie jest włączone spowoduje wyświetlenie<br>menu sterowania.<br>Aby wyjść z menu ekranowego, należy nacisnąć przycisk panelu i przytrzymać go<br>przez przynajmniej jedną sekundę. |
|----------------------------------------------------------------------------------------------------|
| Wybór wyższej lub niższej opcji menu. Te przyciski umożliwiają również zmianę<br>wartości opcji.                                                                                                    |
| Wybór opcji menu po lewej lub prawej stronie.<br>Gdy menu sterowania nie jest wyświetlane, naciśnięcie prawego lub lewego przycisku<br>panelu umożliwia dostosowanie głośności.                                                                   |

# Widok z tyłu

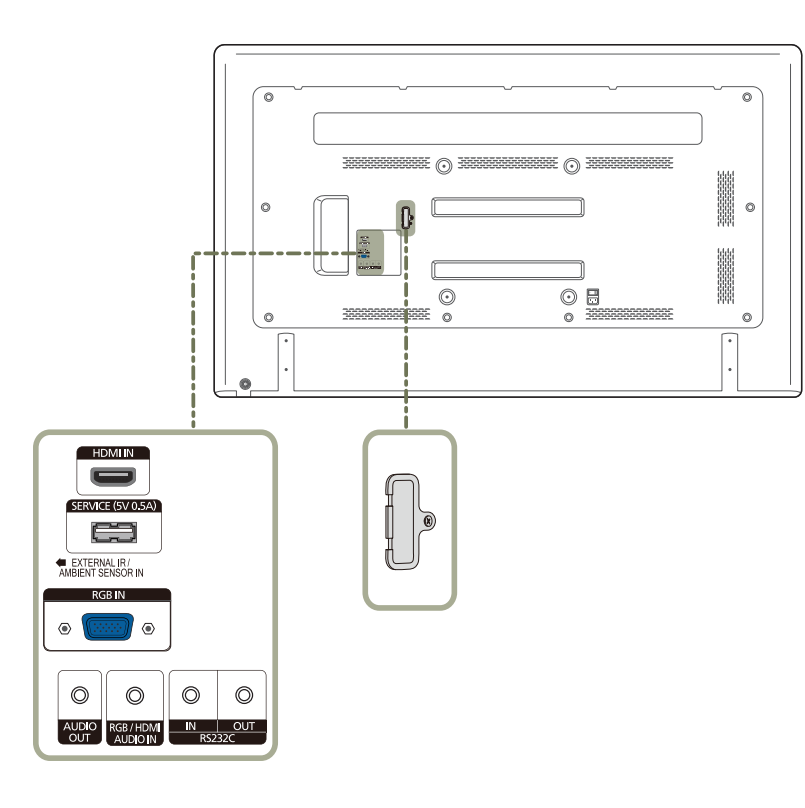

| Gniazdo Opis                    |                                                                                               |  |
|---------------------------------|-----------------------------------------------------------------------------------------------|--|
| HDMIIN                          | Podłączenie do urządzenia źródłowego za pomocą kabla HDMI.                                    |  |
| SERVICE (5V 0.5A)               | To gniazdo służy do aktualizacji oprogramowania.                                              |  |
| EXTERNAL IR / AMBIENT SENSOR IN | Do zasilania zewnętrznej płyty czujnika lub odbioru sygnału czujnika światła.                 |  |
| RGB IN                          | Do podłączenia do urządzenia źródłowego za pomocą kabla D-SUB.                                |  |
| AUDIO OUT                       | Do łączenia monitora z wyjściem audio urządzenia źródłowego.                                  |  |
| RGB / HDMI AUDIO IN             | Do odbioru dźwięku z komputera przez przewód audio.                                           |  |
| RS232C IN                       | Do podłączenia do aplikacji MDC za pomocą adaptera stereo RS232C.                             |  |
| RS232C OUT                      |                                                                                               |  |
| PIM                             | Do podłączenia do PIM. (Szczegółowe informacje zawiera instrukcja obsługi<br>urządzenia PIM.) |  |
|                                 |                                                                                               |  |

# Zestaw czujników zewnętrznych

- Zestaw czujników zewnętrznych składa się z czujnika zdalnego sterowania, czujnika jasności oraz klawiszy funkcji. W przypadku montowania wyświetlacza na ścianie można przesunąć zestaw czujników zewnętrznych na boczną część wyświetlacza.
- Kolor oraz kształt części mogą być inne niż na ilustracji. W celu polepszenia jakości producent zastrzega sobie prawo do zmiany specyfikacji bez wcześniejszego powiadomienia.

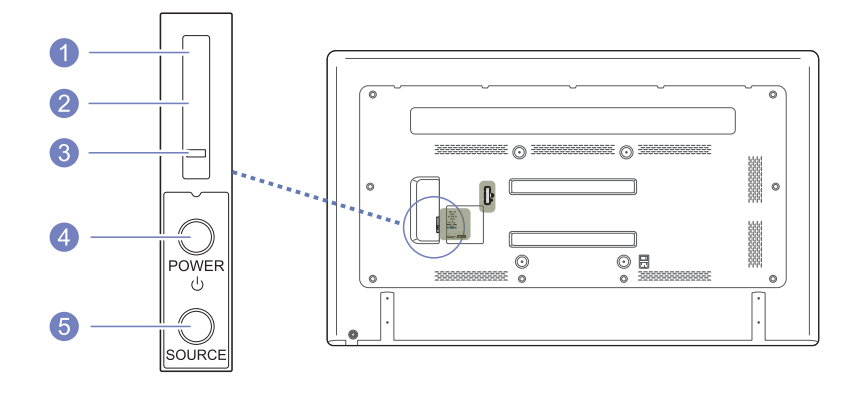

| Przyci | iski               | Opis                                                                                                    |
|--------|--------------------|----------------------------------------------------------------------------------------------------|
| 1      | Czujnik pilota     | Pilot zdalnego sterowania należy skierować w to miejsce wyświetlacza LCD.<br>Przestrzeń między czujnikiem pilota a pilotem powinna być wolna od przeszkód. |
| 2      | Czujnik światła    | Automatycznie wykrywa natężenie światła w otoczeniu wybranego wyświetlacza i<br>reguluje jasność ekranu.                                                   |
| 3      | Wskaźnik zasilania | Umożliwia wyłączenie urządzenia w trybie włączonego zasilania; miga na zielono w<br>trybie oszczędzania energii.                                           |
| 4      | Przycisk POWER     | Przycisk ten służy do włączania i wyłączania wyświetlacza LCD.                                                                                             |
| 5      | Przycisk SOURCE    | Przełącza urządzenie z trybu PC w tryb wideo.<br>Pozwala na wybór źródła wejściowego, do którego przyłączono urządzenie<br>zewnętrzne.                     |
|        |                    |                                                                                                    |

# Montaż zestawu czujników zewnętrznych na bocznej części wyświetlacza

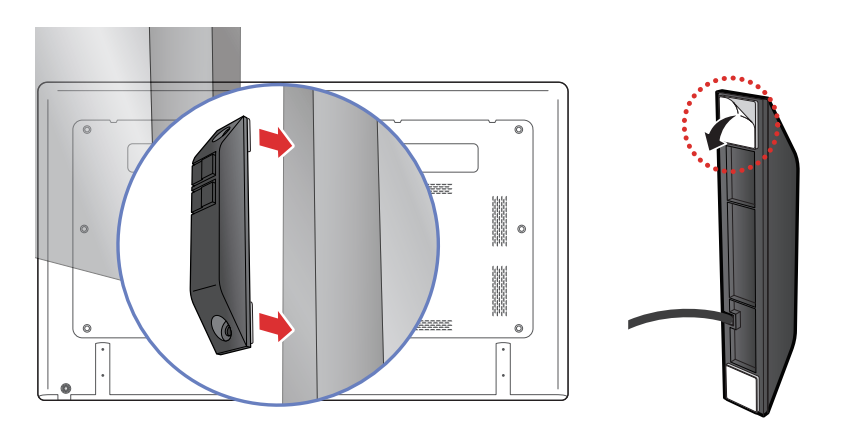

Ten zestaw czujników zewnętrznych można przymocować do dowolnego elementu wyświetlacza przy użyciu dwustronnej taśmy dostarczonej z czujnikiem.

Zestaw czujników zewnętrznych można również przymocować do ściany znajdującej się w pobliżu wyświetlacza.

Zestawu czujników zewnętrznych nie należy podłączać do wyświetlacza bez plastikowych lub metalowych boków. Wyświetlacz może ulec uszkodzeniu.

# Montaż podstawy z uchwytem na kable

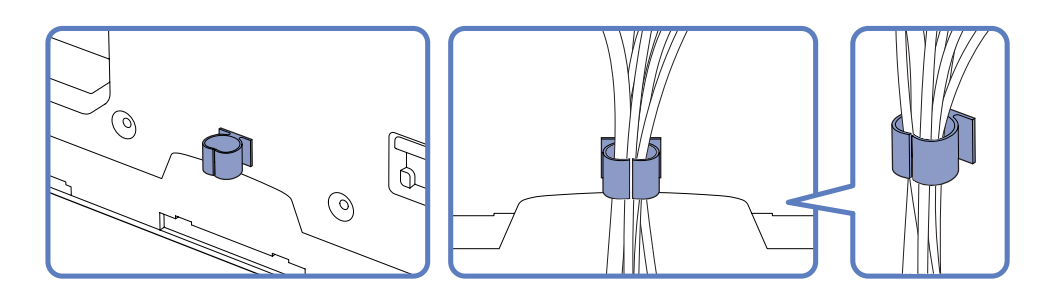

# Zabezpieczenie przeciwkradzieżowe

- Zabezpieczenie przeciwkradzieżowe pozwala na bezpieczne korzystanie z produktu nawet w miejscach publicznych.
- Kształt urządzenia blokującego oraz sposób blokowania zależą od producenta. Szczegółowe informacje na temat urządzenia blokującego znajdują się w instrukcji użytkownika dołączonej do tego urządzenia.

### Aby uaktywnić blokadę w urządzeniu przeciwkradzieżowym:

Podstawa: sprzedawana oddzielnie

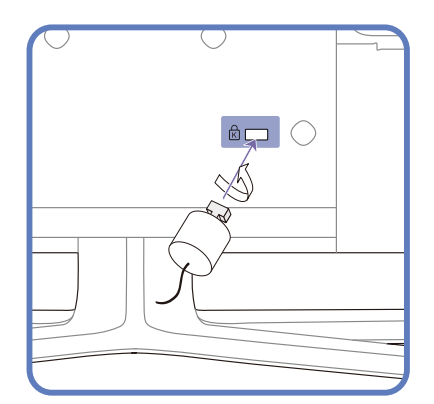

Przymocuj linkę urządzenia zabezpieczającego do ciężkiego przedmiotu, na przykład biurka.

- 2 Przełóż jeden koniec linki przez pętlę znajdującą się na drugim końcu.
- 3 Umieść urządzenie blokujące w gnieździe zabezpieczenia przeciwkradzieżowego z tyłu produktu.
- 4 Zamknij urządzenie blokujące.
  - Urządzenie z blokadą przeciwkradzieżową można dokupić oddzielnie.
  - Szczegółowe informacje na temat urządzenia blokującego znajdują się w instrukcji użytkownika dołączonej do tego urządzenia.
  - Urządzenia z blokadą przeciwkradzieżową są dostępne w sklepach elektronicznych i internetowych.

# Pilot

Korzystanie z innych urządzeń do wyświetlania w przestrzeni wykorzystywanej do korzystania z pilota może spowodować nieumyślne kontrolowanie tych urządzeń.
 Przyciski bez opisu na poniższym rysunku nie są obsługiwane przez urządzenie.

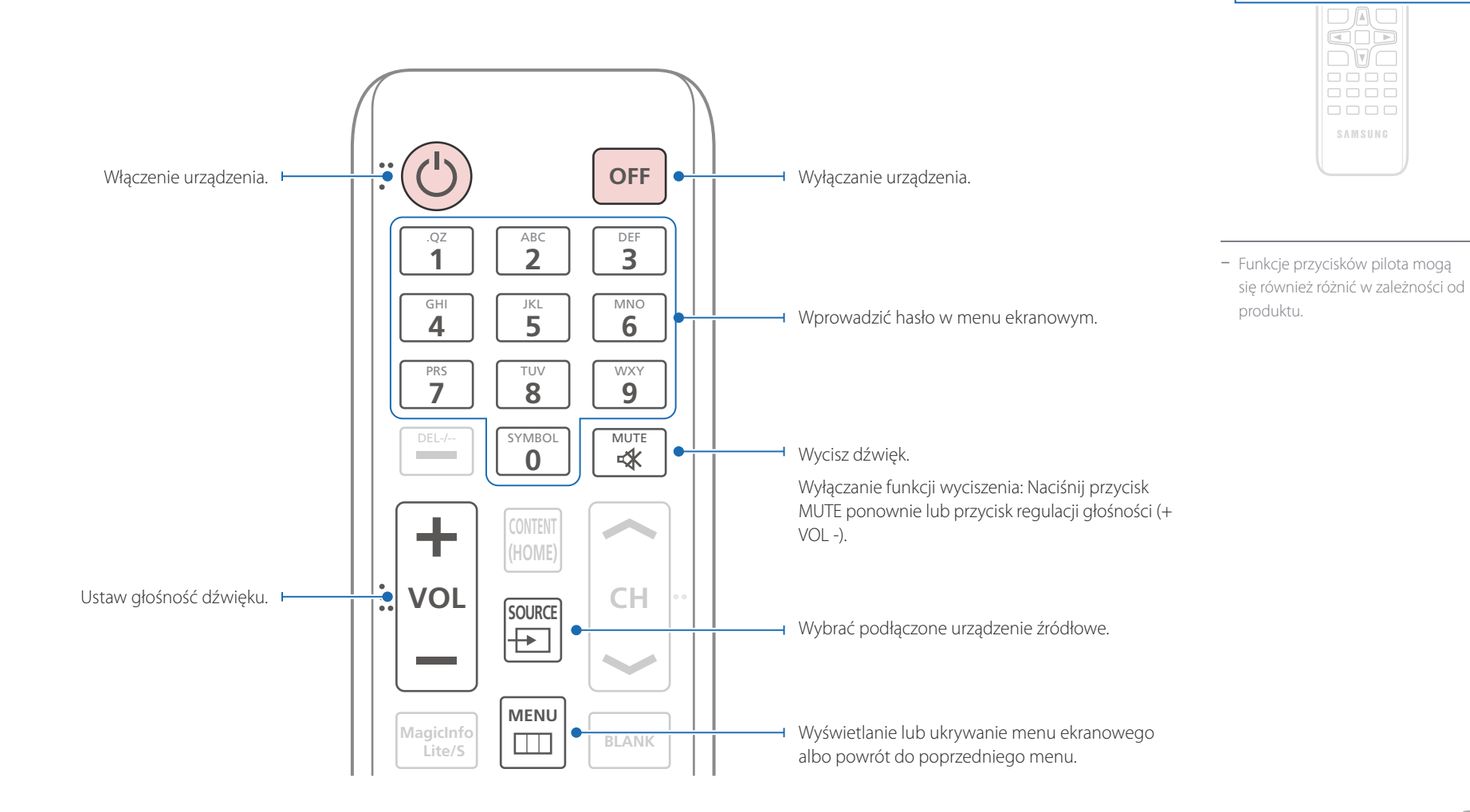

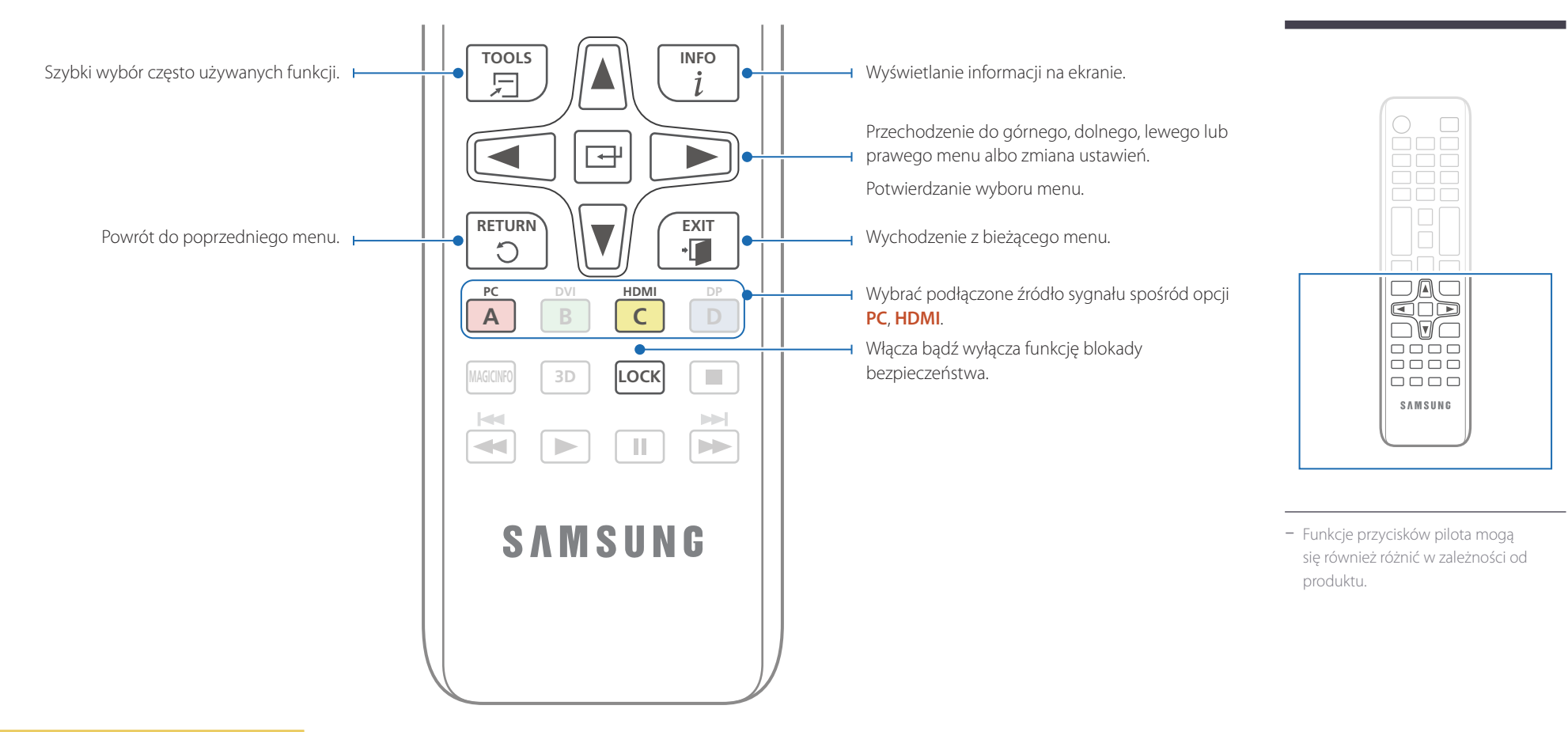

### Aby włożyć baterie do pilota

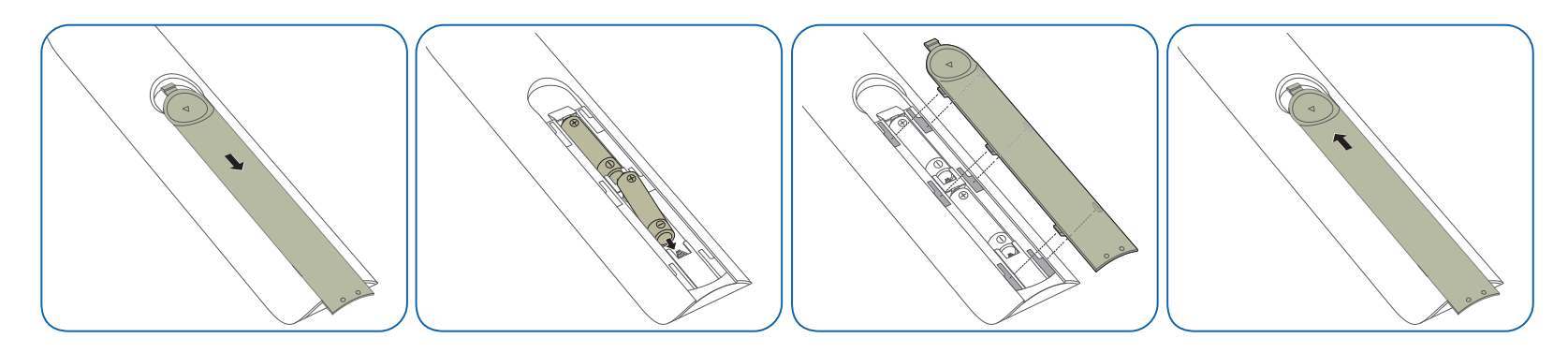

# Dostosowywanie menu ekranowego za pomocą pilota

|   |    | •          |   | •   | 1 A. |   |
|---|----|------------|---|-----|------|---|
| 1 | as | 10         | a | n   | ot   | 2 |
| ~ | 45 | <b>י</b> ک | 9 | P'' |      | ~ |

| Przyciski | Opis                                                                                      |    |
|-----------|-------------------------------------------------------------------------------------------|----|
|           | 1 Wyświetl menu ekranowe (OSD).                                                           |    |
|           | 2 Wybór opcji Obraz, Dźwięk, Aplikacje, System Iu<br>Pomoc techn. w menu ekranowym (OSD). | lb |
|           | <b>3</b> Zmień ustawienia.                                                                |    |
|           | <b>4</b> Zatwierdź zmiany.                                                                |    |
| EXIT<br>• | 5 Zamknij wyświetlone menu ekranowe (OSD).                                                |    |

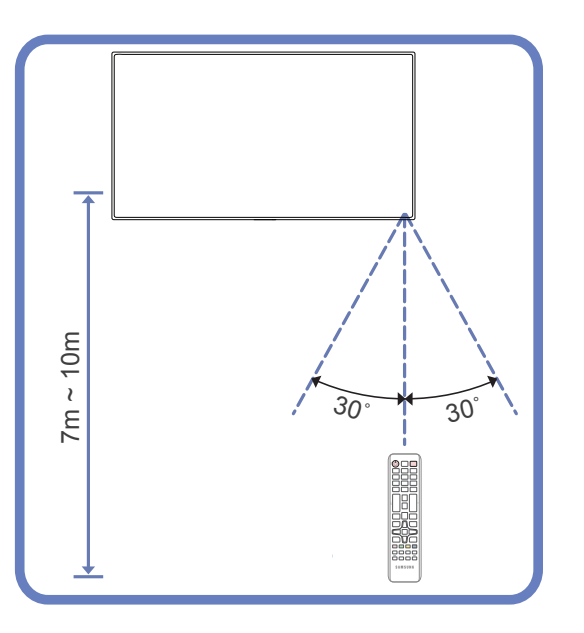

Z pilota należy korzystać z odległości od 7 do 10 metrów od czujnika, pod kątem 30° od lewej lub prawej strony.

- Zużyte baterie należy przechowywać z dala od dzieci i poddawać utylizacji.
- <sup>—</sup>Nie używać nowych i używanych baterii jednocześnie. Wymieniać jednocześnie obie baterie.
- W przypadku dłuższej przerwy w używaniu pilota należy wyjąć z niego baterie.

# Przed zainstalowaniem produktu (podręcznik instalacji)

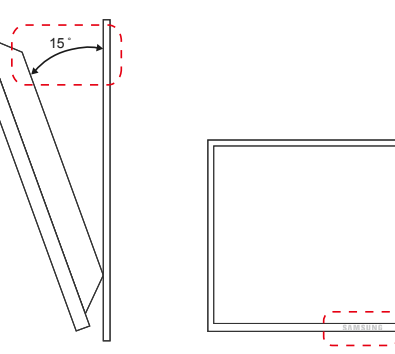

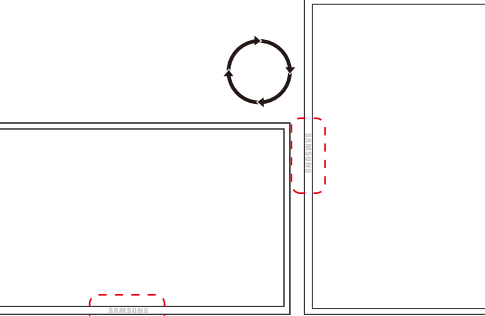

Aby uniknąć obrażeń ciała, urządzenie należy w sposób bezpieczny przymocować do podłogi lub ściany, zgodnie z instrukcją instalacji.

- Montaż na ścianie powinna przeprowadzić autoryzowana firma instalacyjna.
- W przeciwnym wypadku urządzenie może spaść i spowodować obrażenia ciała.
- W przypadku montażu naściennego należy użyć zestawu do instalacji naściennej opisanego w specyfikacji.

# Kąt odchylenia i obrotu

Szczegółowe informacje na ten temat można uzyskać, kontaktując się z Centrum Obsługi Klienta firmy Samsung.

- Produkt można odchylić maksymalnie o 15° od pionowej powierzchni ściany.
- Aby korzystać z urządzenia w pozycji pionowej (portretowej), należy obrócić je w prawo, tak aby dioda LED była zwrócona w dół.

# Rysunek 1.1 Widok z boku

# Wentylacja

### Mocowanie produktu na prostopadłej ścianie

A Minimalnie 40 mm

B Temperatura otoczenia: poniżej 35°C

• W przypadku mocowania produktu na prostopadłej ścianie należy pozostawić co najmniej 40 mm przestrzeni między produktem a powierzchnią ściany, aby umożliwić wentylację i zapewnić utrzymanie temperatury otoczenia na poziomie poniżej 35°C.

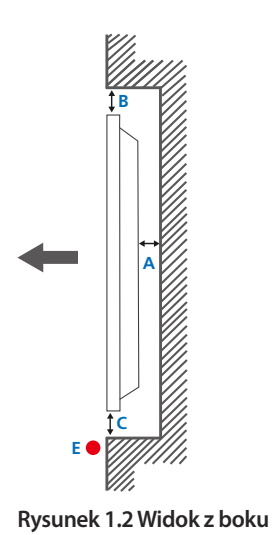

### Rysunek 1.3 Widok z boku

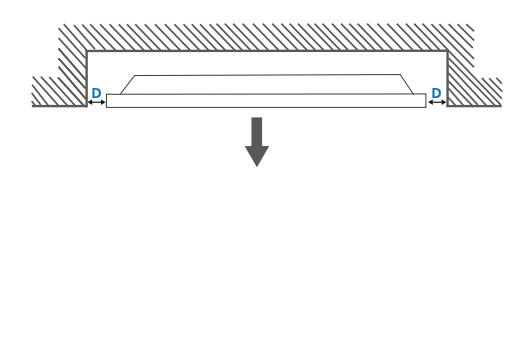

5

### Mocowanie produktu na ścianie z wgłębieniem

- Szczegółowe informacje na ten temat można uzyskać, kontaktując się z Centrum Obsługi Klienta firmy Samsung.

### **Widok z góry** A Minimalnie 40 mm

B Minimalnie 70 mm

C Minimalnie 50 mm

D Minimalnie 50 mm

### E Temperatura otoczenia: poniżej 35°C

W przypadku mocowania produktu na ścianie z wgłębieniem należy pozostawić co najmniej wskazaną wyżej ilość przestrzeni między produktem a powierzchnią ściany, aby umożliwić wentylację i zapewnić utrzymanie temperatury otoczenia na poziomie poniżej 35 °C.

# Wymiary

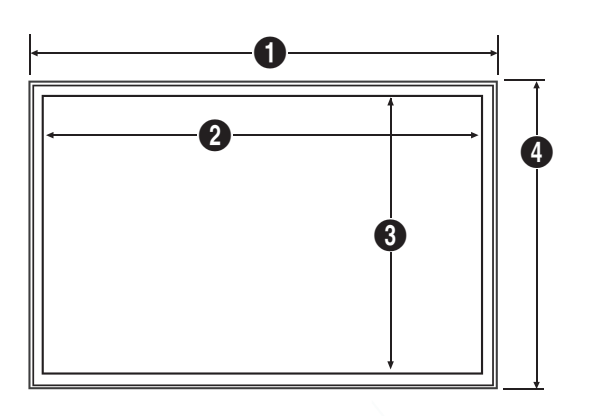

| Nazwa<br>modelu | 0      | 2      | 3     | 4     | 6    |  |
|-----------------|--------|--------|-------|-------|------|--|
| ED65C           | 1467,5 | 1431,4 | 806,5 | 848,0 | 65,0 |  |
| ED75C           | 1675,0 | 1653,3 | 931,3 | 958,5 | 65,0 |  |

Rysunki mogą nie być przedstawione w odpowiedniej skali. Niektóre wymiary mogą ulec zmianie bez wcześniejszego powiadomienia.

Przed instalacją elementu należy się zapoznać z jego wymiarami. Nasza firma nie ponosi odpowiedzialności za błędy drukarskie.

#### Jednostka: mm

# Montaż mocowania ściennego

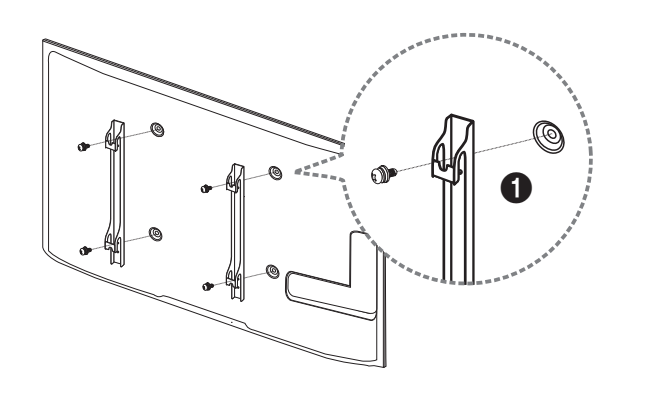

# Montaż zestawu do montażu ściennego

Zestaw do montażu ściennego (sprzedawany oddzielnie) pozwala na montaż elementu na ścianie.

Szczegółowe informacje na temat montażu mocowania ściennego zawiera dołączona do niego instrukcja.

Zaleca się skorzystanie z pomocy technicznej podczas montażu wspornika zestawu ściennego.

Firma Samsung Electronics nie ponosi odpowiedzialności za wszelkie uszkodzenia urządzenia lub obrażenia ciała użytkownika bądź osób postronnych w przypadku samodzielnego montażu mocowania ściennego.

# Dane techniczne zestawu do montażu ściennego (VESA)

Zestaw ścienny należy zamontować prostopadle do podłogi na ścianie o jednolitej i mocnej konstrukcji. Przed przystąpieniem do montażu mocowania ściennego na powierzchniach wykonanych z takich materiałów, jak płyta gipsowo-kartonowa należy skontaktować się z najbliższym punktem sprzedaży w celu uzyskania dodatkowych informacji.

Urządzenie zamontowane na pochyłej ścianie może się oderwać, powodując poważne obrażenia ciała.

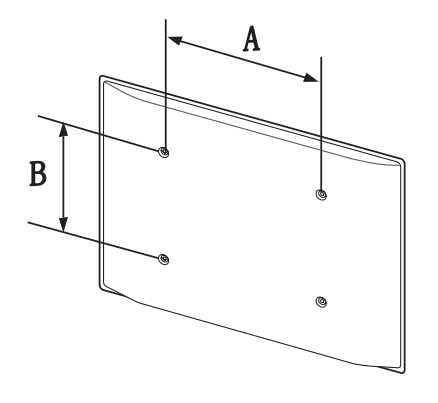

- Zestawy do montażu ściennego firmy Samsung są dostarczane ze szczegółową instrukcją montażu oraz wszystkimi niezbędnymi elementami.
- Nie należy stosować śrub dłuższych od standardowych lub niespełniających standardów VESA dotyczących śrub. Dłuższe śruby mogą przyczynić się do uszkodzenia części znajdujących się wewnątrz urządzenia.
- W przypadku mocowań ściennych, które nie spełniają standardów VESA dotyczących śrub, długość śrub może się różnić w zależności od parametrów technicznych mocowania ściennego.
- Nie należy dokręcać śrub z nadmierną siłą, ponieważ może to skutkować uszkodzeniem elementu lub oderwaniem się urządzenia i spowodować obrażenia ciała. Firma Samsung nie ponosi odpowiedzialności za takie wypadki.
- Firma Samsung nie ponosi odpowiedzialności za uszkodzenia urządzenia lub obrażenia ciała spowodowane używaniem zestawu ściennego niezgodnego ze standardem VESA lub specyfikacją bądź niestosowania się użytkownika do instrukcji montażu elementu.
- Nie należy montować urządzenia pod kątem nachylenia większym niż 15 stopni.
- Montaż urządzenia na ścianie wymaga udziału dwóch osób.
- Poniższa tabela zawiera standardowe wymiary zestawów do montażu ściennego.

Jednostka: mm

| Nazwa modelu | Rozstaw otworów<br>na śruby zgodne ze<br>standardem VESA (A<br>* B) w milimetrach | Śruby standardowe | Liczba szt. |
|--------------|-----------------------------------------------------------------------------------|-------------------|-------------|
| ED65C        | 400 × 400                                                                         | M8, L32           | 4 EA        |
| ED75C        | _                                                                                 |                   |             |

Nie wolno montować zestawu do montażu ściennego, gdy urządzenie jest włączone. Może to spowodować obrażenia ciała w wyniku porażenia prądem.

# Pilot (RS232C)

# Połączenie kablowe

# Kabel RS232C

| Interfejs             | RS232C (9-stykowy)                        |
|-----------------------|-------------------------------------------|
| Styk                  | TxD (Nr 2), RxD (Nr 3), uziemienie (Nr 5) |
| Szybkość przesyłania  | 9600 b/s                                  |
| danych                |                                           |
| Bity danych           | 8 bitów                                   |
| Parzystość            | Brak                                      |
| Bity stopu            | 1 bitów                                   |
| Sterowanie przepływem | Brak                                      |
| Długość maksymalna    | 15 m (wyłącznie typ ekranowany)           |
|                       |                                           |

• Przypisanie styków

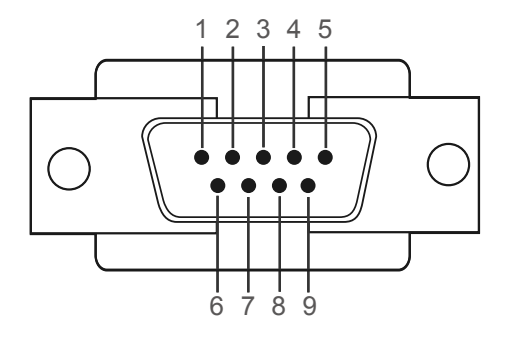

| Styk | Sygnał                         |
|------|--------------------------------|
| 1    | Sygnał wykrycia nośnej         |
| 2    | Odebrane dane                  |
| 3    | Przesłane dane                 |
| 4    | Przygotowanie terminalu danych |
| 5    | Masa sygnału                   |
| 6    | Przygotowanie zbioru danych    |
| 7    | Wysyłanie żądania              |
| 8    | Sygnał pozwolenia na wysłanie  |
| 9    | Sygnał RI                      |

• Kabel RS232C Złącze: 9-stykowe D-Sub do kabla stereo

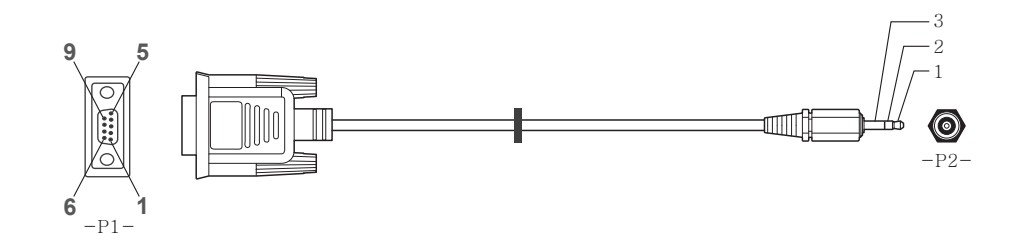

| -P1-   |      | -P1- |   | -P2- |      | -P2-    |  |
|--------|------|------|---|------|------|---------|--|
| Żeński | Rx   | 2    | > | 3    | Тх   | STEREO  |  |
|        | Tx   | 3    | < | 2    | Rx   | WTYK    |  |
|        | Masa | 5    |   | 5    | Masa | (ø 3,5) |  |

# Kabel LAN

• Przypisanie styków

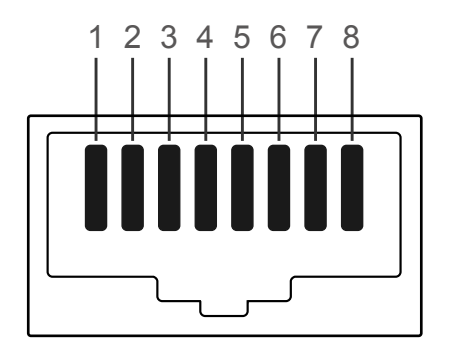

| Numer styku | Standardowy kolor    | Sygnał |  |
|-------------|----------------------|--------|--|
| 1           | Biały i pomarańczowy | TX+    |  |
| 2           | Pomarańczowy         | TX-    |  |
| 3           | Biały i zielony      | RX+    |  |
| 4           | Niebieski            | NC     |  |
| 5           | Biały i niebieski    | NC     |  |
| 6           | Zielony              | RX-    |  |
| 7           | Biały i brązowy      | NC     |  |
| 8           | Brązowy              | NC     |  |

• Złącze: RJ45

# Kabel krosowy (PC do PC)

### Kabel LAN (PC do HUB)

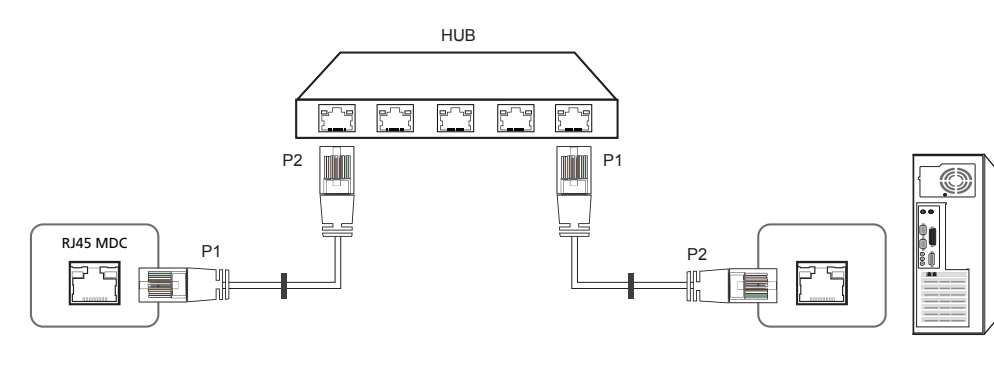

| Sygnał | P1 |    | P2 | Sygnał |
|--------|----|----|----|--------|
| TX+    | 1  | <> | 1  | TX+    |
| TX-    | 2  | <> | 2  | TX-    |
| RX+    | 3  | <> | 3  | RX+    |
| RX-    | 6  | <> | 6  | RX-    |

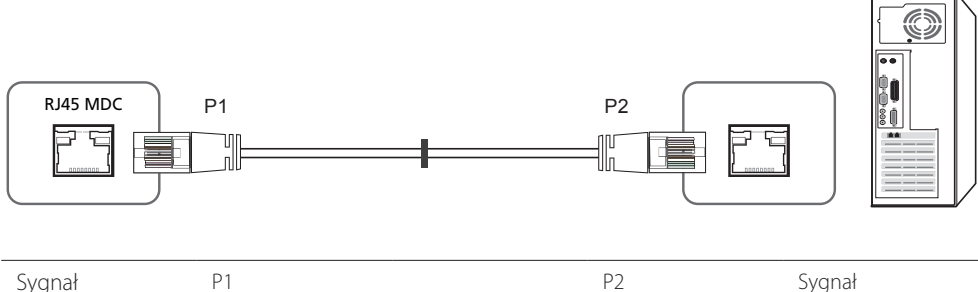

| -) 9.101 |   |    |   |     |
|----------|---|----|---|-----|
| TX+      | 1 | <> | 3 | RX+ |
| TX-      | 2 | <> | 6 | RX- |
| RX+      | 3 | <> | 1 | TX+ |
| RX-      | 6 | <> | 2 | TX- |

# Podłączanie

• Sposób połączenia 1

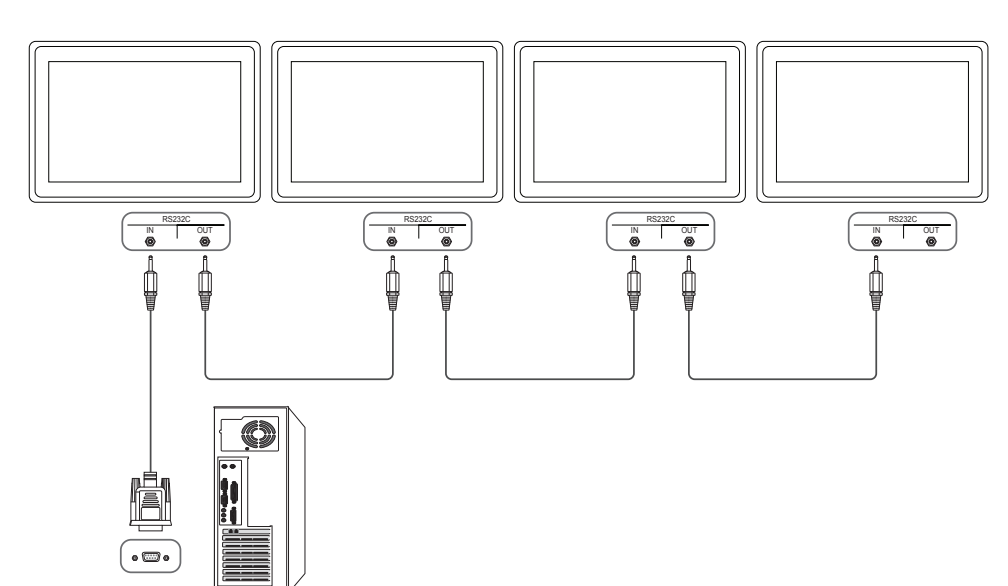

• Sposób połączenia 2

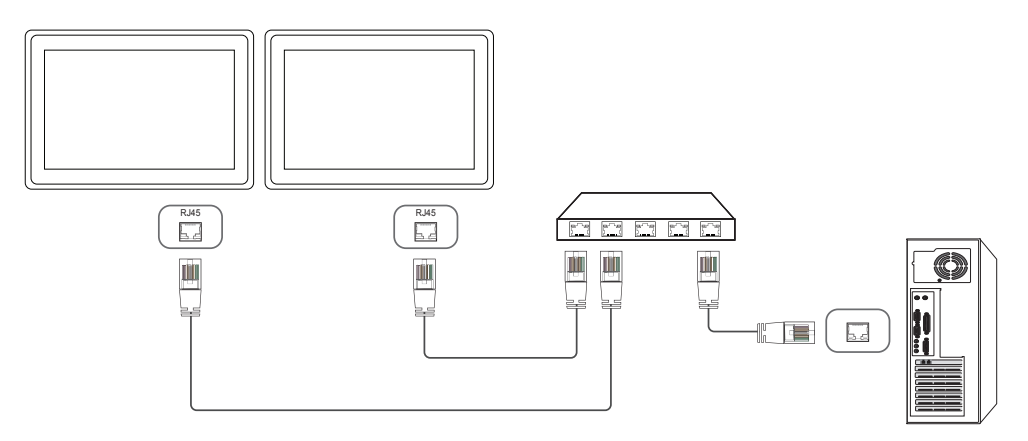

• Sposób połączenia 3

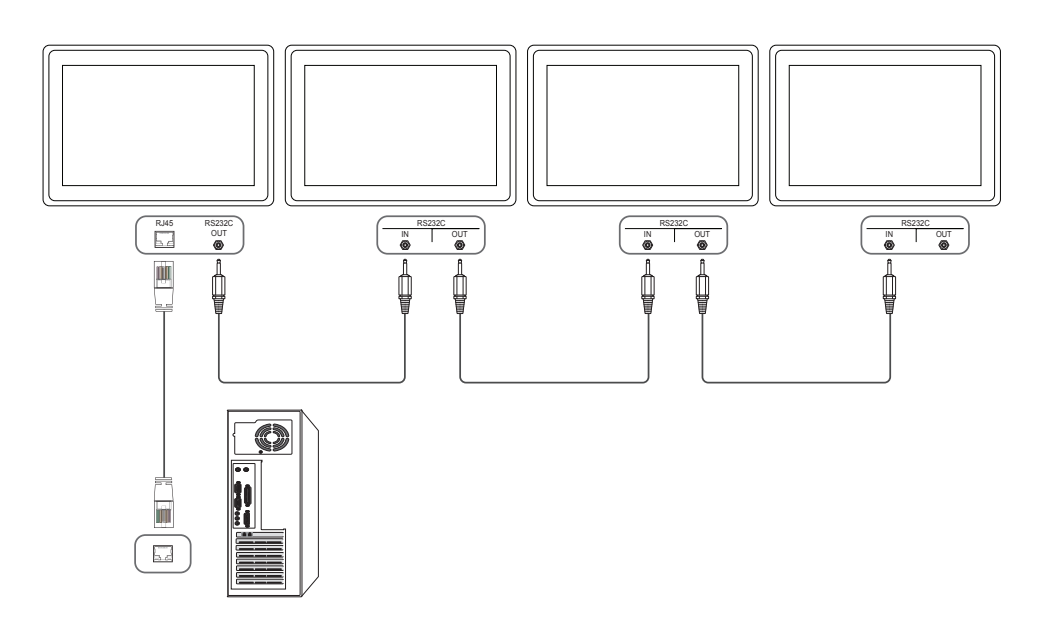

# Kody sterujące

## Sprawdzanie stanu funkcji sterowania (polecenie "pokaż")

| Nagłówek | Polecenie     | Identyfikator | Długość danych | Suma<br>kontrolna |
|----------|---------------|---------------|----------------|-------------------|
| 0xAA     | Typ polecenia |               | 0              |                   |

### Sterowanie (polecenie "ustaw")

| Nagłówek | Polecenie     | Identyfikator | Długość danych | Dane    | Suma<br>kontrolna |
|----------|---------------|---------------|----------------|---------|-------------------|
| 0xAA     | Typ polecenia |               | 1              | Wartość |                   |

### Polecenie

| Nr | Typ polecenia                                                   | Polecenie | Zakres wartości |
|----|-----------------------------------------------------------------|-----------|-----------------|
| 1  | Sterowanie zasilaniem                                           | 0x11      | 0~1             |
| 2  | Kontrola głośności                                              | 0x12      | 0~100           |
| 3  | Wybór źródła sygnału                                            | 0x14      | -               |
| 4  | Wybór trybu ekranu                                              | 0x18      | -               |
| 5  | Wybór rozmiaru ekranu                                           | 0x19      | 0~255           |
| 6  | Wł./wył. funkcji PIP                                            | 0x3C      | 0~1             |
| 7  | Sterowanie dopasowywaniem<br>automatycznym (wyłącznie PC i BNC) | 0x3D      | 0               |
| 8  | Sterowanie trybem ściany wideo                                  | 0x5C      | 0~1             |
| 9  | Blokada bezpieczeństwa                                          | 0x5D      | 0~1             |

| Nr | Typ polecenia                   | Polecenie | Zakres wartości |  |  |
|----|---------------------------------|-----------|-----------------|--|--|
| 10 | Włączanie funkcji ściany wideo  | 0x84      | 0~1             |  |  |
| 11 | Sterowanie funkcją ściany wideo | 0x89      | -               |  |  |

 Wszelka komunikacja musi się odbywać w wartościach szesnastkowych. Sumę kontrolną oblicza się, sumując wszystkie wartości oprócz nagłówka. Jeżeli suma kontrolna składa się z więcej niż dwóch cyfr, jak pokazano poniżej (11 + FF + 01 + 01 = 112), pierwszą cyfrę należy usunąć.

Przykład: włączenie zasilania & ID = 0

| Nagłówek | Polecenie | ldentyfikator | Długość danych | Dane 1  | Suma<br>kontrolna |
|----------|-----------|---------------|----------------|---------|-------------------|
| 0xAA     | 0x11      |               | 1              | "Power" |                   |
| Nagłówek | Polecenie | ldentyfikator | Długość danych | Dane 1  | 12                |
| OxAA     | 0x11      | -             | 1              | 1       | -                 |

• Aby sterować równocześnie wszystkimi urządzeniami połączonymi kablem szeregowym, bez względu na identyfikatory, należy ustawić identyfikator jako "0xFE" i przesłać polecenia. Polecenia będą wykonywane przez każde urządzenie, jednak nie będzie odpowiedzi ACK.

| Sterowa                                                                                                    | nie zasila                | aniem             |                   |                                        |           |           |                                                             | Kontrola                             | a głośnoś                         | ci                           |                   |                           |           |          |                   |
|----------------------------------------------------------------------------------------------------|---------------------------|-------------------|-------------------|----------------------------------------|-----------|-----------|-------------------------------------------------------------|--------------------------------------|-----------------------------------|------------------------------|-------------------|---------------------------|-----------|----------|-------------------|
| <ul> <li>Funkcja<br/>Urządzenie można włączać i wyłączać za pomocą komputera osobistego.</li> <li>Sprawdzanie stanu zasilania (pokaż stan zasilania: Wł ACZONE/WYł ACZONE)</li> </ul> |                           |                   |                   |                                        |           |           | <ul> <li>Funkcja</li> <li>Głośno</li> <li>Sprawa</li> </ul> | a<br>ść urządzenia<br>Izanie stanu d | można ustawić                     | przy użyciu                  | komputera.        |                           |           |          |                   |
| Nagłówek                                                                                                    | Polecenie                 | Identyfikato      | r Długo           | ość danych                             | Suma      |           |                                                             | Nagłówek                             | Polecenie                         | Identyfikato                 | r Dług            | Jość danych               | Suma      |          |                   |
| 0xAA                                                                                                    | 0x11                      |                   | 0                 |                                        | kontrolna |           |                                                             | 0xAA                                 | 0x12                              | _                            | 0                 |                           | kontrolna |          |                   |
| • Ustawi                                                                                                    | anie trybu zas            | ilania (ustaw zas | ilanie na W       | ŁĄCZONE/WYŁ                            | ĄCZONE)   |           |                                                             | • Ustawi                             | anie głośności                    | (ustaw poziom                | głośności)        |                           |           |          |                   |
| Nagłówek                                                                                                    | Polecenie                 | ldentyfikato      | r Dług            | ość danych                             | Dane      | Suma      |                                                             | Nagłówek                             | Polecenie                         | ldentyfikato                 | r Dług            | jość danych               | Dane      | Suma     |                   |
| 0xAA                                                                                                    | 0x11                      |                   | 1                 |                                        | "Power"   | Kontroina |                                                             | 0xAA                                 | 0x12                              | _                            | 1                 |                           | "Volume"  |          |                   |
| " <b>Power</b> ": kod                                                                                                    | l zasilania, któ          | ry można ustaw    | ić dla urząd      | zenia.                                 |           |           |                                                             | " <b>Volume</b> ": ko                | od głośności, k                   | tóry można ust               | awić dla pro      | oduktu. (0-100)           |           |          |                   |
| 1: zasilanie V                                                                                                    | /ŁĄCZONE                  |                   |                   |                                        |           |           |                                                             | • ACK (p                             | otwierdzenie p                    | pozytywne)                   |                   |                           |           |          |                   |
| 0: zasilanie V<br>• ACK (p                                                                                                    | /YŁĄCZONE<br>otwierdzenie | pozytywne)        |                   |                                        |           |           |                                                             | Nagłówek                             | Polecenie                         | ldentyfikator                | Długość<br>danych | ACK/NAK<br>(potwierdzenie | r-CMD     | Wartość1 | Suma<br>kontrolna |
| Nagłówek                                                                                                    | Polecenie                 | ldentyfikator     | Długość<br>danych | ACK/NAK<br>(potwierdzenie              | r-CMD     | Wartość1  | Suma<br>kontrolna                                           | -                                    |                                   |                              |                   | negatywne)                |           |          |                   |
|                                                                                                    |                           |                   |                   | pozytywne/<br>negatywne)               |           |           |                                                             | 0xAA                                 | 0xFF                              |                              | 3                 | "A"                       | 0x12      | "Volume" | -                 |
| 0xAA                                                                                                    | 0xFF                      | -                 | 3                 | "A"                                    | 0x11      | "Power"   | _                                                           | " <b>Volume</b> ": ko<br>• NAK (p    | od głośności, k<br>otwierdzenie r | tóry można ust<br>negatywne) | awić dla pro      | oduktu. (0-100)           |           |          |                   |
| "Power": kod                                                                                                    | l zasilania, któ          | ry można ustaw    | ić dla urząd      | zenia.                                 |           |           |                                                             | -<br>Nagłówek                        | Polecenie                         | Identyfikator                | Długość           | ACK/NAK                   | r-CMD     | Wartość1 | Suma              |
| • NAK (p                                                                                                    | otwierdzenie              | negatywne)        |                   |                                        |           |           |                                                             |                                      |                                   | ,                            | danych            | (potwierdzer              | nie       |          | kontrolna         |
| Nagłówek                                                                                                    | Polecenie                 | ldentyfikator     | Długość<br>danych | ACK/NAK<br>(potwierdzeni<br>pozytywne/ | r-CMD     | Wartość1  | Suma<br>kontrolna                                           | <br>0xAA                             | 0xFF                              | _                            | 3                 | "N"                       | 0x12      | "ERR"    |                   |
|                                                                                                    |                           |                   |                   | negatywne)                             |           |           |                                                             |                                      | 1 .                               |                              |                   |                           |           |          |                   |
| 0xAA                                                                                                    | 0xFF                      | -                 | 3                 | "N"                                    | 0x11      | "ERR"     | _                                                           | " <b>EKK</b> " : kod v               | /skazujący na (                   | charakter błędu              | l.                |                           |           |          |                   |

"ERR" : kod wskazujący na charakter błędu.

## Wybór źródła sygnału

### • Funkcja

Źródło sygnału wejściowego dla produktu można zmienić przy użyciu komputera.

• Sprawdzanie stanu źródła sygnału (pokaż stan źródła sygnału)

| Nagłówek | Polecenie | ldentyfikator | Długość danych | Suma<br>kontrolna |
|----------|-----------|---------------|----------------|-------------------|
| 0xAA     | 0x14      |               | 0              |                   |

• Ustawianie źródła sygnału (ustaw źródło sygnału)

| Nagłówek | Polecenie | ldentyfikator | Długość danych | Dane           | Suma<br>kontrolna |
|----------|-----------|---------------|----------------|----------------|-------------------|
| 0xAA     | 0x14      |               | 1              | "Input Source" |                   |

### "Input Source": kod źródła sygnału wejściowego, który można ustawić dla produktu.

| 0x14 | PC             |
|------|----------------|
| 0x18 | DVI            |
| 0x0C | Źródło sygnału |
| 0x08 | Komponentowe   |
| 0x20 | MagicInfo      |
| 0x1F | DVI_video      |
| 0x30 | RF (TV)        |
| 0x40 | DTV            |
| 0x21 | HDMI1          |
| 0x22 | HDMI1_PC       |
| 0x23 | HDMI2          |

### 0x24 HDMI2\_PC

### 0x25 DisplayPort

- Opcji DVI\_video, HDMI1\_PC oraz HDMI2\_PC nie można używać za pomocą polecenia Set. Należy użyć poleceń "Pokaż".
- Ten model nie obsługuje portów HDMI1, HDMI1\_PC, HDMI2 oraz HDMI2\_PC.
- <sup>---</sup> Tryb **PDF Ratio** jest dostępny jedynie w przypadku modeli obsługujących funkcję **PDF Ratio**.
- Opcje RF(TV) i DTV są dostępne jedynie w przypadku modeli obsługujących tryb TV.
- ACK (potwierdzenie pozytywne)

| Nagłówek | Polecenie | ldentyfikator | Długość<br>danych | ACK/NAK<br>(potwierdzenie<br>pozytywne/<br>negatywne) | r-CMD | Wartość1          | Suma<br>kontrolna |
|----------|-----------|---------------|-------------------|-------------------------------------------------------|-------|-------------------|-------------------|
| 0xAA     | OxFF      | _             | 3                 | "A"                                                   | 0x14  | "Input<br>Source" | -                 |

### "Input Source": kod źródła sygnału wejściowego, który można ustawić dla produktu.

• NAK (potwierdzenie negatywne)

| Nagłówek | Polecenie | ldentyfikator | Długość<br>danych | ACK/NAK<br>(potwierdzenie<br>pozytywne/<br>negatywne) | r-CMD | Wartość1 | Suma<br>kontrolna |
|----------|-----------|---------------|-------------------|-------------------------------------------------------|-------|----------|-------------------|
| 0xAA     | 0xFF      |               | 3                 | "N"                                                   | 0x14  | "ERR"    |                   |

### "ERR" : kod wskazujący na charakter błędu.

### Wybór trybu ekranu

### • Funkcja

Tryb ekranu dla produktu można zmienić przy użyciu komputera. Sterowanie trybem ekranu nie jest możliwe, kiedy jest włączona funkcja **Deselect**.

— Umożliwiają to jedynie modele obsługujące tryb TV.

• Sprawdzanie stanu ekranu (pokaż stan trybu ekranu)

| Nagłówek   | Polecenie      | e Ident           | yfikator          | Długość<br>danych                               | Suma<br>kontrol           | na        | _             |
|------------|----------------|-------------------|-------------------|-------------------------------------------------|---------------------------|-----------|---------------|
| 0xAA       | 0x18           |                   | -                 | 0                                               |                           |           |               |
| • Ustawi   | anie rozmiaru  | u obrazu (ustaw   | rozmiar o         | brazu)                                          |                           |           |               |
| Nagłówek   | Polecenie      | e Ident           | yfikator          | Długość<br>danych                               | Dane                      | Su<br>koi | ma<br>ntrolna |
| OxAA       | 0x18           |                   |                   | 1                                               | "Screen<br>Mode"          |           |               |
| "Screen Mo | de": Kod, któr | ry ustawia stan p | oroduktu          |                                                 |                           |           |               |
| 0x01       | 16:9           |                   |                   |                                                 |                           |           |               |
| 0x04       | Powiększ       | zenie             |                   |                                                 |                           |           |               |
| 0x31       | Szerokie       | powiększenie      |                   |                                                 |                           |           |               |
| 0x0B       | 4:3            |                   |                   |                                                 |                           |           |               |
| • ACK (p   | otwierdzenie   | e pozytywne)      |                   |                                                 |                           |           |               |
| Nagłówek   | Polecenie      | ldentyfikator     | Długość<br>danych | ACK/NAK<br>(potwierdz<br>pozytywne<br>negatywne | r-Ci<br>zenie<br>e/<br>e) | MD        | Wartość1      |
| 0xAA       | 0xFF           | -                 | 3                 | "A"                                             | 0x1                       | 8         | "Screen       |

### • NAK (potwierdzenie negatywne)

| Nagłówek | Polecenie | ldentyfikator | Długość<br>danych | ACK/NAK<br>(potwierdzenie<br>pozytywne/<br>negatywne) | r-CMD | Wartość1 | Suma<br>kontrolna |
|----------|-----------|---------------|-------------------|-------------------------------------------------------|-------|----------|-------------------|
| 0xAA     | 0xFF      | _             | 3                 | "N"                                                   | 0x18  | "ERR"    | _                 |

"ERR" : kod wskazujący na charakter błędu.

### Wybór rozmiaru ekranu

- Funkcja
   Rozmiar ekranu dla produktu można zmienić przy użyciu komputera.
- Sprawdzanie rozmiaru ekranu (pokaż stan rozmiaru ekranu)

| Nagłówek  | Polecenie    | Identy        | fikator           | Długość danych                                        | Suma<br>kontrolna |                  |                   |
|-----------|--------------|---------------|-------------------|-------------------------------------------------------|-------------------|------------------|-------------------|
| 0xAA      | 0x19         |               | -                 | 0                                                     | -                 |                  |                   |
| • ACK (pc | otwierdzenie | pozytywne)    |                   |                                                       |                   |                  |                   |
| Nagłówek  | Polecenie    | ldentyfikator | Długość<br>danych | ACK/NAK<br>(potwierdzenie<br>pozytywne/<br>negatywne) | r-CMD             | Wartość1         | Suma<br>kontrolna |
| 0xAA      | 0xFF         | -             | 3                 | "A"                                                   | 0x19              | "Screen<br>Size" | _                 |

"Screen Size": rozmiar ekranu produktu (zakres: od 0 do 255, jednostka: cale)

• NAK (potwierdzenie negatywne)

Suma kontrolna

Mode"

| Nagłówek | Polecenie | ldentyfikator | Długość<br>danych | ACK/NAK<br>(potwierdzenie<br>pozytywne/<br>negatywne) | r-CMD | Wartość1 | Suma<br>kontrolna |
|----------|-----------|---------------|-------------------|-------------------------------------------------------|-------|----------|-------------------|
| 0xAA     | 0xFF      | _             | 3                 | "N"                                                   | 0x19  | "ERR"    | _                 |

## Wł./wył. funkcji PIP

• Funkcja

Tryb PIP dla produktu można zmienić przy użyciu komputera.

Dostępne jedynie w przypadku modeli wyposażonych w funkcję PIP.

Tryb nie może być obsługiwany, jeśli funkcja **Deselect** jest ustawiona jako **Przesuwany pasek**. Funkcja ta nie jest dostępna w trybie **PDF Ratio**.

• Sprawdzanie, czy funkcja PIP jest włączona czy też wyłączona (pokaż stan funkcji PIP)

| Nagłówek                                  | Polecenie                   | ldentyf           | ikator D          | Yugość danych                                         | Suma ko | ntrolna  |                   | dopaso                 | wywaniem au            | itomatycznym)    |
|-------------------------------------------|-----------------------------|-------------------|-------------------|-------------------------------------------------------|---------|----------|-------------------|------------------------|------------------------|------------------|
| 0xAA                                      | 0x3C                        |                   | 0                 | 1                                                     | _       |          |                   | Nagłówek               | Polecenie              | ldentyfi         |
| • Ustawia                                 | anie funkcji Pl             | P (WŁĄCZ/WYŁ      | ĄCZ funkcję       | PIP)                                                  |         |          |                   | 0xAA                   | 0x3D                   |                  |
| Nagłówek                                  | Polecenie                   | ldentyfi          | kator D           | ługość danych                                         | Dane    | Sum      | a<br>rolna        |                        |                        |                  |
| 0xAA                                      | 0x3C                        |                   | 1                 |                                                       | "PIP"   | None     |                   | "Auto Adjus            | t <b>ment</b> " : 0x00 | (zawsze)         |
| PIP": Kod uży                             | vwany do wła                | aczania i wyłacza | nia funkcii       | PIP w produkcie                                       |         |          |                   | • ACK (po              | otwierdzenie p         | ozytywne)        |
| 1: PIP WŁĄCZ<br>): PIP WYŁĄC<br>• ACK (pc | ONY<br>ZONY<br>ptwierdzenie | pozytywne)        |                   |                                                       |         |          |                   | Nagłówek               | Polecenie              | ldentyfikator    |
| Nagłówek                                  | Polecenie                   | ldentyfikator     | Długość<br>danych | ACK/NAK<br>(potwierdzenie<br>pozytywne/<br>pegatywne) | r-CMD   | Wartość1 | Suma<br>kontrolna | 0xAA                   | 0xFF                   | -                |
|                                           |                             |                   |                   | negucy whey                                           |         |          |                   | • NAK (po              | otwierdzenie r         | negatywne)       |
| 0xAA                                      | 0xFF                        | _                 | 3                 | "A"                                                   | 0x3C    | "PIP"    | _                 | Nagłówek               | Polecenie              | Identyfikator    |
| 'PIP": Kod uży                            | /wany do wła                | iczania i wyłącza | nia funkcji I     | PIP w produkcie                                       |         |          |                   | -                      |                        |                  |
| • NAK (pc                                 | otwierdzenie                | negatywne)        | ,                 | ·                                                     |         |          |                   |                        |                        |                  |
| Nagłówek                                  | Polecenie                   | ldentyfikator     | Długość<br>danych | ACK/NAK<br>(potwierdzenie                             | r-CMD   | Wartość1 | Suma<br>kontrolna | OxAA                   | 0xFF                   | _                |
|                                           |                             |                   |                   | pozytywne/<br>negatywne)                              |         |          |                   | " <b>ERR</b> " : kod w | skazujący na o         | charakter błędu. |
| 0xAA                                      | OxFF                        | _                 | 3                 | "A"                                                   | 0x3C    | "PIP"    | _                 |                        |                        |                  |
|                                           |                             |                   |                   |                                                       |         |          |                   |                        |                        |                  |

### Sterowanie dopasowywaniem automatycznym (wyłącznie PC i BNC)

• Funkcja

Automatyczna regulacja parametrów ekranu systemowego za pomocą komputera.

- Sprawdzanie stanu sterowania dopasowywaniem automatycznym (pokaż stan funkcji sterowania dopasowywaniem automatycznym) Brak
- Ustawianie funkcji sterowania dopasowywaniem automatycznym (ustaw funkcję sterowania dopasowywaniem automatycznym)

danych

3

| 0.010.000  |                |               |                   |                                                       |                     |                      |                   |
|------------|----------------|---------------|-------------------|-------------------------------------------------------|---------------------|----------------------|-------------------|
| lagłówek   | Polecenie      | Identyf       | ikator            | Długość<br>danych                                     | Dane                | Suma<br>kontrolna    |                   |
| XAA        | 0x3D           |               | -                 | 1                                                     | "Auto<br>Adjustment |                      |                   |
| uto Adjust | :ment" : 0x00  | (zawsze)      |                   |                                                       |                     |                      |                   |
| ACK (po    | otwierdzenie p | oozytywne)    |                   |                                                       |                     |                      |                   |
| lagłówek   | Polecenie      | ldentyfikator | Długość<br>danych | ACK/NAK<br>(potwierdzenie<br>pozytywne/<br>negatywne) | r-CMD               | Wartość1             | Suma<br>kontrolna |
| хАА        | OxFF           | _             | 3                 | "A"                                                   | 0x3D                | "Auto<br>Adjustment" |                   |
| NAK (pc    | otwierdzenie r | negatywne)    |                   |                                                       |                     |                      |                   |
| lagłówek   | Polecenie      | Identyfikator | Długość           | ACK/NAK                                               | r-CMD               | Wartość1             | Suma              |

(potwierdzenie

pozytywne/ negatywne)

"A"

"ERR" : kod wskazujący na charakter błędu.

kontrolna

"ERR"

0x3D

### Sterowanie trybem ściany wideo

• Funkcja

Tryb **Deselect** można aktywować w produkcie za pomocą komputera. Jest to możliwe tylko w przypadku produktów z włączoną funkcją **Deselect**.

| <ul> <li>Sprawdzanie trybu ściany wideo (pokaż tryb ściany wideo)</li> </ul> | leo) |
|------------------------------------------------------------------------------|------|
|------------------------------------------------------------------------------|------|

| Nagłówek | Polecenie | Identyfikator | Długość danych | Suma      |
|----------|-----------|---------------|----------------|-----------|
| 0xAA     | 0x5C      | -             | 0              | KOHLIOIHA |

• Ustawianie trybu ściany wideo (Ustaw tryb ściany wideo)

| Nagłówek | Polecenie | ldentyfikator | Długość danych | Dane              | Suma<br>kontrolna |
|----------|-----------|---------------|----------------|-------------------|-------------------|
| 0xAA     | 0x5C      |               | 1              | "Video Wall Mode" | _                 |

"Video Wall Mode": Kod używany do aktywowania trybu ściany wideo w produkcie

### 1: Swiss

### 0: Czas trwania

ACK (potwierdzenie pozytywne)

| Nagłówek | Polecenie | ldentyfikator | Długość<br>danych | ACK/NAK<br>(potwierdzenie<br>pozytywne/<br>negatywne) | r-CMD | Wartość1                | Suma<br>kontrolna |
|----------|-----------|---------------|-------------------|-------------------------------------------------------|-------|-------------------------|-------------------|
| 0xAA     | 0xFF      | _             | 3                 | "A"                                                   | 0x5C  | "Video<br>Wall<br>Mode" | _                 |

"Video Wall Mode": Kod używany do aktywowania trybu ściany wideo w produkcie

• NAK (potwierdzenie negatywne)

| Nagłówek | Polecenie | ldentyfikator | Długość<br>danych | ACK/NAK<br>(potwierdzenie<br>pozytywne/<br>negatywne) | r-CMD | Wartość1 | Suma<br>kontrolna |
|----------|-----------|---------------|-------------------|-------------------------------------------------------|-------|----------|-------------------|
| 0xAA     | 0xFF      | _             | 3                 | "A"                                                   | 0x5C  | "ERR"    | _                 |

"ERR" : kod wskazujący na charakter błędu.

### Blokada bezpieczeństwa

• Funkcja

Do włączania lub wyłączania funkcji **Harmonogram lampy** w produkcie można używać komputera. Jest to możliwe bez względu na to, czy zasilanie jest włączone czy nie.

• Sprawdzanie stanu blokady bezpieczeństwa (pokaż stan blokady bezpieczeństwa)

| Nagłówek | Polecenie | Identyfikator | Długość danych | Suma<br>kontrolna |
|----------|-----------|---------------|----------------|-------------------|
| 0xAA     | 0x5D      |               | 0              |                   |

• Włączanie i wyłączanie blokady bezpieczeństwa (włącz/wyłącz blokadę bezpieczeństwa)

| Nagłówek | Polecenie | Identyfikator | Długość<br>danych | Dane          | Suma<br>kontrolna |
|----------|-----------|---------------|-------------------|---------------|-------------------|
| 0xAA     | 0x5D      |               | 1                 | "Safety Lock" |                   |

### "Safety Lock": Kod blokady bezpieczeństwa, który można ustawić dla produktu

1: WŁĄCZONY

0: WYŁĄCZONY

### • ACK (potwierdzenie pozytywne)

| Nagłówek | Polecenie | ldentyfikator | Długość<br>danych | ACK/NAK<br>(potwierdzenie<br>pozytywne/<br>negatywne) | r-CMD | Wartość1         | Suma<br>kontrolna |
|----------|-----------|---------------|-------------------|-------------------------------------------------------|-------|------------------|-------------------|
| 0xAA     | 0xFF      |               | 3                 | "A"                                                   | 0x5D  | "Safety<br>Lock" |                   |

### "Safety Lock": Kod blokady bezpieczeństwa, który można ustawić dla produktu

• NAK (potwierdzenie negatywne)

| Nagłówek | Polecenie | ldentyfikator | Długość<br>danych | ACK/NAK<br>(potwierdzenie<br>pozytywne/<br>negatywne) | r-CMD | Wartość1 | Suma<br>kontrolna |
|----------|-----------|---------------|-------------------|-------------------------------------------------------|-------|----------|-------------------|
| 0xAA     | 0xFF      |               | 3                 | "N"                                                   | 0x5D  | "ERR"    | -                 |

"ERR" : kod wskazujący na charakter błędu.
# Włączanie funkcji ściany wideo

• Funkcja

Funkcję ściany wideo produktu można włączyć lub wyłączyć za pomocą komputera.

- Wyświetlanie stanu funkcji ściany wideo (włączona/wyłączona) Nagłówek Polecenie Identyfikator Długość Suma danych kontrolna 0xAA 0x84 0 • Włączanie lub wyłączanie funkcji ściany wideo Długość Nagłówek Polecenie Identyfikator Dane Suma danych kontrolna 0x84 V.Wall\_On 0xAA 1 • V.Wall\_On : Kod funkcji ściany wideo ustawiony dla produktu 1: Włączanie ściany wideo 0: Wyłączanie ściany wideo • ACK (potwierdzenie pozytywne) Identyfikator Nagłówek Polecenie Długość ACK/NAK r-CMD Wartość1 Suma danych (potwierdzenie kontrolna pozytywne/ negatywne)
- 0xAA 0xFF 3 "A" 0x84 V.Wall\_ On

### V.Wall\_On : Jak powyżej

### • NAK (potwierdzenie negatywne)

| Nagłówek | Polecenie | ldentyfikator | Długość<br>danych | ACK/NAK<br>(potwierdzenie<br>pozytywne/<br>negatywne) | r-CMD | Wartość1 | Suma<br>kontrolna |
|----------|-----------|---------------|-------------------|-------------------------------------------------------|-------|----------|-------------------|
| 0xAA     | 0xFF      | _             | 3                 | "N"                                                   | 0x84  | ERR      | -                 |

"ERR" : kod wskazujący na charakter błędu.

# Sterowanie funkcją ściany wideo

- Funkcja
   Funkcję ściany wideo produktu można włączyć lub wyłączyć za pomocą komputera.
- Wyświetlanie stanu funkcji ściany wideo

| Nagłówek    | Polecenie      | ldentyfika    | ldentyfikator     |     | ć danych | Suma kontr | olna              |
|-------------|----------------|---------------|-------------------|-----|----------|------------|-------------------|
| 0xAA        | 0x89           |               | -                 | 0   |          |            |                   |
| • Ustawiani | funkcji ściany | wideo         |                   |     |          |            |                   |
| Nagłówek    | Polecenie      | ldentyfikator | Długość<br>danych | War | rtość1   | Wartość2   | Suma<br>kontrolna |
| 0xAA        | 0x89           |               | 2                 | Wal | I_Div    | Wall_SNo   | _                 |

Wall\_Div: Kod sterownika ściany wideo ustawiony dla produktu

# Ściana wideo — opcja 10x10

|      | 1    | 2    | 3    | 4    | 5    | 6    | 7    | 8    | 9    | 10   | 11   | 12   | 13   | 14   | 15   |
|------|------|------|------|------|------|------|------|------|------|------|------|------|------|------|------|
| Wył. | 0x00 | 0x00 | 0x00 | 0x00 | 0x00 | 0x00 | 0x00 | 0x00 | 0x00 | 0x00 | 0x00 | 0x00 | 0x00 | 0x00 | 0x00 |
| 1    | 0x11 | 0x12 | 0x13 | 0x14 | 0x15 | 0x16 | 0x17 | 0x18 | 0x19 | 0x1A | 0x1B | 0x1C | 0x1D | 0x1E | 0x1F |
| 2    | 0x21 | 0x22 | 0x23 | 0x24 | 0x25 | 0x26 | 0x27 | 0x28 | 0x29 | 0x2A | 0x2B | 0x2C | 0x2D | 0x2E | 0x2F |
| 3    | 0x31 | 0x32 | 0x33 | 0x34 | 0x35 | 0x36 | 0x37 | 0x38 | 0x39 | 0x3A | 0x3B | 0x3C | 0x3D | 0x3E | 0x3F |
| 4    | 0x41 | 0x42 | 0x43 | 0x44 | 0x45 | 0x46 | 0x47 | 0x48 | 0x49 | 0x4A | 0x4B | 0x4C | 0x4D | 0x4E | 0x4F |
| 5    | 0x51 | 0x52 | 0x53 | 0x54 | 0x55 | 0x56 | 0x57 | 0x58 | 0x59 | 0x5A | 0x5B | 0x5C | 0x5D | 0x5E | 0x5F |
| 6    | 0x61 | 0x62 | 0x63 | 0x64 | 0x65 | 0x66 | 0x67 | 0x68 | 0x69 | 0x6A | 0x6B | 0x6C | 0x6D | 0x6E | 0x6F |
| 7    | 0x71 | 0x72 | 0x73 | 0x74 | 0x75 | 0x76 | 0x77 | 0x78 | 0x79 | 0x7A | 0x7B | 0x7C | 0x7D | 0x7E | N/A  |
| 8    | 0x81 | 0x82 | 0x83 | 0x84 | 0x85 | 0x86 | 0x87 | 0x88 | 0x89 | 0x8A | 0x8B | 0x8C | N/A  | N/A  | N/A  |
| 9    | 0x91 | 0x92 | 0x93 | 0x94 | 0x95 | 0x96 | 0x97 | 0x98 | 0x99 | 0x9A | 0x9B | N/A  | N/A  | N/A  | N/A  |
| 10   | 0xA1 | 0xA2 | 0xA3 | 0xA4 | 0xA5 | 0xA6 | 0xA7 | 0xA8 | 0xA9 | 0xAA | N/A  | N/A  | N/A  | N/A  | N/A  |
| 11   | 0xB1 | 0xB2 | 0xB3 | 0xB4 | 0xB5 | 0xB6 | 0xB7 | 0xB8 | 0xB9 | N/A  | N/A  | N/A  | N/A  | N/A  | N/A  |
| 12   | 0xC1 | 0xC2 | 0xC3 | 0xC4 | 0xC5 | 0xC6 | 0xC7 | 0xC8 | N/A  | N/A  | N/A  | N/A  | N/A  | N/A  | N/A  |
| 13   | 0xD1 | 0xD2 | 0xD3 | 0xD4 | 0xD5 | 0xD6 | 0xD7 | N/A  | N/A  | N/A  | N/A  | N/A  | N/A  | N/A  | N/A  |
| 14   | 0xE1 | 0xE2 | 0xE3 | 0xE4 | 0xE5 | 0xE6 | 0xE7 | N/A  | N/A  | N/A  | N/A  | N/A  | N/A  | N/A  | N/A  |
| 15   | 0xF1 | 0xF2 | 0xF3 | 0xF4 | 0xF5 | 0xF6 | N/A  | N/A  | N/A  | N/A  | N/A  | N/A  | N/A  | N/A  | N/A  |

# Ściana wideo — opcja 10x10: ( 1 ~ 100)

| Ustawiony ni | umer             | Dane          |                      |                                                       |                   |       |       |        |            |                   |
|--------------|------------------|---------------|----------------------|-------------------------------------------------------|-------------------|-------|-------|--------|------------|-------------------|
|              |                  | 0x01          |                      |                                                       |                   |       |       |        |            |                   |
| )            |                  | 0x02          |                      |                                                       |                   |       |       |        |            |                   |
|              |                  |               |                      |                                                       |                   |       |       |        |            |                   |
| 19           |                  | 0x63          |                      |                                                       |                   |       |       |        |            |                   |
| 00           |                  | 0x64          |                      |                                                       |                   |       |       |        |            |                   |
| • ACK (pc    | otwierdzenie poz | zytywne)      |                      |                                                       |                   |       |       |        |            |                   |
| Nagłówek     | Polecenie        | ldentyfikator | Długość<br>danych    | ACK/NAK<br>(potwierdzenie<br>pozytywne/<br>negatywne) | r-CMD             | Wart  | :ość1 | Warto  | ść2        | Suma<br>kontrolna |
| 0xAA         | 0xFF             |               | 4                    | "A"                                                   | 0x89              | Wall  | _Div  | Wall_S | ŝNo        | -                 |
| • NAK (pc    | otwierdzenie neg | gatywne)      |                      |                                                       |                   |       |       |        |            |                   |
| Nagłówek     | Polecenie        | ldentyfikato  | or Długość<br>danych | ACK/NAK<br>(potwierd:<br>pozytywn<br>negatywn         | zenie<br>e/<br>e) | r-CMD | War   | tość1  | Sur<br>kor | ma<br>ntrolna     |
| 0xAA         | 0xFF             |               | 3                    | "N"                                                   |                   | 0x89  | ERR   |        | _          |                   |

"ERR" : kod wskazujący na charakter błędu.

# Rozdział 03 Podłączanie i korzystanie z urządzenia źródłowego

# Czynności wstępne

Przeczytaj poniższe informacje, zanim podłączysz inne urządzenia do tego produktu. Urządzenia, które można podłączyć do tego projektu to komputery, kamery wideo, głośniki, dekodery telewizji cyfrowej oraz odtwarzacze płyt DVD/Blu-Ray.

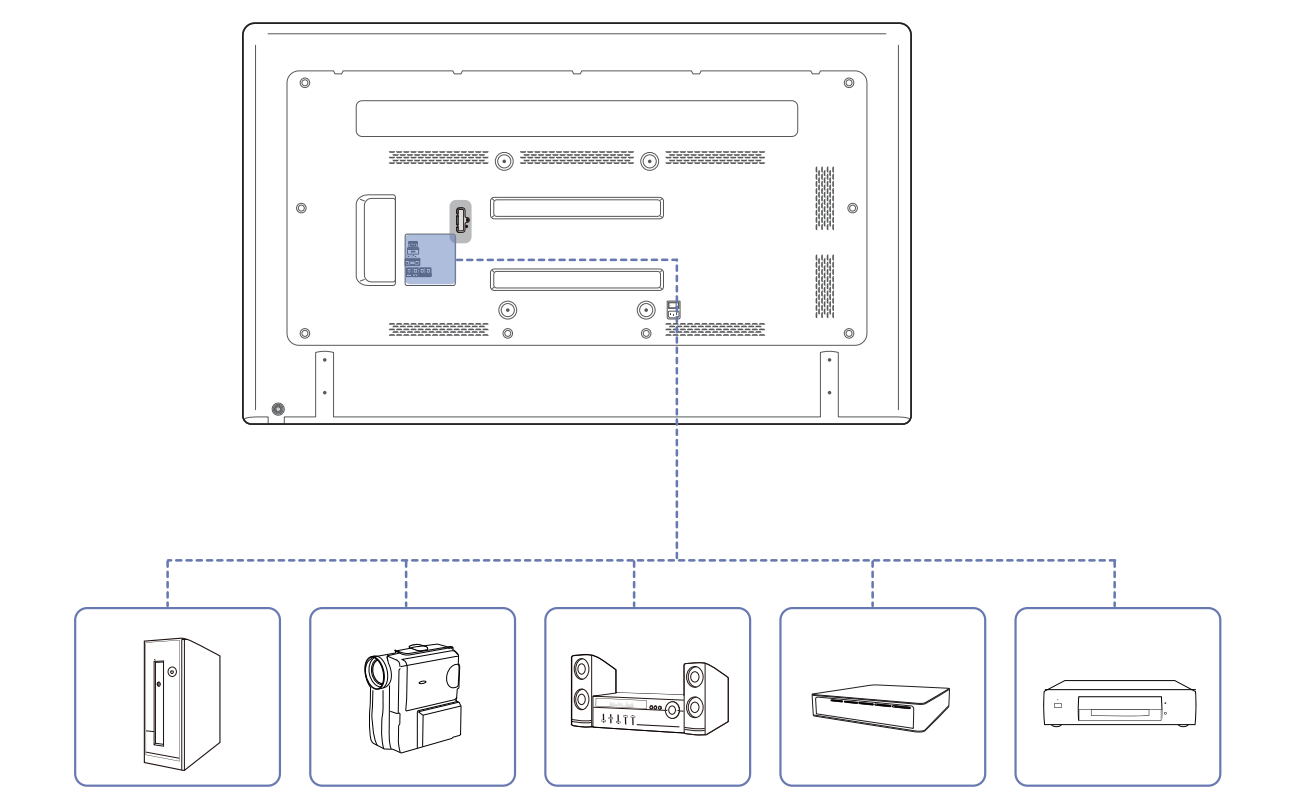

# Czynności sprawdzające

- Przed podłączeniem urządzenia źródłowego należy przeczytać dołączoną do niego instrukcję obsługi.
- Liczba i umiejscowienie gniazd w urządzeniach źródłowych może się różnić w zależności od produktu.
- Nie podłączaj kabla zasilania, dopóki nie podłączysz wszystkich innych urządzeń.
- Podłączenie kabla zasilania podczas podłączania innego urządzenia może spowodować uszkodzenie produktu.
- Sprawdź rodzaje gniazd znajdujących się z tyłu produktu, który chcesz podłączyć.

# Łączenie z komputerem PC

- Nie podłączać przewodu zasilającego przed podłączeniem wszystkich innych przewodów.
   Przed podłączeniem przewodu zasilającego należy sprawdzić, czy urządzenie źródłowe zostało podłączone.
- Komputer może zostać podłączony to produktu na kilka różnych sposobów. Wybierz sposób podłączenia odpowiedni dla Twojego komputera.
- Akcesoria używane do podłączenia mogą się różnić w zależności od produktu.

# Podłączanie za pomocą kabla D-SUB (typ analogowy)

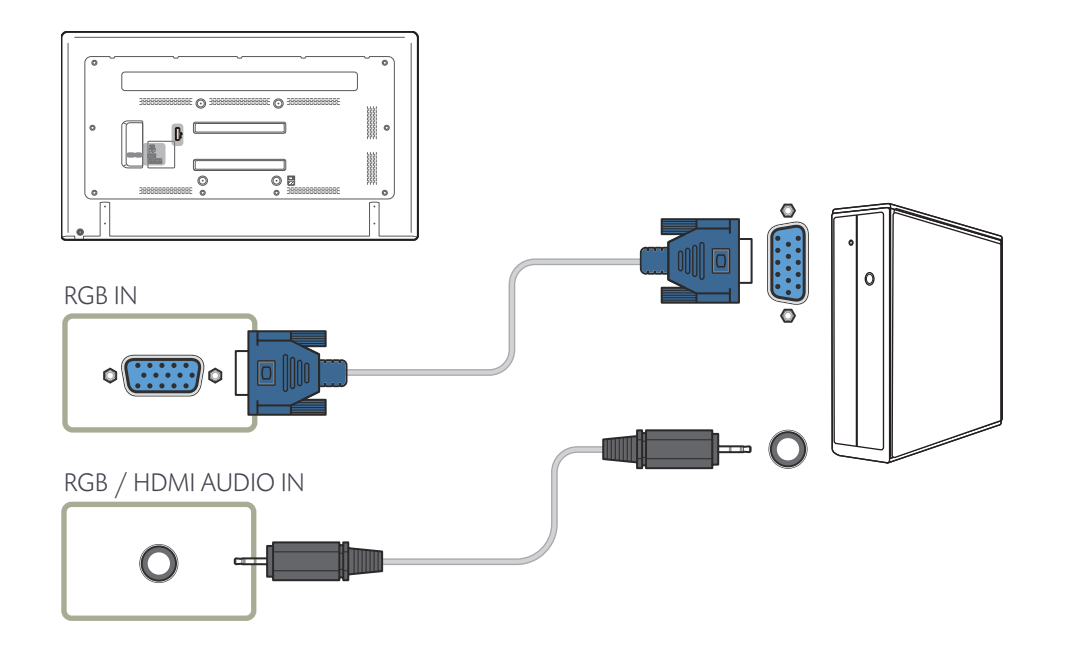

# Połączenie za pomocą kabla HDMI-DVI

W przypadku podłączania komputera do produktu za pomocą kabla HDMI-DVI należy w polu **Edytuj nazwę** ustawić tryb **DVI PC**, aby uzyskać dostęp do treści audio i wideo przechowywanych na komputerze.

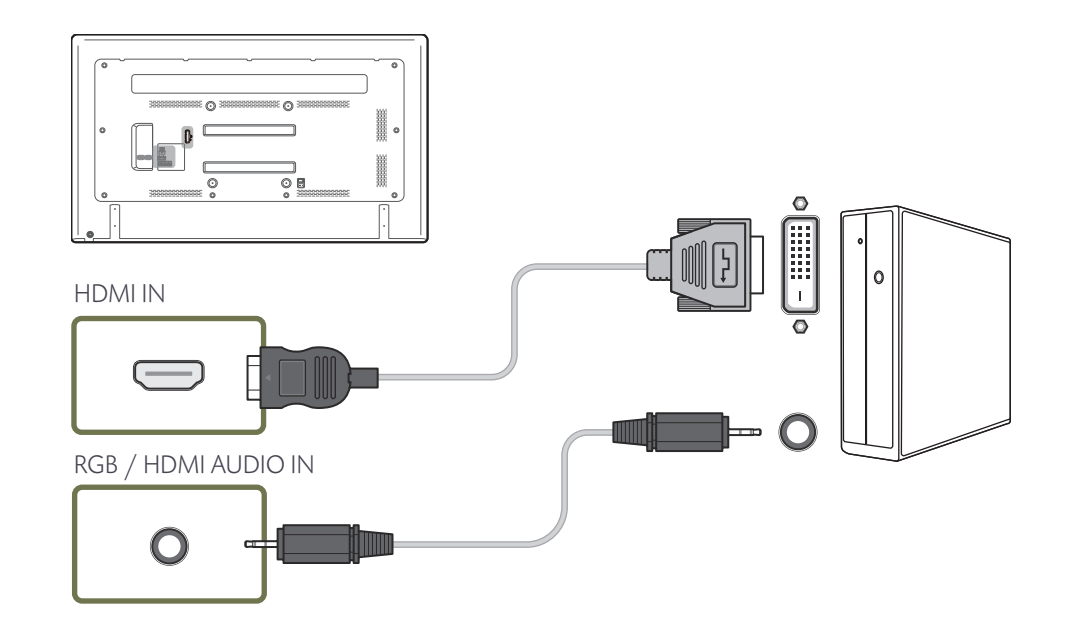

# Podłączanie za pomocą kabla HDMI

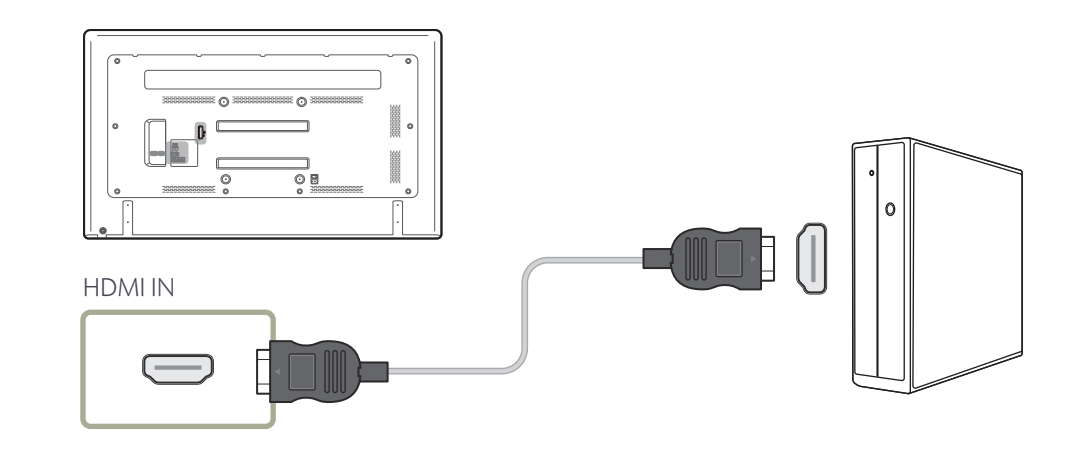

# Zmiana rozdzielczości

— Dostosuj rozdzielczość i częstotliwość odświeżania w Panelu sterowania swojego komputera, aby uzyskać optymalną jakość obrazu.

- Jakość obrazu ekranów TFT-LCD może się pogorszyć, jeśli nie zostanie wybrana optymalna rozdzielczość.

# Zmiana rozdzielczości w systemie Windows XP

Przejść do opcji menu **Panel sterowania** — **Ekran** — **Ustawienia** i zmienić rozdzielczość.

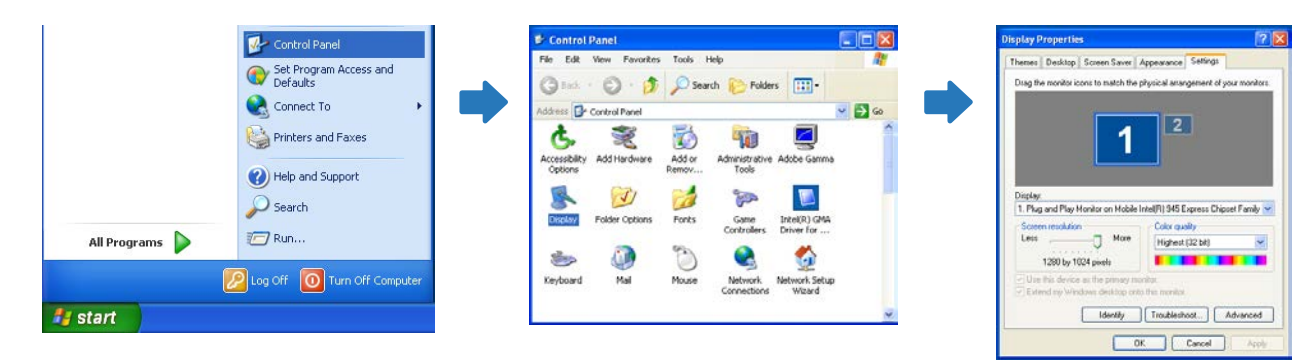

# Zmiana rozdzielczości w systemie Windows Vista

Przejść do opcji menu Panel sterowania – Personalizacja – Ustawienia ekranu i zmienić rozdzielczość.

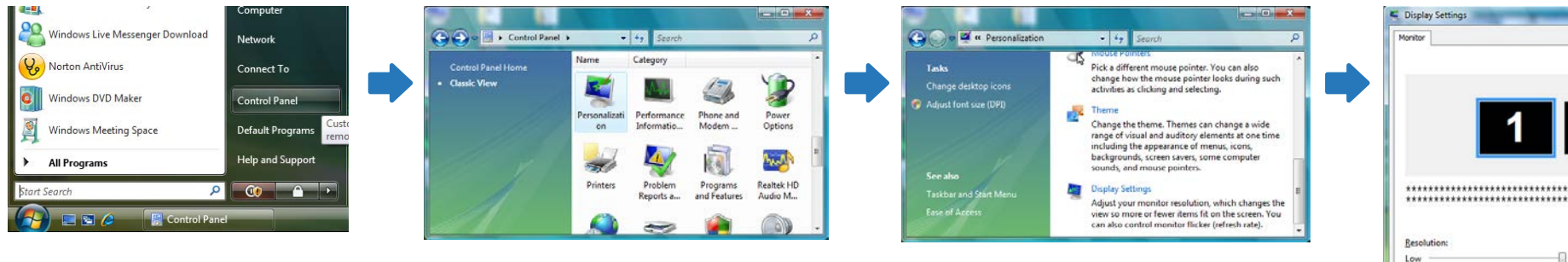

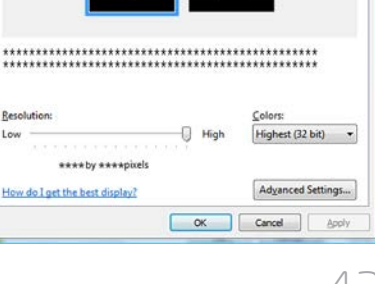

# Zmiana rozdzielczości w systemie Windows 7

Przejść do opcji menu **Panel sterowania** — **Ekran** — **Rozdzielczość ekranu** i zmienić rozdzielczość.

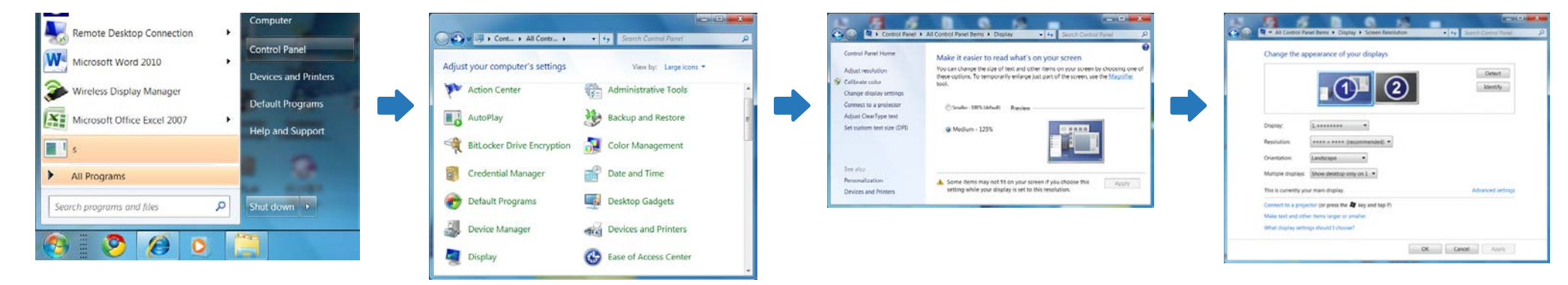

# Zmiana rozdzielczości w systemie Windows 8

Przejść do opcji menu **Ustawienia** — **Panel sterowania** — **Ekran** — **Rozdzielczość ekranu** i zmienić rozdzielczość.

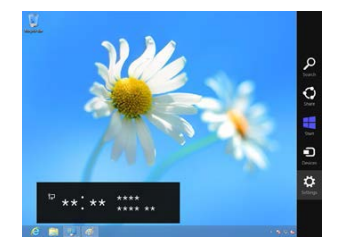

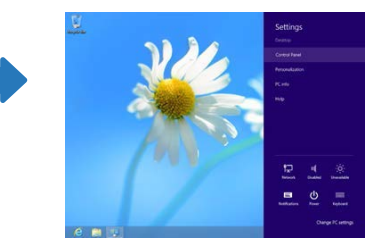

|                                     | All Control Panel Items +         | * 0                    | Seech Control Panel | P |
|-------------------------------------|-----------------------------------|------------------------|---------------------|---|
| Adjust your computer's settings     |                                   |                        | Venity Southers *   |   |
| P Autom Cantan                      | P Add features to Windows 2       | Childrenistative Tee   | A                   |   |
| K2 Autoritary                       | Color Management                  | Cedental Marage        |                     |   |
| 2 Data and Time                     | Ki Delevit Programs               | di Device Meraper      |                     |   |
| Covices and Partners                | Chaptey .                         | G lace of Access Cen   | start.              |   |
| & Family Selety                     | E File History                    | 🖬 Flesh Player (32-bit |                     |   |
| Felder Options                      | The Form                          | a remains              |                     |   |
| & Indexing Options                  | Contained Options                 | III Keyboard           |                     |   |
| P Language                          | III Location Settings             | @ Means                |                     |   |
| E Network and Sharing Cantas        | Withoten Ana bars                 | MODA Carmai Par        | rel.                |   |
| E Performance Information and Tools | Personalization                   | Plane and Moder        |                     |   |
| Pawer Options                       | E Program and Fastures            | C tearsy               |                     |   |
| (9 Report                           | Remaining and Dealors Connections | 4 Sound                |                     |   |
| Speech Recognition                  | E througe Spaces                  | Sync Center            |                     |   |
| (# System                           | 2 Table                           | Trublehoting           |                     |   |
| R, Use Accounts                     | Wednes 7 File Becznery            | M Windows Defender     |                     |   |
| @ Western Freuest                   | D Wedness Students                |                        |                     |   |

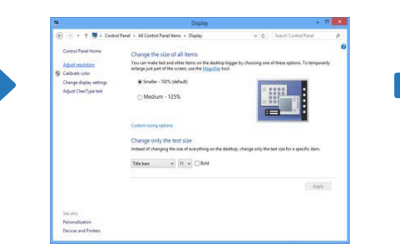

| •     | Screen Resolution                                                                  |                         |
|-------|------------------------------------------------------------------------------------|-------------------------|
| • • • | † 👼 – All Cantol Fand Items + Display + Screen Resolution                          | v 6 Saich Control Paral |
|       | Change the appearance of your display                                              |                         |
|       | 0                                                                                  | Detect<br>Scientify     |
|       | Copiny (Lessense v)                                                                |                         |
|       | Overtation Landscape v                                                             | Advantationary          |
|       | Mate bet and other terms larger or smaller<br>Wet display settings (heads) choose! |                         |
|       | OK.                                                                                | Cercel Apply            |
|       |                                                                                    |                         |
|       |                                                                                    |                         |
|       |                                                                                    |                         |

# Łączenie z urządzeniem wideo

- Nie podłączać przewodu zasilającego przed podłączeniem wszystkich innych przewodów.
   Przed podłączeniem przewodu zasilającego należy sprawdzić, czy urządzenie źródłowe zostało podłączone.
- Urządzenie wideo można podłączyć za pomocą kabla.
  - Akcesoria używane do podłączenia mogą się różnić w zależności od produktu.
  - Aby zmienić źródło, należy nacisnąć na pilocie przycisk SOURCE.

# Połączenie za pomocą kabla HDMI-DVI

- Odtwarzanie dźwięku nie będzie możliwe w przypadku podłączenia urządzenia wideo za pomocą kabla HDMI-DVI. Aby rozwiązać ten problem, należy dodatkowo podłączyć kabel audio do gniazd audio produktu oraz urządzenia wideo. W przypadku podłączania urządzenia wideo do produktu za pomocą kabla HDMI-DVI należy w polu **Edytuj nazwę** ustawić tryb **Urządzenia DVI**, aby uzyskać dostęp do treści audio i wideo przechowywanych na urządzeniu wideo.
- Obsługiwane rozdzielczości obejmują 1080p (50/60Hz), 720p (50/60Hz), 480p i 576p.

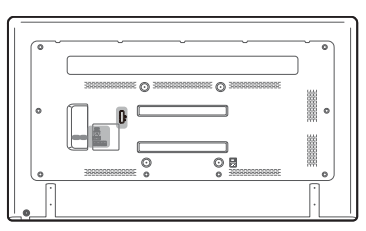

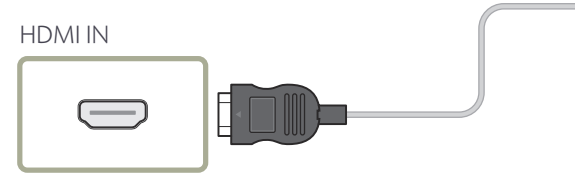

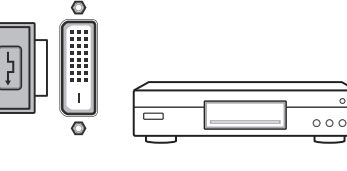

# Podłączanie za pomocą kabla HDMI

# Korzystanie z kabla HDMI lub HDMI-DVI (do 1080p)

- Aby uzyskać obraz i dźwięk o wyższej jakości, należy podłączyć produkt do urządzenia cyfrowego za pomocą kabla HDMI.
- Kabel HDMI obsługuje sygnały cyfrowe wideo i audio; nie wymaga zastosowania kabla audio.
  - Aby podłączyć produkt do urządzenia cyfrowego, które nie obsługuje sygnału wyjściowego HDMI, należy użyć kabli HDMI-DVI i audio.
- Jeżeli do produktu podłączono urządzenie zewnętrzne korzystające ze starszej wersji trybu HDMI, obraz może nie wyświetlać się poprawnie (albo wcale), może też nie działać dźwięk. Jeśli taki problem wystąpi, należy skierować do producenta urządzenia zewnętrznego zapytanie o wersję HDMI i — jeśli jest przestarzała — poprosić o aktualizację.
- Zakupić certyfikowany kabel HDMI. W przeciwnym wypadku może wystąpić problem z wyświetlaniem obrazu lub błąd w połączeniu.
- Zaleca się stosowanie podstawowego kabla HDMI typu High Speed lub kabla z przewodem Ethernet.

To urządzenie nie obsługuje funkcji Ethernet przez HDMI.

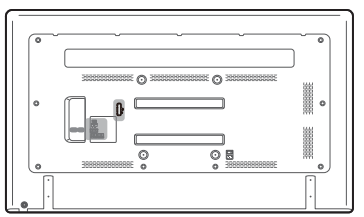

**HDMI IN** 

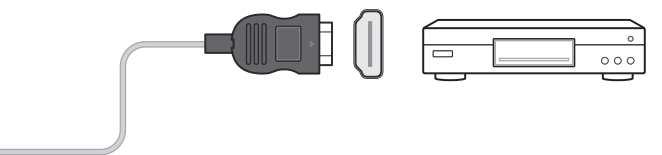

# Podłączanie do systemu audio

Akcesoria używane do podłączenia mogą się różnić w zależności od produktu.

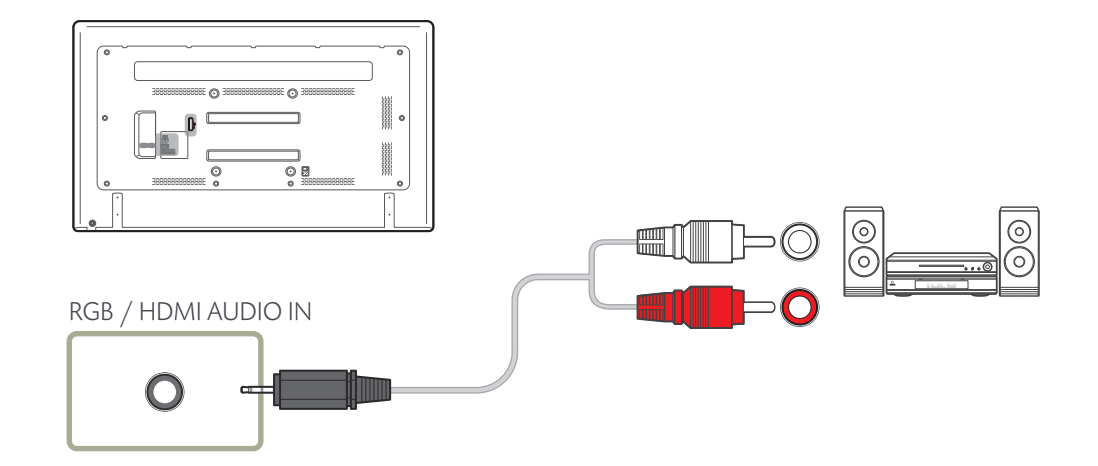

# Zmiana źródła sygnału

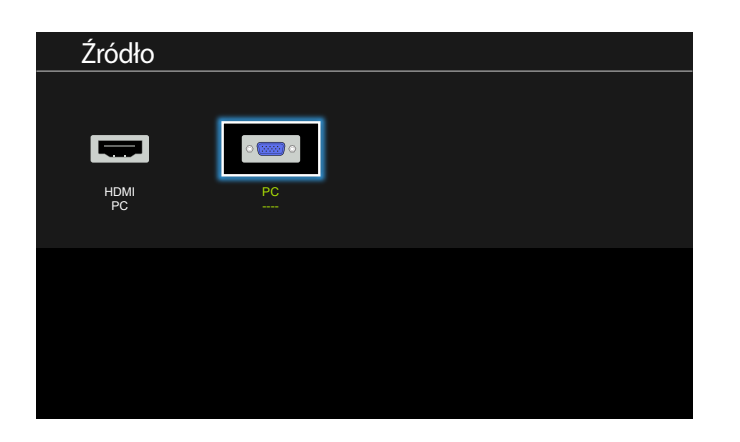

- W zależności od modelu mogą występować różnice w wyświetlanym obrazie.

# Źródło

# MENU $\square \rightarrow Aplikacje \rightarrow Wybierz źródło \rightarrow ENTER$

Menu Źródło umożliwia wybór źródła oraz zmianę nazwy urządzenia źródłowego.

Można wyświetlić ekran urządzenia źródłowego podłączonego do produktu. Wybierz źródło z menu Source List, aby wyświetlić ekran wybranego urządzenia.

Źródło wejściowe można również zmienić za pomocą przycisku **SOURCE** na pilocie.

- Jeśli zostanie wybrane nieodpowiednie urządzenie źródłowe, ekran może być wyświetlany nieprawidłowo.

# Rozdział 04 Korzystanie z programu MDC

Multiple Display Control (MDC) to program umożliwiający łatwe sterowanie kilkoma wyświetlaczami równocześnie przy użyciu komputera.

# Konfigurowanie ustawień trybu Sterowanie wieloma

### $\mathsf{MENU} \boxplus \to \mathsf{System} \to \mathsf{Sterowanie} \text{ wieloma} \to \mathsf{ENTER} \blacksquare$

Przypisywanie indywidualnego identyfikatora do produktu.

# Konfigurowanie ustawień trybu Sterowanie wieloma

Konfiguracja ID

Przypisywanie identyfikatora. (Zakres: 0~99) Nacisnąć przycisk ▲/▼, aby wybrać numer, a następnie przycisk ◀️.

#### Wprowadzenie ID

Wpisz numer identyfikatora produktu podłączonego kablem wejściowym, aby uzyskać odbiór sygnału wejściowego. Wpisz wybrany numer za pomocą przycisków numerycznych na pilocie.

# Instalacja/dezinstalacja programu MDC

# Instalacja

Na instalację programu MDC może mieć wpływ karta graficzna, płyta główna, a także warunki sieciowe.

Jeśli na ekranie głównym nie wyświetli się ekran instalacji oprogramowania, należy skorzystać z pliku wykonywalnego **MDC Unified** w folderze **MDC** na płycie CD.

Jeśli ścieżka docelowa nie zostanie określona, program zostanie zainstalowany w lokalizacji domyślnej.

Wybrać opcję "**Launch MDC Unified**", a następnie kliknąć przycisk "**Finish**", aby od razu uruchomić program MDC.

- Ikona pliku wykonywalnego MDC może nie być widoczna w zależności od systemu komputerowego lub specyfikacji produktu.
- Naciśnij klawisz F5, jeśli ikona pliku wykonywalnego nie jest widoczna.

- Włóż instalacyjny dysk CD do napędu CD-ROM.
- 2 Kliknij ikonę programu instalacyjnego MDC Unified.
- **3** Wybierz język instalacji. Następnie należy kliknąć przycisk "**OK**".
- 4 Gdy pojawi się ekran "Welcome to the InstallShield Wizard for MDC\_Unified", należy kliknąć przycisk "Next".
- 5 W wyświetlonym oknie "License Agreement" wybrać opcję "I accept the terms in the license agreement" oraz kliknąć przycisk "Next".
- 6 W wyświetlonym oknie "Customer Information" wypełnić wszystkie pola, a następnie kliknąć przycisk "Next".
- 7 W oknie "Destination Folder" należy wybrać miejsce docelowe instalacji programu, a następnie kliknąć przycisk "Next".
- 8 W oknie "Ready to Install the Program" sprawdzić miejsce docelowe instalacji programu, a następnie kliknąć przycisk "Install".
- **9** Pojawi się informacja o postępie instalacji.
- 10 Kliknąć przycisk "Finish" w wyświetlonym oknie "InstallShield Wizard Complete".
- 11 Po instalacji na pulpicie zostanie utworzona ikona skrótu MDC Unified.

# Dezinstalacja

- Wybrać opcję Ustawienia > Panel Sterowania w menu Start i dwukrotnie kliknąć opcję Dodaj/Usuń Programy.
- 2 Wybierz program MDC Unified z listy i kliknij opcję Zmień/Usuń.

# Czym jest MDC?

Multiple Display Control (MDC) to aplikacja umożliwiająca łatwe sterowanie kilkoma wyświetlaczami równocześnie przy użyciu komputera.

# Ustanawianie połączenia z aplikacją MDC

# Połączenie RS-232C (szeregowa transmisja danych)

Kabel szeregowy RS-232C należy podłączyć do portów szeregowych komputera i wyświetlacza.

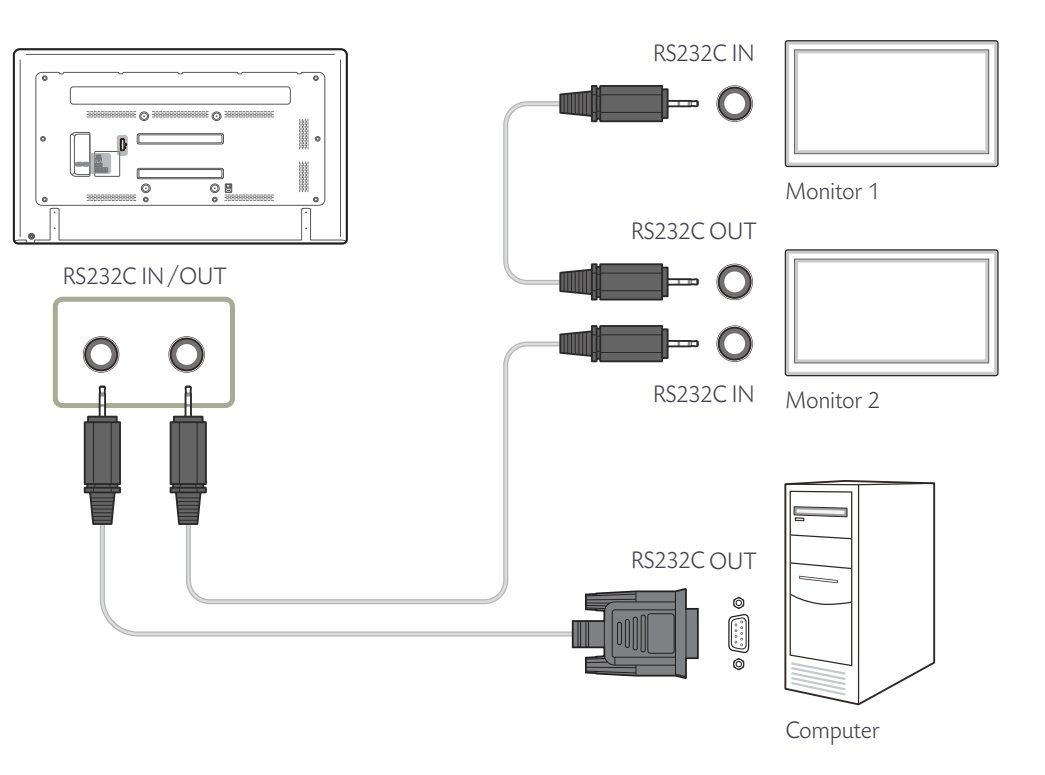

# **Połączenie Ethernet**

Wpisz adres IP głównego wyświetlacza i podłącz wyświetlacz do komputera. Pozostałe wyświetlacze można połączyć ze sobą za pomocą kabla szeregowego RS-232C.

# Połączenie z wykorzystaniem krosowanego kabla LAN

<sup>—</sup> Przez port **RS232C IN/OUT** na produkcie można podłączyć wiele urządzeń.

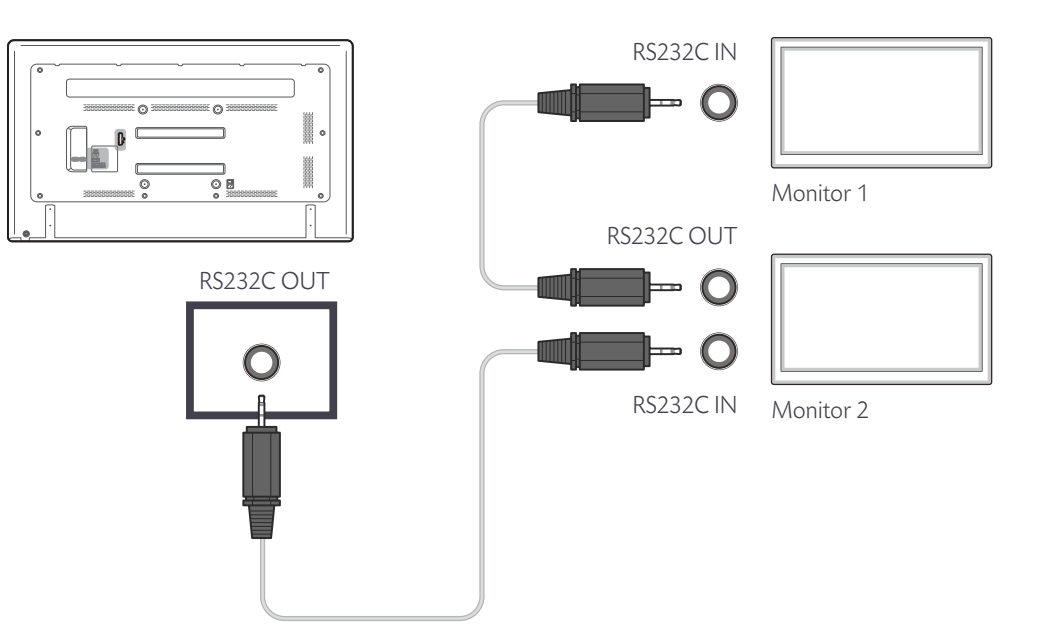

# Zarządzanie połączeniami

Do zarządzania połączeniami służy Lista połączeń oraz opcje modyfikacji Listy połączeń.

Lista połączeń — lista połączeń zawiera szczegółowe informacje na temat połączeń, np. ustawienia połączenia (IP/COM, numer portu, adres MAC i typ połączenia), jego stan, ustawienia opcji Set ID Range oraz informacje o wykrytych urządzeniach.

Każde połączenie może obejmować maksymalnie 100 urządzeń połączonych szeregowo w łańcuch. Wszystkie wyświetlacze LFD wykryte w połączeniu są wyświetlane na liście urządzeń. Użytkownik może łączyć je w grupy i wysyłać polecenia do wykrytych urządzeń.

Connection list modification options - dostępne są następujące opcje modyfikacji połączeń: Add, Edit, Delete i Refresh.

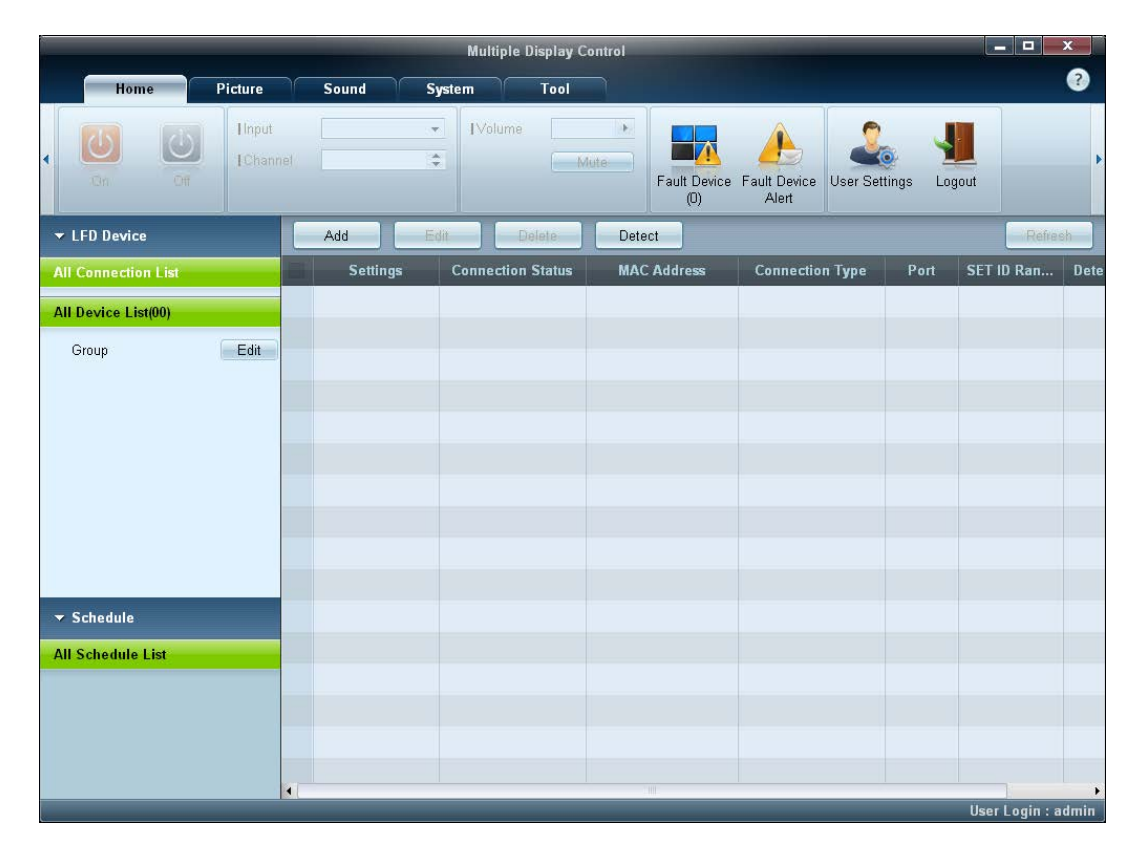

# **User Login**

Po uruchomieniu programu wyświetli się okno logowania użytkownika.

Początkowy identyfikator (password: admin) i hasło (Auto Login: admin) mają wartość admin.

- Po pierwszym logowaniu należy zmienić hasło, aby zachować odpowiedni poziom bezpieczeństwa.
- Aby zmienić hasło, przejść do menu Home > User Settings.

Po zalogowaniu powiadomienie [User Login : admin] wyświetla się w prawym dolnym rogu okna programu.

Aby logować się automatycznie po ponownym uruchomieniu programu, zaznaczyć pole wyboru Auto Login w oknie User Login.

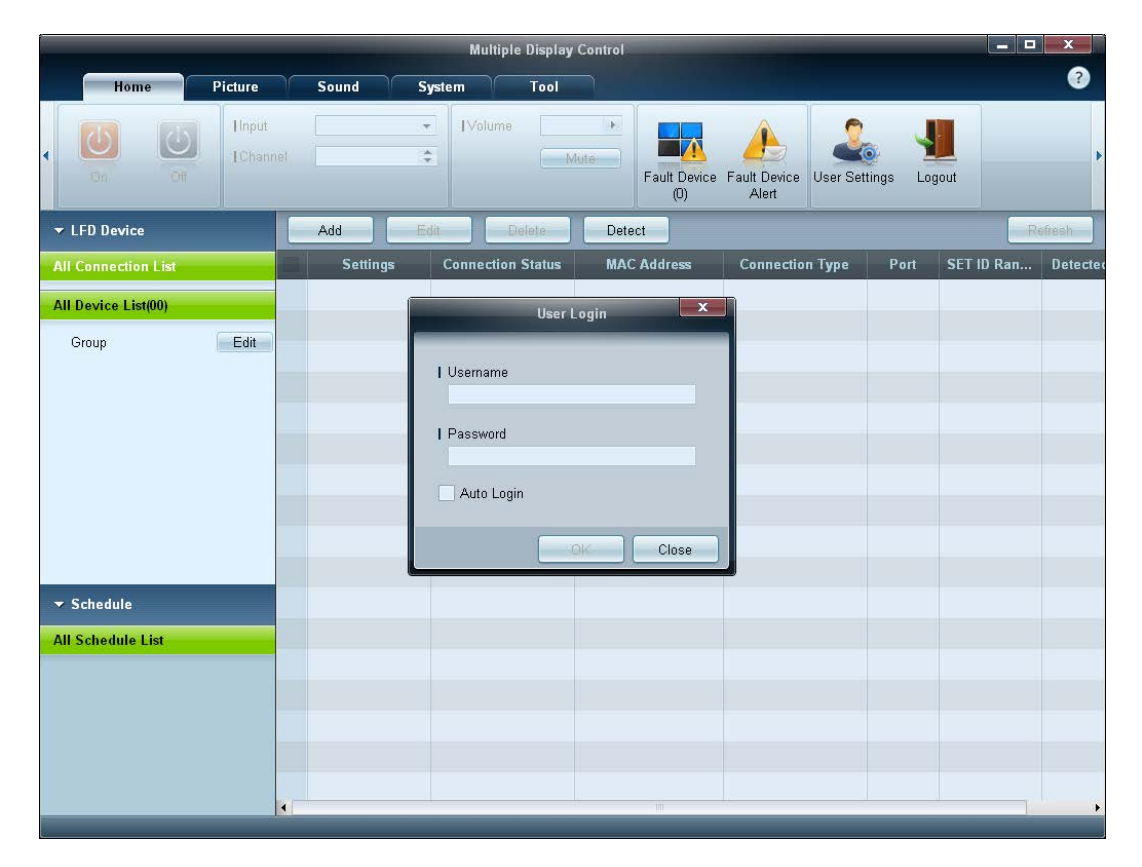

# Auto Set ID

Funkcja **Auto Set ID** przypisuje identyfikatory wszystkim wyświetlaczom LFD połączonym w łańcuch w ramach wybranego połączenia. Połączenie może obejmować maksymalnie 100 wyświetlaczy LFD.

Identyfikatory urządzeń w łańcuchu są przypisywane sekwencyjnie od 1 do 99. Ostatni identyfikator ma wartość 0.

Identyfikator ostatniego, 100., wyświetlacza LFD ma wartość 0.

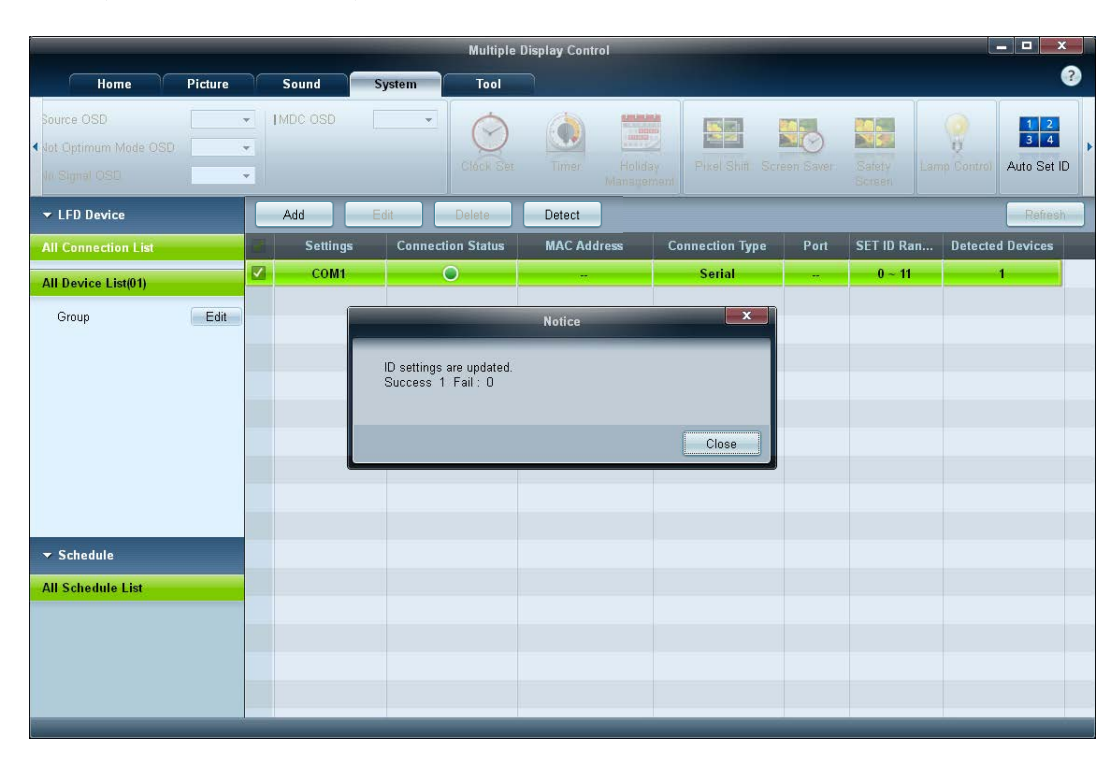

# Klonowanie

Za pomocą funkcji **Klonowanie** można skopiować ustawienia pojedynczego wyświetlacza LFD i przypisać je do wielu wyświetlaczy LFD. Użytkownik może wybrać, czy klonowaniu mają podlegać wybrane czy wszystkie zakładki — służy do tego okno ustawień kopiowania. — Aby usunąć skonfigurowane ustawienia, kliknąć przycisk **Paste Settings**.

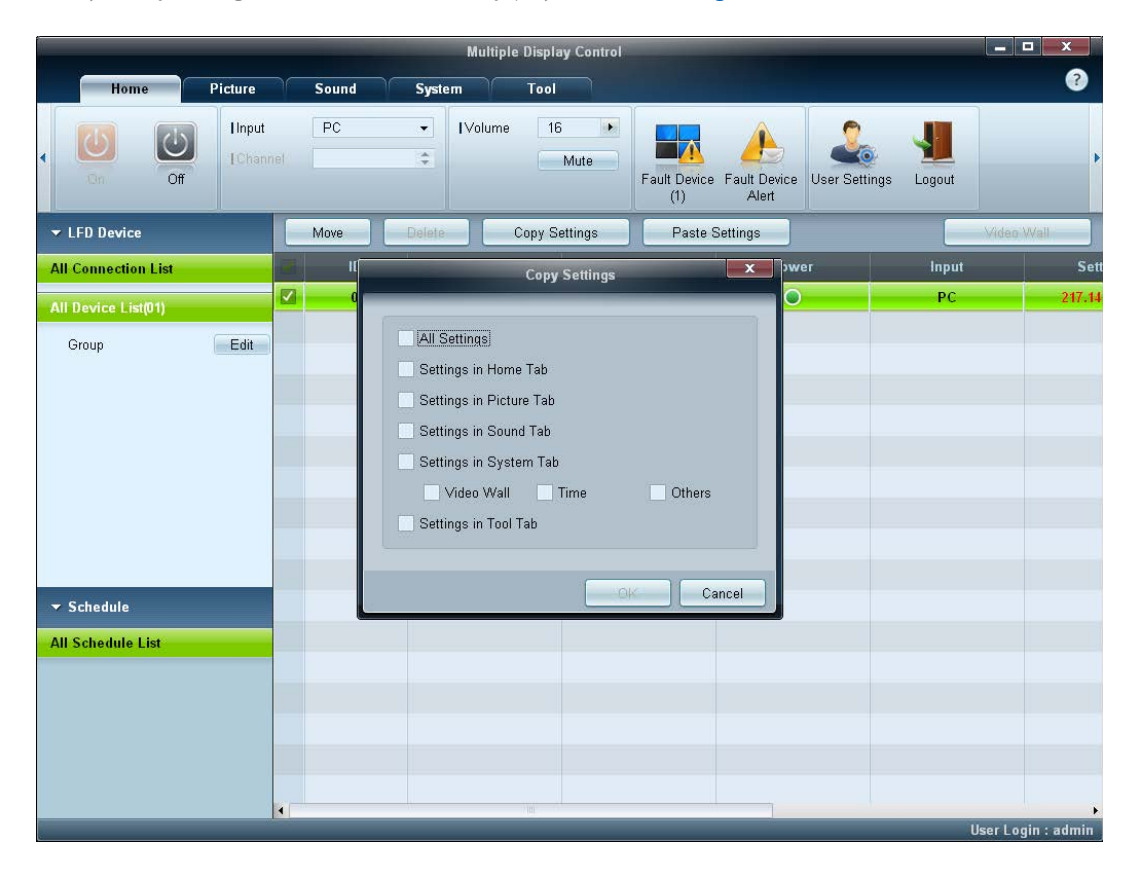

# Powtarzanie polecenia

Funkcja ta służy do ustalania maksymalnej liczby powtórzeń polecenia aplikacji MDC w przypadku braku odpowiedzi lub niepoprawnej odpowiedzi wyświetlacza LFD. Liczbę powtórzeń można ustawić za pomocą okna ustawień aplikacji MDC.

Wartość ta musi mieścić się w zakresie 1-10. Wartość domyślna to 1.

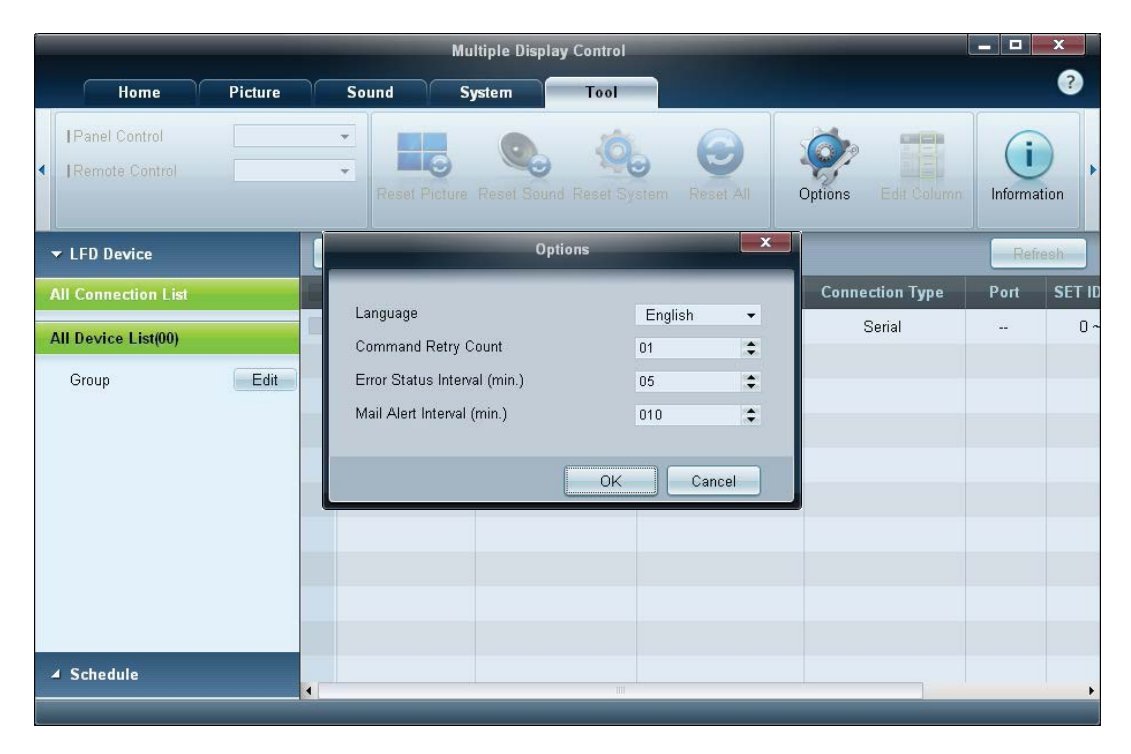

# Rozpoczynanie pracy z aplikacją MDC

|                      | _                   |                | Multiple C        | isplay Control    |                   | _    |             | - • ×            |
|----------------------|---------------------|----------------|-------------------|-------------------|-------------------|------|-------------|------------------|
| Home                 | Picture             | Sound System   | n Tool            |                   |                   |      |             | 0                |
|                      | Linpot<br>I Channel | *              | [Volume Mute      | Fault Device Faul | t Device<br>Alert |      |             | ,                |
| ✓ LFD Device         |                     | Add            | ia. Deleto        |                   |                   |      |             | Refresh          |
| All Connection List  |                     | Settings       | Connection Status | MAC Address       | Connection Type   | Port | SetID Range | Detected Devices |
| All Device List (01) | 1                   | 107.108.89.126 | ۲                 | 40-61-86-4E-FC-65 | Ethernet          | 1515 | 0~10        | 1                |
| Group                | Edit                |                |                   |                   |                   |      |             |                  |
| ✓ Schedule           |                     |                |                   |                   |                   |      |             |                  |
| All Schedule List    |                     |                |                   |                   |                   |      |             |                  |
|                      |                     |                |                   |                   |                   |      |             |                  |
|                      |                     | 1              | _                 | _                 | -                 |      | _           |                  |

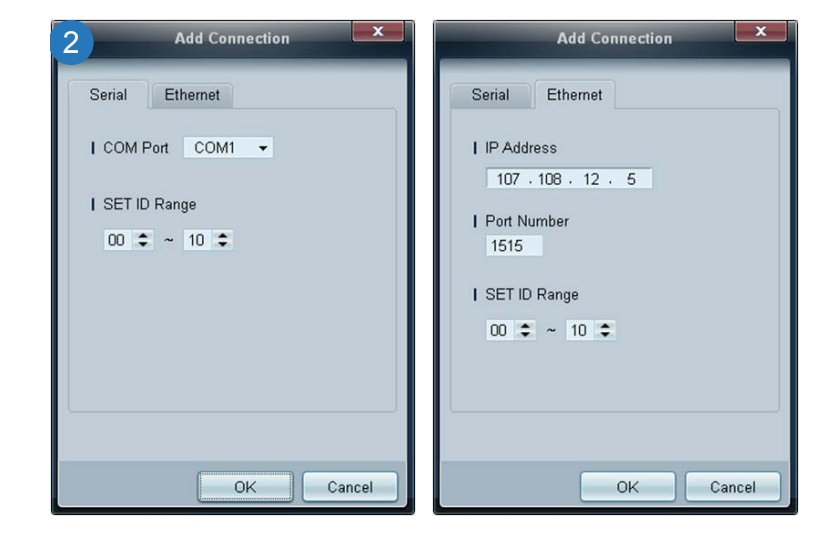

1 Aby uruchomić program, należy wybrać polecenie Start  $\rightarrow$  Programy  $\rightarrow$  Samsung  $\rightarrow$  MDC Unified.

Okno logowania wyświetli się po uruchomieniu programu MDC.

Wprowadzić identyfikator użytkownika i hasło.

- Domyślnie identyfikator użytkownika i hasło mają wartość admin.
- Po pierwszym zalogowaniu należy zmienić hasło.

# 2 Kliknij opcję Add, aby dodać wyświetlacz.

SET ID Range: wybór zakresu unikalnych identyfikatorów przypisanych do monitora.

- Jeśli ustanowiono połączenie w standardzie RS232C, przejdź do opcji Serial i ustaw COM Port.
- Jeśli ustanowiono połączenie w standardzie Ethernet, wprowadź adres IP wyświetlacza.

# Układ ekranu głównego

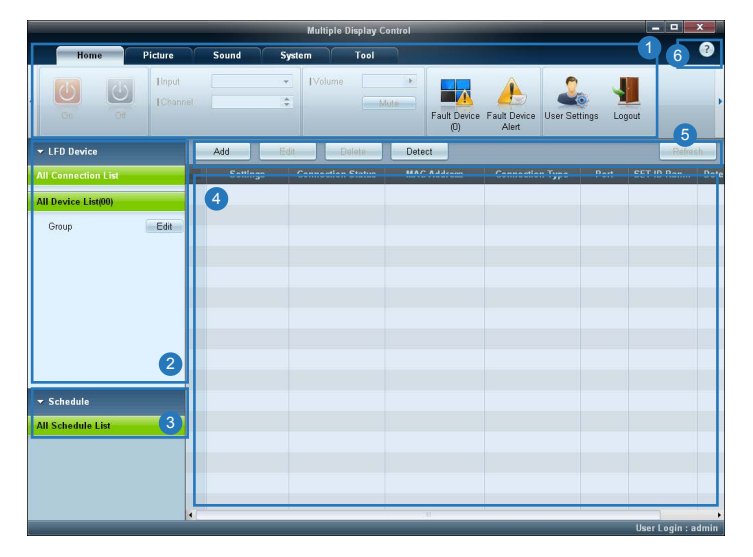

| 1 Pasek menu                 | Zmiana stanu wyświetlacza lub ustawień programu.                 |
|------------------------------|------------------------------------------------------------------|
| 2 Urządzenia                 | Wyświetlanie listy podłączonych urządzeń lub ich grup.           |
| 3 Harmonogramy               | Wyświetlanie listy ustawionych harmonogramów.                    |
| 4 Lista urządzeń             | Wybieranie urządzenia, którego ustawienia mają być wyregulowane. |
| 5 Modyfikacja listy urządzeń | Dodawanie, edycja, usuwanie urządzeń lub edycja grup.            |
| 6 Pomoc                      | Wyświetlanie tematów pomocy aplikacji.                           |

# Menu

# Home

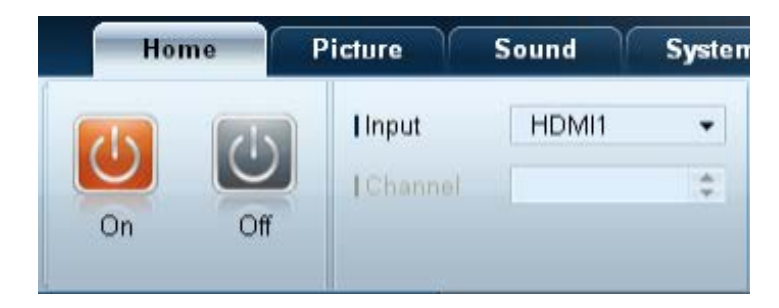

Wybrane urządzenia można włączać i wyłączać, regulować ich głośność lub zmieniać źródło sygnału wejściowego. Wybierz wyświetlacze z listy urządzeń, a następnie wybierz kartę **Home**.

Wybierz opcję i zmień odpowiadające jej ustawienie.

#### Zasilanie

- On: włączanie wybranego wyświetlacza.
- Off: wyłączanie wybranego wyświetlacza.

### Input

- Sygnał wejściowy: Zmiana źródła sygnału.
  - Dostępne źródła sygnału różnią się w zależności od modelu podłączonego urządzenia.
  - Źródło sygnału można zmieniać jedynie w przypadku włączonych wyświetlaczy.
- Channel: zmiana kanału.
  - Kanał TV można zmienić za pomocą klawiszy strzałek w górę/w dół.
  - Kanał można zmieniać jedynie wtedy, gdy ustawiono źródło sygnału TV.
  - Wybrać można wyłącznie zarejestrowane programy.
  - Dotyczy wyłącznie modeli obsługujących telewizory.

# Volume

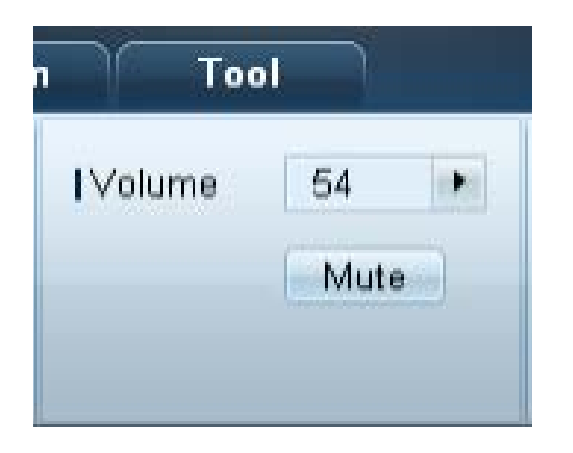

Regulacja głośności i wyłączenie dźwięku są możliwe jedynie w przypadku włączonych wyświetlaczy.

#### Volume

- Regulacja głośności wybranego wyświetlacza.
- Głośność można regulować za pomocą suwaka w zakresie od 0 do 100.

### Mute

• Włączanie i wyłączanie opcji Mute dla danego wyświetlacza.

Opcja **Mute** zostanie automatycznie wyłączona, jeśli ustawienie opcji **Volume** zostanie zmienione, gdy opcja **Mute** jest włączona.

# Alarm

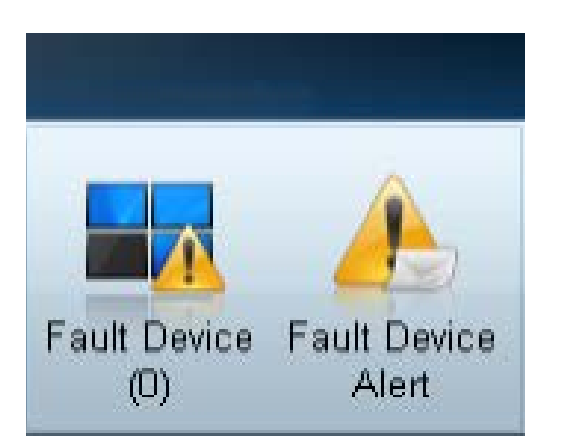

#### Fault Device

- To menu zawiera listę urządzeń, które wygenerowały następujące błędy: błąd wentylatora, temperatury, czujnika jasności lub lampy.
- Wybierz wyświetlacz z listy. Przycisk **Repair** stanie się aktywny.
- Kliknij przycisk **Refresh**, aby odświeżyć stan błędu wyświetlacza. Naprawiony wyświetlacz zniknie z listy **Fault Device** List.

#### Fault Device Alert

- Błąd wyświetlacza zostanie zgłoszony za pomocą wiadomości e-mail.
- Wypełnij wszystkie wymagane pola. Przyciski Test i OK staną się aktywne.
   Upewnij się, że wypełniono pole Sender, a w polu Recipient wprowadzono co najmniej jednego odbiorcę.

# **User Login**

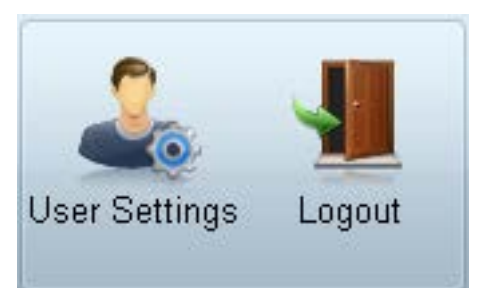

# Regulacja ekranu

# Własne ustawienia

| Picture Mode | Dyn | • |
|--------------|-----|---|
| Contrast     | 100 | • |
| Brightness   | 45  | • |

### **User Settings**

• Dodawanie, usuwanie lub edycja danych logowania.

#### Logout

- Wylogowanie bieżącego użytkownika zgodnie z poniższym opisem.
- Kliknij opcję Logout. Wyświetli się komunikat "Do you want to log admin out?".
- Kliknij opcję Yes. Wyświetli się okno logowania użytkownika.
- Jeśli logowanie nie jest konieczne, należy kliknąć opcję Close. Program zostanie zamknięty.
  - W przypadku zamykania programu z użyciem opcji **Logout** okno logowania zostanie wyświetlone, nawet jeśli zaznaczono pole wyboru **Auto Login**.

Ustawienia ekranu (kontrast, jasność itd.) można regulować.

Wybierz wyświetlacze z listy urządzeń, a następnie wybierz kartę Picture.

Wybierz opcję i zmień odpowiadające jej ustawienie.

#### Picture Mode

• Regulacja ustawień opcji Tryb obrazu dla wybranego urządzenia.

### Contrast

• Regulacja kontrastu wybranego urządzenia.

### Brightness

• Regulacja jasności wybranego urządzenia.

# Kolor

| Color      | 50 |   | Color Tone       | Off 🔻    |
|------------|----|---|------------------|----------|
| Tint (G/R) |    | • | Color Temp (K)   | 10000 🕨  |
|            |    |   | HDMI Black Level | Normal 👻 |

- Opcje Color i Tint (G/R) są niedostępne, jeśli jako źródło sygnału wybrano opcję PC.

 Opcje Color, Tint (G/R), Color Tone i Color Temp. nie są dostępne, jeśli wybrano zarówno opcję PC Source, jak i opcję Video Source.

# Opcje

| Auto Motion Plus  | Off 🝷  |
|-------------------|--------|
|                   | Detail |
| Brightness Sensor | Off 🔻  |

### Color

• Regulacja kolorów wybranego urządzenia.

### Tint (G/R)

• Regulacja odcienia wybranego urządzenia.

### **Color Tone**

• Regulacja tonacji kolorystycznej tła wybranego urządzenia.

#### Color Temp.

- Regulacja temperatury barwowej wybranego urządzenia.
- Opcja ta jest włączona, jeśli dla opcji Color Tone wybrano ustawienie Off.

#### HDMI Black Level

• Regulacja ustawień opcji HDMI Black Level dla wybranego urządzenia.

#### **Auto Motion Plus**

Opcja ta służy do wyświetlania dynamicznych obrazów.

- Off: wyłączanie funkcji Auto Motion Plus.
- Clear: ustawienie poziomu funkcji Auto Motion Plus na wyraźny. Tryb ten przystosowano do wyświetlania żywych obrazów.
- Standard: ustawienie poziomu funkcji Auto Motion Plus na standardowy.
- Smooth: ustawienie poziomu funkcji Auto Motion Plus na płynny. Tryb ten przystosowano do wyświetlania płynnych obrazów.
- Custom: regulacja poziomu wypalania lub migotania ekranu.
- **Demo**: funkcja ta demonstruje technologię **Auto Motion Plus**. Rezultat zmiany trybu można zobaczyć po lewej stronie okna.
  - Auto Motion Plus może nie być dostępny w zależności od urządzenia.
- Detail: wyświetlanie szczegółowych informacji na temat wybranego wyświetlacza.

#### **Brightness Sensor**

- Włączanie i wyłączanie opcji Brightness Sensor dla wybranego urządzenia.
- Brightness Sensor wykrywa natężenie światła otoczenia i automatycznie dostosowuje do niego jasność ekranu.
  - Brightness Sensor może nie być dostępny w zależności od urządzenia.

| IMPEG Noise Filter | Off | • |
|--------------------|-----|---|
| Smart LED          | Off | • |
| Cinema Black       | Off | • |

#### **MPEG Noise Filter**

Ta opcja pozwala na zredukowanie zakłóceń MPEG i zapewnienie lepszej jakości obrazu.

• Off / Low / Medium / High / Auto

#### Smart LED

Optymalizacja podświetlenia LED w celu uzyskania maksymalnie wyraźnego obrazu.

#### **Cinema Black**

W trybie Movie funkcja ta powoduje przyciemnienie górnego i dolnego obszaru obrazu, zapewniając lepsze wrażenia wizualne.

- Off: wyłączenie funkcji Cinema Black.
- On: regulacja przyciemnienia górnego i dolnego obszaru ekranu w zależności od wyświetlanego obrazu.

# **Wymiary**

|              |        |   | ?        |
|--------------|--------|---|----------|
| Picture Size | 16 : 9 | - |          |
|              | Detail |   | <b>1</b> |
|              |        |   |          |

#### **Picture Size**

- Dostosowywanie wymiarów ekranu wybranego urządzenia.
- Opcja Detail zostanie wyłączona, jeśli dla opcji Picture Size wybrano ustawienie, które nie obsługuje szczegółowej konfiguracji.
- Przyciski -/+ służą do regulacji ustawienia opcji Zoom.
- Wyświetlany obszar można przesuwać, używając przycisków góra/dół/lewo/prawo.

#### Detail

• Umożliwia wyświetlenie szczegółowych ustawień wybranego rozmiaru ekranu.

#### **PC Screen Adjustment**

- Zgrubną lub dokładną regulację częstotliwości można przeprowadzić za pomocą przycisków -/+ opcji Coarse lub Fine.
- Aby przesunąć ekran, kliknij jeden z czterech obrazków poniżej opcji Position.
- Aby automatycznie ustawić lub dostroić częstotliwość lub przesunąć ekran, kliknij opcję Auto Adjustment.

# Funkcje zaawansowane

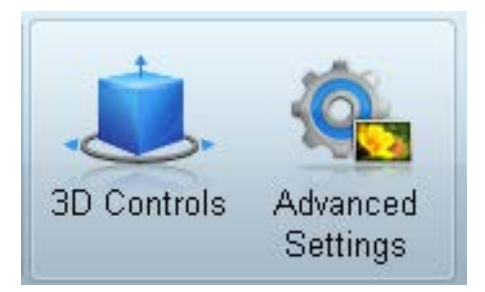

# **3D Control**

| 3D Co                    | ntrols        |
|--------------------------|---------------|
| I 3D Mode                | Off 🗸         |
| I 3D L/R Change          | L/R Image 🗸 🗸 |
| 3D -> 2D                 | Off 🗸         |
| 3D Auto View             | Off 🗸         |
| 3D Optimization          | 0             |
| I 3D Expert Pattern      | Off 🗸         |
| -3D Effect               |               |
| <ul> <li>Auto</li> </ul> |               |
| ● Manual                 |               |
| 3D Perspective           | 0 •           |
| I 3D Depth               | 5 🔸           |
|                          |               |
|                          |               |
|                          | OK Cancel     |

### 3D Mode

opcja ta pozwala na wybór formatu źródła obrazu 3D.

# 3D L/R Change

opcja pozwala na zamianę obrazu lewego z prawym.

# $3D \to 2D$

opcja służy do włączania/wyłączania wyświetlania obrazu tylko dla lewego oka.

# **3D Auto View**

Gdy dla opcji **3D Auto View** zostanie wybrane ustawienie **Message Notice**, po wykryciu przez produkt sygnału 3D wyświetli się okno z komunikatem.

# **3D Optimization**

ta opcja pozwala na kompleksowe ustawienie efektu 3D.

### **3D Expert Pattern**

Wyświetlanie wzoru 3D.

# 3D Effect

ta opcja pozwala na ustawienie efektów 3D takich jak perspektywa lub głębia obrazu według preferencji użytkownika.

- Auto: opcja służy do automatycznego ustawienia perspektywy i głębi obrazu zgodnie ze źródłem obrazu 3D.
- Manual: opcja pozwala na ręczne ustawienie perspektywy i głębi obrazu.

# **Advanced Settings**

|                                                             |                | Advanced     | Settings                  | -          |             | X  |
|-------------------------------------------------------------|----------------|--------------|---------------------------|------------|-------------|----|
| I Dynamic Contrast<br>I Gamma Control                       | Off<br>0 (Natu | ▼<br>Iral) ▼ | Flesh Ton<br>  Motion Lig | e<br>hting | 0<br>Off    | •  |
| RGB Only Mode                                               | Off            | •            | LED Motio                 | on Plus    | Off         | •  |
| Color Space<br>Auto<br>Native<br>Custom<br>I Color<br>I Red | v<br>F         | Green        | 2                         | Blue       | Reset       |    |
|                                                             | Offset         |              |                           |            |             |    |
| I R-Offset 25                                               | •              | G-Offset     | 25 🕨                      | B-Offse    | et 25       | •  |
| I R-Gain 25                                                 | •              | G-Gain       | 25 🔸                      | B-Gain     | 25<br>Reset |    |
|                                                             |                |              |                           | ОК         | Cano        | el |

### **Dynamic Contrast**

Ta opcja służy do ustawiania kontrastu ekranu.

### Gamma Control

Ta opcja służy do ustawiania intensywności barw podstawowych.

# **RGB Only Mode**

Wyświetlenie kolorów Red, Green oraz Blue w celu wykonania precyzyjnej regulacji odcienia i nasycenia.

### **Flesh Tone**

Ta opcja pozwala na podkreślenie różowego "Odcienia skóry".

### **Motion Lighting**

Ta opcja pozwala na zmniejszenie zużycia energii poprzez redukcję jasności ekranu, kiedy obraz na ekranie jest w ruchu.

### **LED Motion Plus**

Ta opcja pozwala na usunięcie zamazań i zakłóceń obrazu w celu uzyskania większej wyrazistości w scenach z dużą liczbą gwałtownych ruchów.

# **Color Space**

Ta opcja pozwala na dostosowanie zakresu i odmiany koloru (przestrzeni koloru) dostępnych podczas tworzenia obrazów.

- Auto / Native / Custom
  - Aby możliwa była regulacja parametrów Color, Red, Green, Blue oraz Reset, należy ustawić opcję Color Space na Custom.

# White Balance

Ta opcja pozwala na dostosowanie temperatury kolorów w celu uzyskania bardziej naturalnego obrazu.

• R-Offset / G-Offset / B-Offset

ta opcja pozwala na dostosowanie ciemności każdego z kolorów (czerwonego, zielonego, niebieskiego).

• R-Gain / G-Gain / B-Gain

ta opcja pozwala na dostosowanie jasności każdego z kolorów (czerwonego, zielonego, niebieskiego).

Reset

ta opcja służy do przywracania domyślnych ustawień opcji White Balance.

# Ustawienia dźwięku

| Home           | P     | icture | Sound      | Sy  | stem | Tool |
|----------------|-------|--------|------------|-----|------|------|
| IBass          | 50    |        | ISRS TS XT | Off |      |      |
| Treble         | 50    | ·      |            |     |      |      |
| I Balance(L/R) | 50/50 | ٠      |            |     |      |      |

- Opcja **Bass** lub **Treble** będzie niedostępna, jeśli nie jest obsługiwana przez wybrane urządzenie.

Ustawienia dźwięku można wyregulować.

Wybierz wyświetlacze z listy urządzeń, a następnie wybierz kartę **Sound**.

### Bass

• Dostosowywanie niskich tonów wybranego wyświetlacza.

### Treble

• Dostosowywanie wysokich tonów wybranego wyświetlacza.

### Balance(L/R)

• Regulacja głośności lewego i prawego głośnika wybranego wyświetlacza.

# SRS TS XT

• Włączanie i wyłączanie opcji SRS TS XT dla wybranego urządzenia.

# Ustawienia ogólne

# **Video Wall**

| ſ    | Home    | • )( | Pic | ture | S  | ound  | System     | Tool    |
|------|---------|------|-----|------|----|-------|------------|---------|
| I∨id | eo Wall |      |     | On   | •  | Scree | n Position | 1 -     |
| IFor | mat     |      |     | Full | •  |       |            | Preview |
| ІН   | 01      | \$   | IV  | 01   | \$ |       |            |         |

### Wybierz wyświetlacze z listy urządzeń, a następnie wybierz kartę **System**.

Z funkcji Video Wall można korzystać w celu wyświetlania części obrazu lub powtórzenia tego samego obrazu na każdym z kilku podłączonych wyświetlaczy.

Opcja Video Wall jest aktywna wyłącznie, gdy urządzenia połączono w grupę.

# Video Wall

• Włączanie/wyłączanie funkcji Video Wall.

### Format

• Wybór formatu wyświetlania podzielonego ekranu.

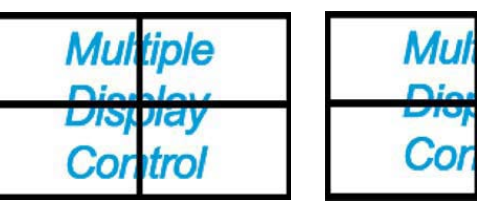

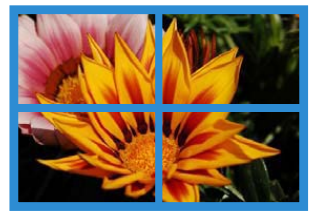

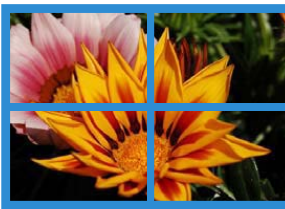

Iro

Full

Natural

### н

- Wprowadź liczbę urządzeń w poziomie.
- Można ustawić do 15 wyświetlaczy w rzędzie.

Dla opcji **V** można ustawić maksymalnie wartość 6, jeśli dla opcji **H** ustawiono wartość 15.

### V

- Wprowadź liczbę urządzeń w pionie. •
- Można ustawić do 15 wyświetlaczy w rzędzie.

Dla opcji **H** można ustawić maksymalnie wartość 6, jeśli dla opcji **V** ustawiono wartość 15.

### Screen Position

- Podgląd rozmieszczenia wyświetlaczy (skonfigurowanych za pomocą funkcji dzielenia ekranu) lub zmiana tego rozmieszczenia w razie potrzeby.
- Opcje Screen Position i Preview zostana aktywowane po włączeniu opcji Video Wall.
- Jeśli wybrano wiele urządzeń, opcja **Preview** będzie aktywna tylko wtedy, gdy ustawienia opcji **H** oraz **V** będą zgodne z rozmieszczeniem wybranych urządzeń.
- Aby zmienić ustawienie opcji **Position**, wybierz urządzenie i przesuń je do nowej pozycji. •

Zakres ustawień podziału ekranu może się różnić w zależności od modelu.

# PIP

| Home         | Picture | ) ( | Sound   | System | Tool |
|--------------|---------|-----|---------|--------|------|
| I PIP Size   | Large   | •   | Channel |        | *    |
| PIP Source   | PC      | •   |         |        |      |
| Sound Select | Sub     | •   |         |        |      |

- Podstawowe informacje wymagane do regulacji ustawień funkcji PIP wyświetlane są na ekranie menu.

- Opcja PIP zostanie wyłączona, jeśli dla opcji Video Wall zostanie wybrane ustawienie On.
- Należy pamiętać, że opcja **Picture Size** zostanie wyłączona, jeśli dla funkcji PIP zostanie wybrane ustawienie **On**.

#### **PIP Size**

• Wyświetlanie ustawień funkcji PIP Size dla wybranego wyświetlacza.

### **PIP Source**

• Wybieranie źródła obrazu PIP.

#### Sound Select

• Wybieranie i włączanie dźwięku z ekranu głównego lub pomocniczego.

#### Channel

• Kanał można zmienić, jeśli dla opcji PIP Source wybrano ustawienie TV.

# Ogólne

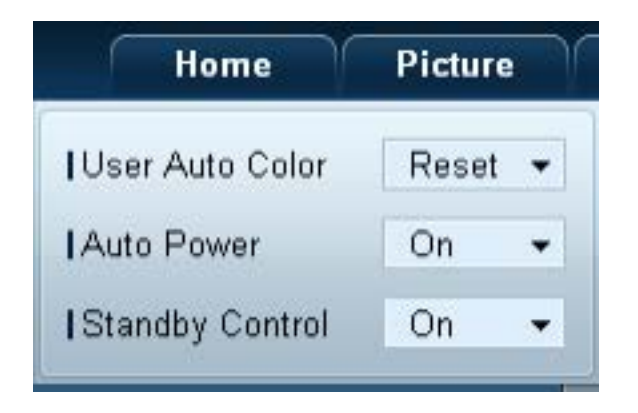

### **User Auto Color**

- Automatyczna regulacja kolorów ekranu.
  - Opcja dostępna tylko w trybie **PC**.

### Auto Power

• Ustawianie automatycznego włączenia urządzenia.

### **Standby Control**

• Ustawianie włączania trybu oczekiwania w przypadku niewykrycia źródła sygnału.

# Wentylator & temperatura

| Sound System       | Tool  |
|--------------------|-------|
| Fan Control        | Man 👻 |
| IFan Speed Setting | 0 🕨   |
| Temperature        | 77 🕨  |

Konfiguracja ustawień wymaganych od wykrywania prędkości wentylatora i temperatury wewnętrznej celem ochrony urządzenia.

### **Fan Control**

• Wybór metody konfiguracji prędkości wentylatora.

### Fan Speed Setting

• Konfiguracja prędkości wentylatora.

#### Temperature

• Określanie zakresu temperatur do pomiaru temperatury wewnętrznej.

# Bezpieczeństwo

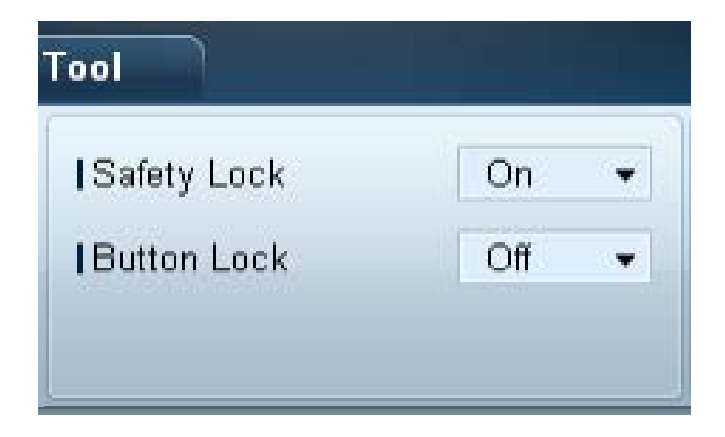

### Safety Lock

- Blokowanie menu ekranowych.
  - Aby odblokować menu, wybierz dla opcji **Safety Lock** ustawienie **Off**.

#### **Button Lock**

- Blokowanie przycisków na urządzeniu.
  - Aby odblokować przyciski, wybierz dla opcji **Button Lock** ustawienie **Off**.

# Menu ekranowe

| Home      | Picture      | Sound |   | System   | Tool |   |
|-----------|--------------|-------|---|----------|------|---|
| Source C  | SD           | On    | ¥ | IMDC OSD | On   | • |
| Not Optin | num Mode OSD | On    | • |          |      |   |
| INo Signa | IOSD         | On    | • |          |      |   |

#### Source OSD

• Wskazywanie, czy po zmianie ustawienia opcji Source ma być wyświetlany komunikat.

### Not Optimum Mode OSD

• Wskazywanie, czy po wybraniu niekompatybilnego trybu ma być wyświetlany komunikat.

#### No Signal OSD

• Wskazywanie, czy w przypadku braku sygnału wejściowego ma być wyświetlany komunikat.

#### MDC OSD

• Wskazywanie, czy po zmianie ustawień z poziomu aplikacji MDC ma być wyświetlany komunikat.

# Czas

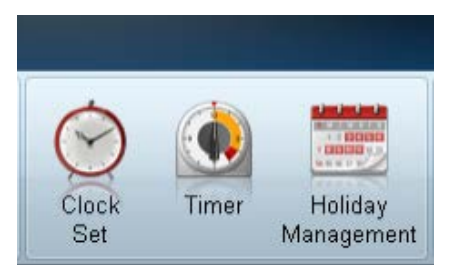

# Clock Set

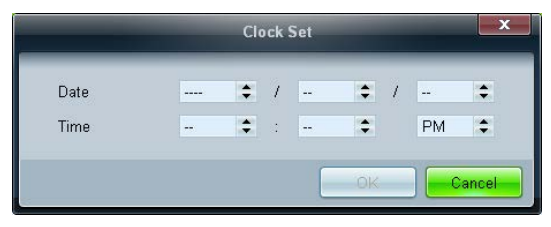

Zmiana bieżącej godziny urządzenia zgodnie z godziną ustawioną na komputerze. Jeśli dla urządzenia nie ustawiono godziny, wyświetlone zostaną wartości puste.

# Timer

| Timer1     | Timer2 | Timer3 Timer4 Timer5 Timer6 Timer7 |
|------------|--------|------------------------------------|
| On Timer   |        |                                    |
| Repeat     | Once   | Holiday Apply                      |
|            |        |                                    |
| I On Time  | Off    | 12 00 C AM C                       |
| Volume     | 10 🔸   | I Sources PC                       |
| Off Timer  |        |                                    |
| Repeat     | Once   | Holiday Apply                      |
|            |        |                                    |
| I Off Time | Off    | 12 2 00 2 AM 2                     |
|            |        |                                    |

### **On Timer**

- Repeat: określanie okresu, w którym mają być stosowane wybrane ustawienia opcji Timer.
   Once, EveryDay, Mon~Fri, Mon~Sat, Sat~Sun, Manual
- Holiday Apply: ustawienia funkcji Holiday Management można powiązać z opcją Timer.
- On Time: ustawianie godziny włączenia wybranego urządzenia.
- Volume: ustawianie głośności urządzenia po włączeniu zgodnie z ustawieniem opcji On Time.
- Source: ustawianie źródła sygnału ustawianego po włączeniu urządzenia zgodnie z ustawieniem opcji On Time.

### **Off Timer**

- Repeat: określanie okresu, w którym mają być stosowane wybrane ustawienia opcji Timer.
   Once, EveryDay, Mon~Fri, Mon~Sat, Sat~Sun, Manual
- Holiday Apply: ustawienia funkcji Holiday Management można powiązać z opcją Timer.
- Off Time: ustawianie godziny wyłączenia wybranego urządzenia.
  - Pola wyboru służące do wskazywania dni tygodnia, umieszczone poniżej opcji Repeat, będą aktywne wyłącznie po wybraniu ustawienia Manual.

# **Holiday Management**

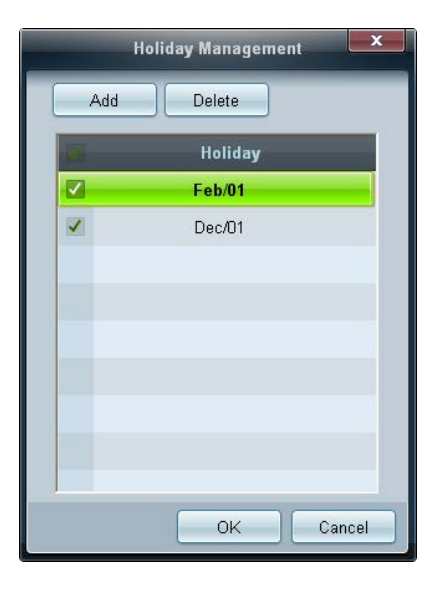

# Ochrona przed wypalaniem powidoków

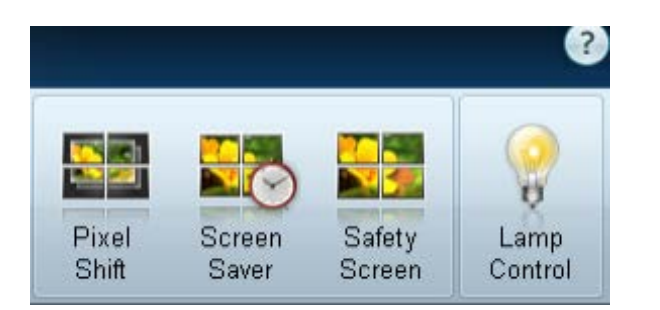

Funkcja Holiday Management zapobiega uruchamianiu urządzeń zgodnie z ustawieniami funkcji Timer w określonych dniach.

Funkcję Holiday Management można włączyć lub wyłączyć w ustawieniach funkcji Timer.

• Add: umożliwia określanie urlopów.

Kliknij przycisk Add w oknie Holiday Management.

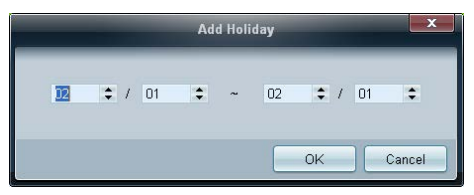

- Delete : usuwanie urlopów. zaznacz odpowiednie pola wyboru, a następnie kliknij ten przycisk.
- Lista urlopów: wyświetlanie listy ustawionych urlopów.

# **Pixel Shift**

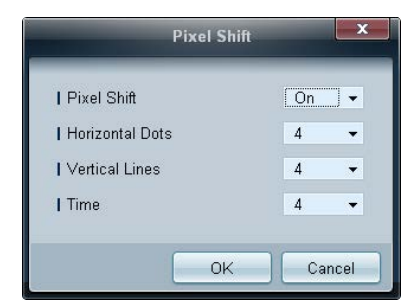

Nieznaczne przesuwanie ekranu w określonych odstępach czasu w celu zapobiegnięcia wypalaniu powidoków.

### **Screen Saver**

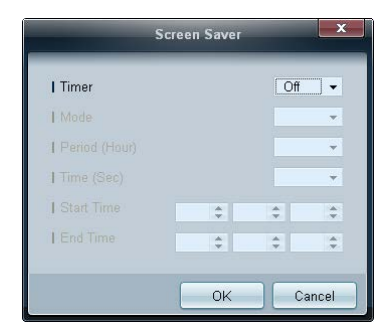

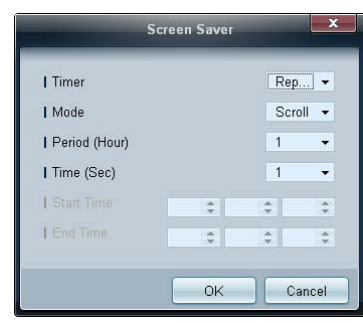

Opcje Period (Hour) i Time (Sec) można skonfigurować po wybraniu opcji Repeat.

|                 | Screen | Sav | er | -        | ×   |
|-----------------|--------|-----|----|----------|-----|
| Timer           |        |     |    | nter     | ] 🗸 |
| I Mode          |        |     |    | Scroll   | •   |
| I Period (Hour) |        |     |    |          | *   |
| I Time (Sec)    |        |     |    |          | -   |
| I Start Time    | 12     | \$  | 00 | \$<br>АМ | \$  |
| I End Time      | 12     | \$  | 00 | \$<br>AM | \$  |
|                 | _      |     |    |          |     |
|                 |        | Ok  | <  | Can      | cel |

Opcje Start Time i End Time można skonfigurować po wybraniu opcji Interval.

Funkcja ta zapobiega wypalaniu powidoków, gdy na ekranie wybranego urządzenia przez dłuższy czas wyświetlany jest nieruchomy obraz.

Timer: Możliwe jest ustawienie programatora czasowego dla funkcji Screen Saver.

- Off
- **Repeat**: Wyświetla wzór zapobiegający zjawisku utrwalania obrazu, wybrany w **Mode**, w określonych odstępach czasu (**Period**).
- Interval: wyświetlanie wzoru zapobiegającego zjawisku retencji obrazu wybranego w opcji Mode w określonym okresie (od czasu Start Time do czasu End Time).
- Mode: wybór wyświetlanego wzoru zapobiegającego wypalaniu.
- Period (Hour): określanie przedziału czasowego potrzebnego do aktywacji funkcji Screen Saver.
  - Opcja jest aktywna, jeśli wybrano ustawienie **Repeat** dla funkcji **Timer**.
- **Time (Sec)**: określenie czasu aktywności funkcji **Screen Saver**.
  - Opcja jest aktywna, jeśli wybrano ustawienie **Repeat** dla funkcji **Timer**.
- Start Time: służy do ustawiania czasu rozpoczęcia wyświetlania wygaszacza ekranu.
  - Opcja jest aktywna, jeśli wybrano ustawienie Interval dla funkcji Timer.
- End Time: służy do ustawiania czasu zakończenia wyświetlania wygaszacza ekranu.
  - Opcja jest aktywna, jeśli wybrano ustawienie Interval dla funkcji Timer.
#### Safety Screen

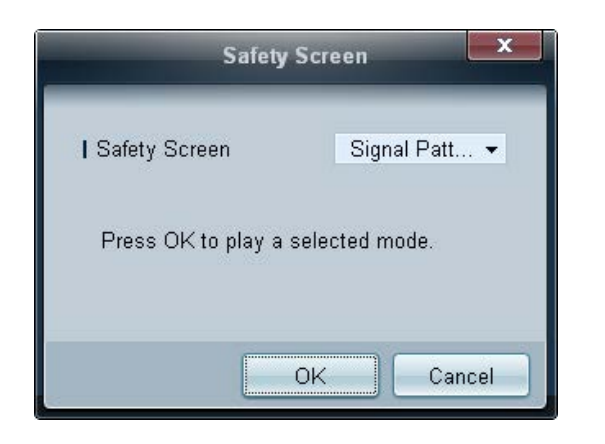

Funkcja **Safety Screen** chroni przed wypalaniem powidoków na ekranie wybranego urządzenia w przypadku wyświetlania nieruchomego obrazu przez długi czas.

#### Lamp Control

|                   | La  | mp Contr | ol |    | x      |
|-------------------|-----|----------|----|----|--------|
| ● Manual Lamp –   | 100 |          |    |    |        |
| -O Lamp Schedule  |     |          |    |    |        |
| ] Setting 1       | \$  | ÷        | ÷  |    |        |
| Setting 2         | \$  | \$       | \$ |    |        |
| C Ambient Light - | *   |          |    |    |        |
|                   |     |          |    | OK | Cancel |

Funkcja Lamp Control służy do dostosowywania podświetlenia w celu ograniczenia zużycia energii.

Automatyczna regulacja podświetlenia wybranego urządzenia o określonej porze.

Po zmianie ustawień opcji Manual Lamp Control, dla opcji Auto Lamp Control automatycznie wybrane zostanie ustawienie Off.

Ręczne dostosowywanie podświetlenia dla wybranego wyświetlacza.

Po zmianie ustawień opcji Auto Lamp Control, dla opcji Manual Lamp Control automatycznie wybrane zostanie ustawienie Off.

• Ambient Light: funkcja Ambient Light wykrywa natężenie światła otoczenia i automatycznie dostosowuje do niego jasność ekranu wszystkich wyświetlaczy LFD połączonych szeregowo w łańcuch.

#### Ticker

|                                                                     | -                            | Tic  | :ker                                |              |                         | ×     |
|---------------------------------------------------------------------|------------------------------|------|-------------------------------------|--------------|-------------------------|-------|
| Ticker<br>Message<br>I Text                                         | Off 🗸                        |      |                                     |              |                         |       |
| Time<br>  Start Time                                                | 12 💠 00 🗘 A                  | AM 🗘 | I End Time                          | 12 🛟         | :00 🗘 AM                | \$    |
| Position<br>  Horizontal                                            | Left 👻                       |      | Vertical                            | Down         | •                       |       |
| Motion<br>On OC                                                     | ſſ                           |      | I Direction                         | Left<br>Slow | •                       |       |
| Font Options<br>  Size<br>  Foreground Color<br>  Foreground Opacit | Standard<br>White<br>y Solid | •    | Background Colc<br>  Background Opa | or           | Black<br>Solid<br>Reset | •     |
|                                                                     |                              |      |                                     |              | ок 🛛 🚺                  | ancel |

Podczas wyświetlania filmu lub obrazu można wprowadzić i wyświetlić na ekranie tekst komunikatu.

#### Ticker

Włączanie/wyłączanie funkcji Ticker.

• Off / On

#### Message

Wprowadź komunikat, który będzie wyświetlany na ekranie.

#### Timer

wybór czasu rozpoczęcia (Start Time) i zakończenia (End Time) wyświetlania komunikatu (Message).

#### Position

wybór orientacji wyświetlanego komunikatu (Message): pozioma (Horizontal) lub pionowa (Vertical).

#### Motion

wskazanie kierunku (Direction) i szybkości (Speed) wyświetlania komunikatu (Message).

#### **Font Options**

wskazanie rozmiaru (**Size**), koloru pierwszego planu (**Foreground Color**), przezroczystości pierwszego planu (**Foreground Opacity**), koloru tła (**Background Color**) i przezroczystości tła (**Background Opacity**) komunikatu.

## Ustawienia narzędzi

#### Bezpieczeństwo

| Home           | Picture | Sou |
|----------------|---------|-----|
| Panel Control  | On      | •   |
| Remote Control | Disable | •   |

Resetowanie

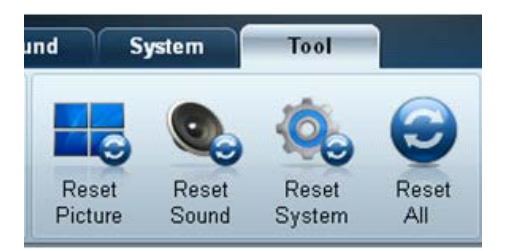

- Panel Control: włączanie lub wyłączanie ekranu wyświetlacza.
- Remote Control: włączanie lub wyłączanie zdalnego sterowania.

- Reset Picture: resetowanie ustawień ekranu.
- Reset Sound: resetowanie ustawień dźwięku.
- Reset System: resetowanie ustawień systemowych.
- Reset All: równoczesne resetowanie ustawień ekranu, dźwięku i ustawień systemowych.

#### Edycja kolumny

Options

| English | •                                    |
|---------|--------------------------------------|
| 01      | \$                                   |
| 05      | \$                                   |
| 010     | \$                                   |
|         | •                                    |
| OK Can  | cel                                  |
|         |                                      |
|         |                                      |
|         | English<br>01<br>05<br>010<br>OK Can |

Konfigurowanie ustawień dla pozycji, które będą wyświetlane na liście wyświetlaczy.

- Language: wybór języka interfejsu programu MDC. Po wybraniu języka należy ponownie uruchomić program MDC, aby wprowadzić zmianę.
- Command Retry Count: określenie liczby ponownych prób w przypadku niepowodzenia wykonywania polecenia.
- Error Status Interval: określenie odstępu czasowego dla wysłania zapytania do wyświetlacza w celu sprawdzenia wystąpienia komunikatu "Fault Device".
- Mail Alert Interval: określenie odstępu czasowego dla powiadomień e-mail w przypadku wystąpienia komunikatu "Fault Device".

Wybieranie pozycji, które mają być wyświetlane na liście urządzeń.

#### Edit Column

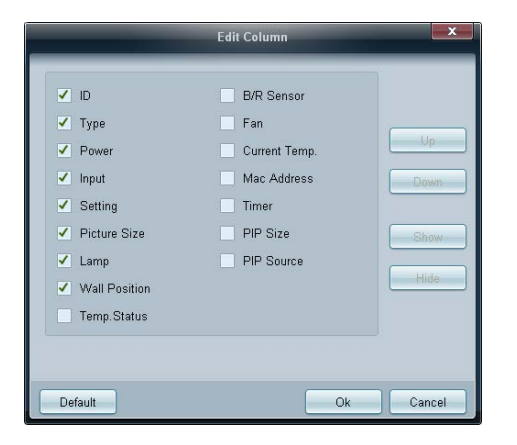

#### **Monitor Window**

| Hama Pic                              | ture         | Sound Sw                             | Multiple Display                       | Control             |                     | - 0                                                                                                    | ×          |
|---------------------------------------|--------------|--------------------------------------|----------------------------------------|---------------------|---------------------|----------------------------------------------------------------------------------------------------|------------|
| IPanel Control 0<br>IRemote Control 0 | Do •         | Reset Picture                        | Reset Sound Reset Sy                   | stem Reset Al       | Options Edit Column | Montor<br>Window                                                                                                    |            |
| • LFD Device                          |              | Aove - Deter                         | Copy Set                               | ings Paste          | Settings            | Vess Wol                                                                                                    |            |
| All Connection List                   | 100          | 10                                   | Device Name                            | Type                | Power               | Input                                                                                                    | Se         |
| All Device List(01)                   | 63           | 0                                    | ILEDIEON                               | Ethernet            | •                   | PC                                                                                                    | 11.        |
| Group                                 | Edi          |                                      |                                        |                     |                     |                                                                                                    |            |
|                                       |              |                                      |                                        |                     |                     |                                                                                                    |            |
| - Schedule                            | 1            |                                      |                                        |                     |                     |                                                                                                    |            |
| All Schedule List                     |              |                                      |                                        |                     |                     |                                                                                                    |            |
|                                       | Mo           | nitor Window                         |                                        | _                   |                     | - 19                                                                                                    | ,          |
|                                       | -Sent<br>217 | : 00:51:58 (47 m<br>141.3.58 : AA 36 | 1111 seconds)<br>00 00 36              |                     |                     | - Clea                                                                                                    | r<br>r     |
|                                       | Bece<br>217  | 141.3.58 : AA FF                     | 31 milli seconds)<br>00 03 41 F9 00 3C | AA FF 00 03 41 36 0 | 0.79                | - Filte                                                                                                    |            |
|                                       |              |                                      |                                        |                     |                     | Statement and a statement of the statement of the stateme | and so its |

Wyświetli się okno zawierające szczegółowe informacje na temat transferu danych między komputerem a wyświetlaczami.

Filter

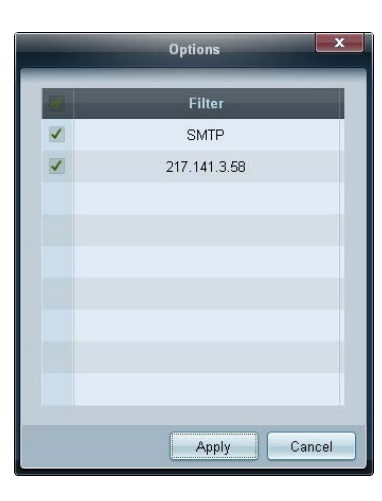

Wyświetlanie informacji o aplikacji.

#### Information

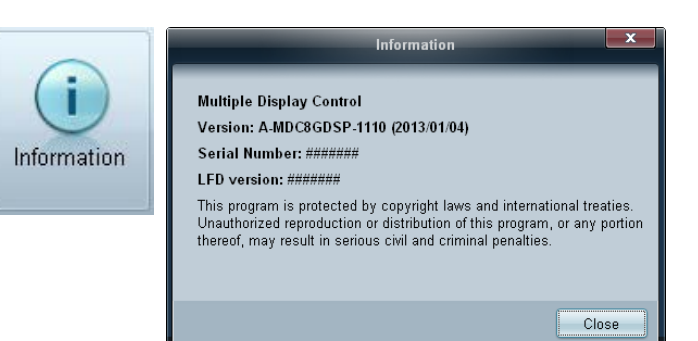

## Inne funkcje

#### Zmiana wielkości okna

Umieść wskaźnik myszy w rogu okna programu. Wyświetli się strzałka. Przesuń strzałkę, aby dostosować wielkość okna aplikacji.

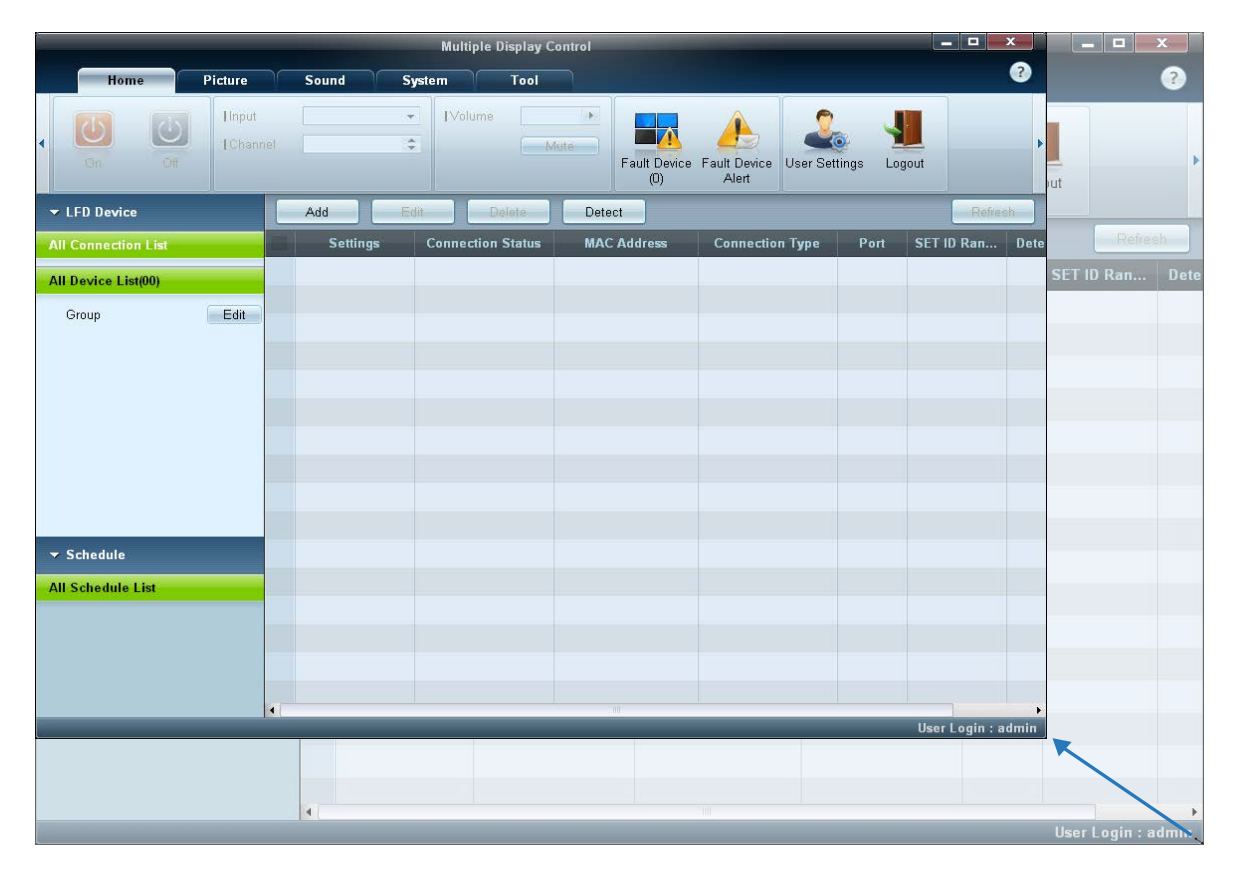

## Zarządzanie grupami

#### Tworzenie grup

|                              |                   | 7     | Multip    | le Display Control                                                |                             |                     |
|------------------------------|-------------------|-------|-----------|-------------------------------------------------------------------|-----------------------------|---------------------|
| Home                         | Picture           | Sound | System    | Tool                                                              |                             | 0                   |
| . 🔘 🔘                        | Enput<br>I Channe |       | * IVelu   | me:                                                               | Fault Device Fault Device U | ser Settings Logout |
| - LFD Device                 |                   | Has   | Deleterin | Copy Sattinga                                                     | Pante Settings              | Mana Wali           |
| All Connection List          |                   | ID    |           | -<br>Edit Group                                                   | Power                       | Input               |
| All Device List(ff)<br>Group | Edt               |       |           | Add on the same level<br>Add on the sub level<br>Detate<br>Rename |                             |                     |
| ✓ Schedule                   |                   |       |           |                                                                   |                             |                     |
| All Schedule List            |                   |       |           |                                                                   |                             |                     |
|                              |                   | 1     |           | -                                                                 |                             | liser Login : admin |

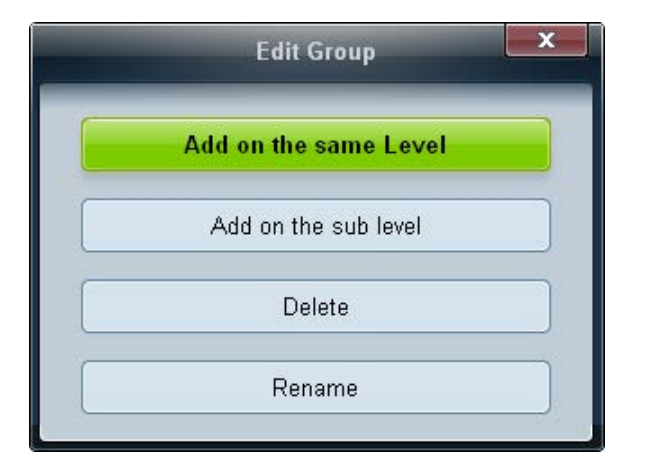

Tworzenie grup i zarządzanie listami urządzeń w oparciu o grupy.

— Nie można używać powtarzających się nazw grup.

1 Kliknąć prawym przyciskiem myszy i wybrać opcję **Group** → **Edit** w obszarze listy urządzeń po lewej stronie okna aplikacji.

- 2 W wyświetlonym oknie Edit Group kliknij opcję Add on the same level lub Add on the sub level.
- Add on the same level: tworzenie grupy na tym samym poziomie co wybrana grupa.

<sup>-</sup> Przycisk Add on the same level jest aktywny, gdy utworzono co najmniej jedną grupę.

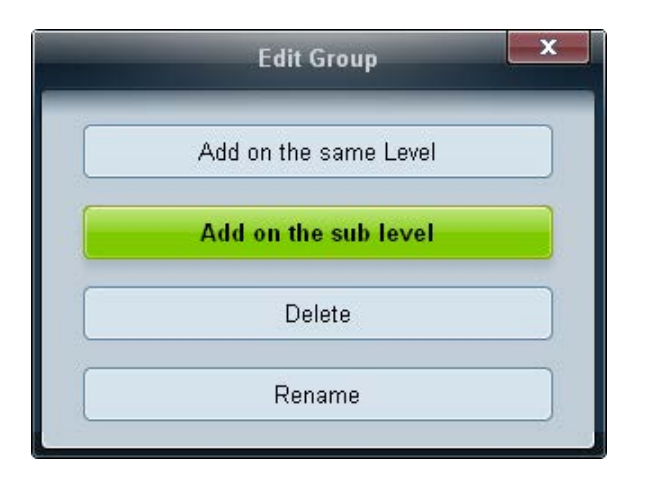

- Add on the sub level: tworzenie podgrupy w wybranej grupie.
- **3** Wprowadź nazwę grupy.

#### Usuwanie grup

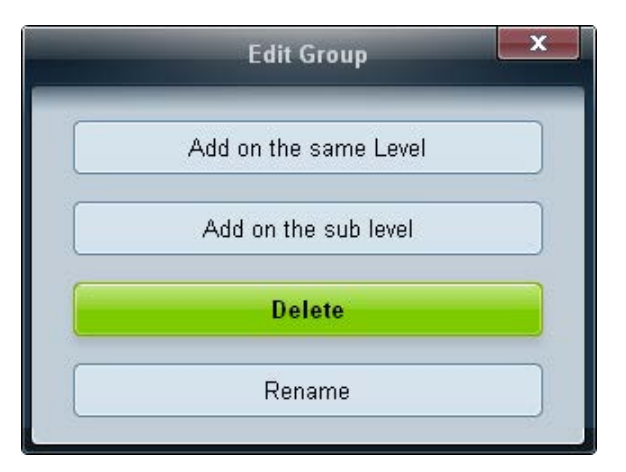

- 1 Wybierz nazwę grupy i kliknij przycisk Edit.
- 2 W wyświetlonym oknie Edit Group kliknij opcję Delete.
- 3 Kliknij opcję Yes. Grupa zostanie usunięta.

### Zmiana nazw grup

| Edit Group            |
|-----------------------|
| Add on the same Level |
| Add on the sub level  |
| Delete                |
| Rename                |

- 1 Wybierz nazwę grupy i kliknij przycisk Edit.
- 2 W wyświetlonym oknie Edit Group kliknij opcję Rename.
- 3 Gdy kursor wyświetli się na starej nazwie grupy, wprowadź nową nazwę.

## Zarządzanie harmonogramami

|                   | Mul          | tiple Display Control                    |                |
|-------------------|--------------|------------------------------------------|----------------|
| Home Picture      | Sound System | Tool                                     | •              |
| Con Off           |              | IVolume Mute Fault Device Fault<br>(0) A | Device<br>lert |
| ▲ LFD Device      | Add Edit     |                                          |                |
| ✓ Schedule        |              | Device Group                             | Date           |
| All Schedule List |              |                                          |                |
|                   | 4            | 10                                       | •              |

#### Tworzenie harmonogramów

Harmonogramy tworzy i rejestruje się w oparciu o grupy.

1 Kliknij opcję All Schedule List w obszarze harmonogramów po lewej stronie okna aplikacji. Przycisk Add w środkowej części okna stanie się aktywny.

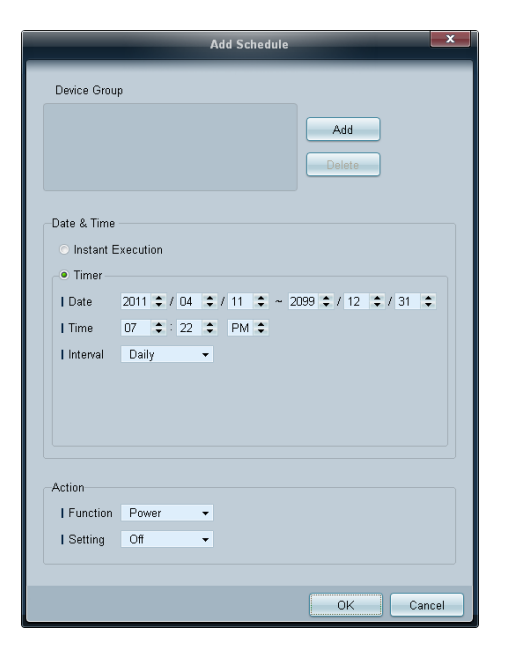

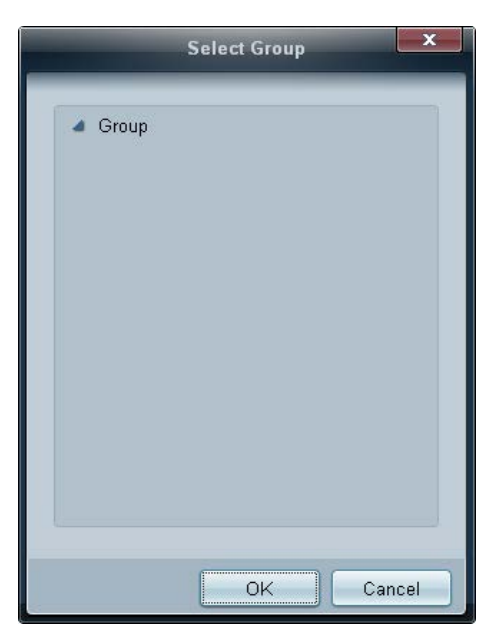

- 2 Kliknij przycisk Add. Wyświetli się okno Add Schedule.
- 3 Kliknij przycisk Add poniżej opcji Device Group, a następnie wybierz grupę, dla której ma być dodany harmonogram.

- 4 Określić ustawienia w obszarach **Date&Time/Action** i kliknąć przycisk **OK**. Harmonogram zostanie dodany, a w oknie listy urządzeń pojawi się lista harmonogramów.
  - Device Group: wybór grupy.
  - Date&Time
    - **Instant Execution**: natychmiastowe wykonanie harmonogramu.
    - Timer: wskazanie daty, godziny i przedziału czasowego wykonania harmonogramu.
  - Action: wybór funkcji, która uruchomi się w wybranym czasie i w wybranym odstępie czasowym.

#### Modyfikacja harmonogramu

Aby zmodyfikować harmonogram, wybierz harmonogram, a następnie kliknij opcję Edit.

#### Usuwanie harmonogramu

Aby usunąć harmonogram, wybierz harmonogram, a następnie kliknij opcję Delete.

### Instrukcja rozwiązywania problemów

 Program może czasami działać nieprawidłowo w wyniku problemów z komunikacją między komputerem a wyświetlaczem lub z powodu fal elektromagnetycznych emitowanych przez pobliskie urządzenia elektroniczne.

| Problem                                                            | Rozwiązanie                                                                                                    |
|--------------------------------------------------------------------|----------------------------------------------------------------------------------------------------|
| Wyświetlacz, który chcę ustawić,<br>nie pojawia się w informacjach | 1 Sprawdź kabel RS232C (upewnij się, że kabel jest poprawnie podłączony do właściwego portu szeregowego).                                           |
| systemowych.                                                       | 2 Sprawdzić, czy nie jest podłączony inny wyświetlacz o takim samym numerze ID. Po podłączeniu dwóch wyświetlaczy                                   |
|                                                                    | o tym samym numerze ID urządzenia mogą nie być rozpoznawane z powodu konfliktu danych.                                                              |
|                                                                    | <b>3</b> Upewnić się, że identyfikator wyświetlacza to liczba od 0 do 99. (Zmienić identyfikator za pomocą menu Display).                           |
|                                                                    | W przypadku wyświetlaczy obsługujących identyfikatory w przedziale liczbowym od 0 do 99 <b>ID</b> powinno być ustawione w tym przedziale liczbowym. |
| Wyświetlacz, który chcę ustawić,                                   | Sprawdź, czy wyświetlacz jest włączony. (Sprawdź stan zasilania w informacjach systemowych).                                                        |
| nie pojawia się w innych tabelach                                  |                                                                                                    |
| informacyjnych sterowania.                                         | Upewnij się, że wybrane zostało to źródło sygnału, do którego wyświetlacz jest podłączony.                                                          |
| Nieustannie pojawia się poniższy<br>komunikat.                     | Sprawdź, czy wybrany został odpowiedni wyświetlacz.                                                                                                 |

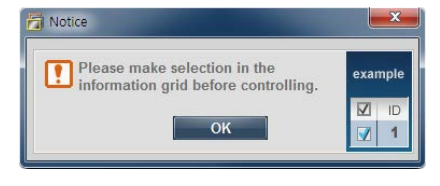

Dostosuj ustawienie godziny w komputerze, aby zsynchronizować godziny na podłączonych wyświetlaczach.

Wyświetlacze włączają się lub wyłączają o różnych porach mimo zdefiniowania opcji On Time lub Off Time.

bostosuj ustawienie gouziny w komputerze, aby zsynemonizować gouziny na podrączonych wyswietracza

| Pilot | nie | działa. |  |
|-------|-----|---------|--|

Pilot może nie działać, jeśli zostanie odłączony kabel RS-232C lub program zostanie nieprawidłowo zamknięty w sytuacji, gdy dla opcji **Remote Control** wybrano ustawienie **Disable**. Aby rozwiązać ten problem, należy ponownie uruchomić program i wybrać dla opcji **Remote Control** ustawienie **Enable**.

#### Sposób wyświetlania właściwości wyświetlacza podczas używania kilku wyświetlaczy równocześnie

- 1 Jeżeli nie zostanie wybrany żaden wyświetlacz: zostaną wyświetlone dane domyślne.
- 2 Jeżeli zostanie wybrany jeden wyświetlacz: pojawią się ustawienia tego wyświetlacza.
- 3 Jeżeli wybrane zostaną dwa wyświetlacze (np. ID 1 i ID 3): ustawienia dla pozycji ID 1 pojawią się przed ustawieniami dla pozycji ID 3.
- 4 Jeżeli zostanie zaznaczona opcja All+Select i wybrane zostaną wszystkie wyświetlacze: zostaną wyświetlone ustawienia domyślne.

# Rozdział 05 Regulacja ekranu

Konfiguracja ustawień Obraz (Podświetlenie, Tonacja kolorów itp.

Układ opcji menu Obraz może się różnić w zależności od produktu

## Tryb obrazu

MENU  $\square \rightarrow Obraz \rightarrow Tryb obrazu \rightarrow ENTER$ Wyłączone Tryb obrazu Informacje Podświetlenie 100 · Kontrast 100 Jasność 45 · Ostrość 50 · Kolor 50 · Odcień (Z/C) Z50 C 50  $\sim$ 

W zależności od modelu mogą występować różnice w wyświetlanym obrazie.

Wybrać tryb obrazu (**Tryb obrazu**) odpowiedni dla środowiska, w którym produkt będzie używany. W zależności od wybranego źródła sygnału w menu **Tryb obrazu** wyświetlane będą różne opcje.

### Jeśli źródłem sygnału jest PC, HDMI(komputerem)

- Informacje: ten tryb zmniejsza zmęczenie oczu i jest odpowiedni do wyświetlania informacji publicznie.
- Reklama: ten tryb jest odpowiedni do wyświetlania treści wideo oraz reklam zewnętrznych i wewnętrznych.

### Jeśli źródłem sygnału jest HDMI(AV)

- Dynamiczny: ten tryb jest odpowiedni do stosowania w jasnym świetle otoczenia.
- Standardowy: ten tryb jest odpowiedni dla każdego środowiska.
- Naturalny: pozwala na zmniejszenie zmęczenia oczu.
- Film: ten tryb zmniejsza zmęczenie oczu.

## Podświetlenie / Kontrast / Jasność / Ostrość / Kolor / Odcień (Z/C)

 $\mathsf{MENU} \boxplus \to \mathsf{Obraz} \to \mathsf{ENTER} \blacksquare$ 

| Wyłączone                 |            |
|---------------------------|------------|
| Tryb obrazu               | Informacje |
| · Podświetlenie           | 100        |
| · Kontrast                | 100        |
| · Jasność                 | 45         |
| · Ostrość                 | 50         |
| · Kolor                   | 50         |
| <sup>.</sup> Odcień (Z/C) | Z50 — C50  |

- W zależności od modelu mogą występować różnice w wyświetlanym obrazie.

Urządzenie wyposażono w kilka opcji regulacji jakości obrazu.

| Źródło sygnału Tryb obrazu                        |                                             | Opcje regulacji obrazu                                                 |  |  |
|---------------------------------------------------|---------------------------------------------|------------------------------------------------------------------------|--|--|
| <b>PC, HDMI</b> (przy połączeniu z<br>komputerem) | Informacje                                  | Podświetlenie / Kontrast / Jasność /<br>Ostrość                        |  |  |
|                                                   | Reklama                                     | Podświetlenie / Kontrast / Jasność /<br>Ostrość                        |  |  |
| HDMI (720p, 1080i, 1080p)                         | Dynamiczny, Standardowy, Naturalny,<br>Film | Podświetlenie / Kontrast / Jasność /<br>Ostrość / Kolor / Odcień (Z/C) |  |  |

 Można zmienić ustawienia i zapamiętać je dla każdego urządzenia zewnętrznego podłączonego do gniazda wejściowego produktu.

Zmniejszenie jasności obrazu redukuje zużycie energii.

## **Rozmiar obrazu**

 $\mathsf{MENU} \boxplus \to \mathsf{Obraz} \to \mathsf{Rozmiar} \mathsf{obrazu} \to \mathsf{ENTER} \blacksquare$ 

| Rozmiar obrazu       |           |
|----------------------|-----------|
| Rozmiar obrazu       | 16:9      |
| · Pozycja            |           |
| Wybór rozdzielczości | Wyłączone |
| Wybór rozdzielczości | Wyłączone |

- W zależności od modelu mogą występować różnice w wyświetlanym obrazie.

### Rozmiar obrazu

Jeśli korzysta się z konwertera telewizji kablowej lub odbiornika telewizji satelitarnej, te urządzenia mogą być wyposażone w inne opcje wyboru rozmiaru obrazu. Zalecamy jednak, aby przez większość czasu korzystać z produktu z formatem obrazu ustawionym na 16:9.

- 16:9: ustawienie trybu 16:9 dla proporcji obrazu.
- **Powiększenie1**: służy do umiarkowanego powiększenia obrazu. opcja powoduje odcięcie górnej i bocznych części obrazu.
- Powiększenie2: służy do większego powiększenia obrazu.
- Smart View 1: zmniejszenie obrazu w trybie 16:9 o 50%.
  - Opcja Smart View 1 jest aktywna jedynie w trybie HDMI.
- Smart View 2: zmniejszenie obrazu w trybie 16:9 o 25%.
  - **Opcja Smart View 2** jest aktywna jedynie w trybie **HDMI**.
- Dost szer: służy do powiększenia proporcji obrazu i dopasowania ich do wielkości ekranu.
- 4:3: ustawienie trybu podstawowego (4:3) proporcji obrazu.
  - Nie należy na długi czas ustawiać formatu obrazu **4:3**.

Obramowanie wyświetlane po prawej i lewej stronie obrazu lub u góry i u dołu obrazu może spowodować retencję obrazu (wypalanie ekranu), uszkodzenie, którego nie obejmuje gwarancja.

- Dopas. do ekranu: jeśli doprowadzane są sygnały HDMI(720p / 1080i / 1080p) opcja ta pozwala na wyświetlenie pełnego obrazu bez obcinania żadnej jego części.
- Użytkownika: zmienia rozdzielczość zgodnie z preferencjami użytkownika.
- **Oryginalna proporcja**: jeśli źródło sygnału jest ustawione na **PC, HDMI** (połączenie z komputerem) obraz wideo będzie wyświetlany z zachowaniem oryginalnych proporcji.
- Dostępność portów zależy od modelu.
- Można zmienić ustawienia i zapamiętać je dla każdego urządzenia zewnętrznego podłączonego do gniazda wejściowego produktu.

#### Dostępne rozmiary obrazu według źródła sygnału.

| Źródło sygnału                         | Rozmiar obrazu                                                                     |  |
|----------------------------------------|------------------------------------------------------------------------------------|--|
| HDMI (720p, 1080i, 1080p)              | 16:9, 4:3, Smart View 1, Smart View 2, Użytkownika, Dost<br>szer, Dopas. do ekranu |  |
| PC, HDMI(przy połączeniu z komputerem) | 16:9, 4:3, Oryginalna proporcja                                                    |  |

### Pozycja

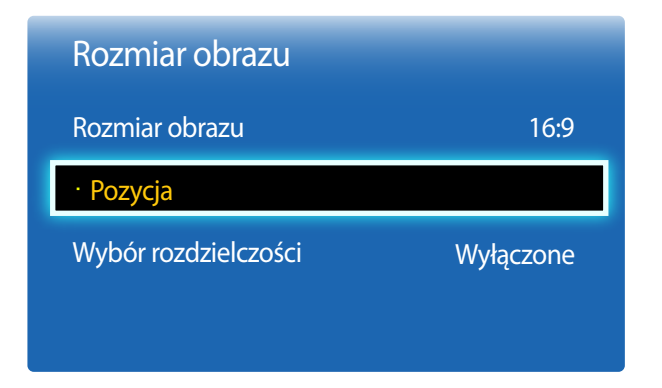

Regulacja pozycji obrazu. Funkcja **Pozycja** jest dostępna tylko, jeśli opcja **Rozmiar obrazu** jest ustawiona na **Powiększenie1**, **Powiększenie2**, **Dost szer**, **Dopas. do ekranu**.

- W celu użycia funkcji Pozycja po wybraniu ustawienia Powiększenie1, Powiększenie2, Dost szer, Dopas. do ekranu lub Oryginalna proporcja należy wykonać następujące czynności.
- 1 Nacisnąć przycisk ▼, aby wybrać funkcję Pozycja. Nacisnąć przycisk 🛃
- 2 Nacisnąć przycisk ▲ lub przycisk ▼, aby przesunąć obraz w górę lub w dół.
- 3 Nacisnąć przycisk 🛃

- W zależności od modelu mogą występować różnice w wyświetlanym obrazie.

### Wybór rozdzielczości

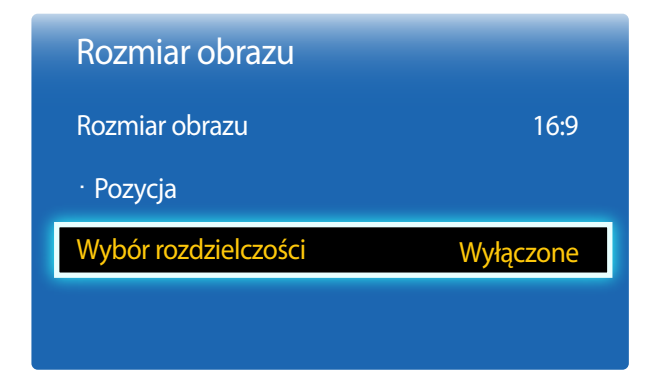

Jeśli obraz nie jest wyświetlany prawidłowo nawet wtedy, gdy rozdzielczość karty graficznej jest jedną z przedstawionych rozdzielczości, przy użyciu tego menu wybierz w produkcie taką samą rozdzielczość, co w komputerze. Pozwoli to uzyskać optymalną jakość obrazu.

Dostępne rozdzielczości: Wyłączone / 1024x768 / 1280x768 / 1360x768 / 1366x768

Opcja dostępna tylko w trybie PC.

<sup>-</sup> W zależności od modelu mogą występować różnice w wyświetlanym obrazie.

## Autodopasowanie

Ta opcja służy do regulacji częstotliwości/położenia oraz automatycznego dostrajania ustawień.

 $\mathsf{MENU} \boxplus \to \mathsf{Obraz} \to \mathsf{Autodopasowanie} \to \mathsf{ENTER} \blacksquare$ 

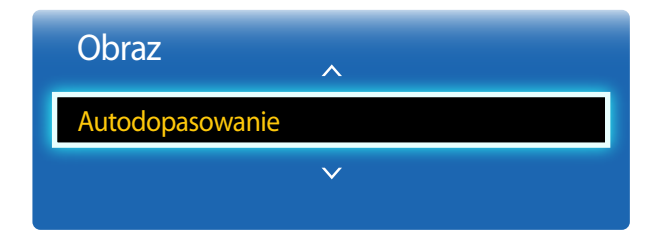

- Opcja dostępna tylko w trybie PC.

- W zależności od modelu mogą występować różnice w wyświetlanym obrazie.

## Regul. ekranu komputera

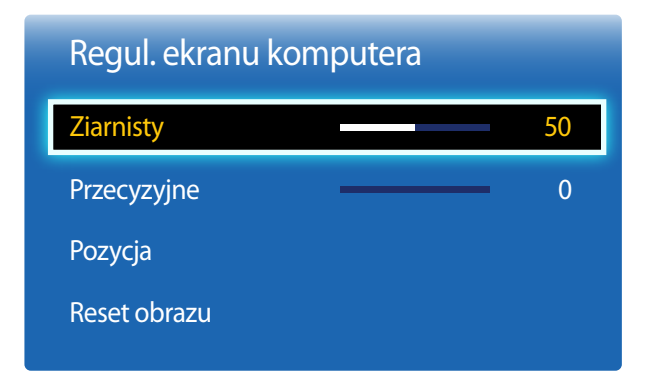

#### Ziarnisty / Przecyzyjne

pozwala na usunięcie bądź redukcję zakłóceń obrazu.

Jeśli zakłócenia nie zostaną usunięte za pomocą funkcji precyzyjnego dostrajania, wówczas aby możliwie jak najlepiej ustawić częstotliwość, należy skorzystać z funkcji **Ziarnisty** (**Ziarnisty**) i ponownie przeprowadzić operację precyzyjnego dostrajania. Po zredukowaniu zakłóceń należy ponownie wyregulować położenie obrazu tak, aby znajdował się na środku ekranu.

#### Pozycja

Ta opcja służy do ustawiania położenia ekranu komputera, jeśli nie jest wyśrodkowany lub jeśli nie jest dopasowany do ekranu produktu.

Aby wyregulować położenie obrazu w pionie, należy nacisnąć przycisk  $\blacktriangle$  lub  $\nabla$ . Aby wyregulować położenie obrazu w poziomie, należy nacisnąć przycisk  $\blacktriangleleft$  lub  $\triangleright$ .

#### Reset obrazu

ta opcja służy do przywrócenia domyślnych ustawień obrazu.

<sup>-</sup> W zależności od modelu mogą występować różnice w wyświetlanym obrazie.

## PIP

#### $\mathsf{MENU} \blacksquare \to \mathsf{System} \to \mathsf{PIP} \to \mathsf{ENTER} \blacksquare$

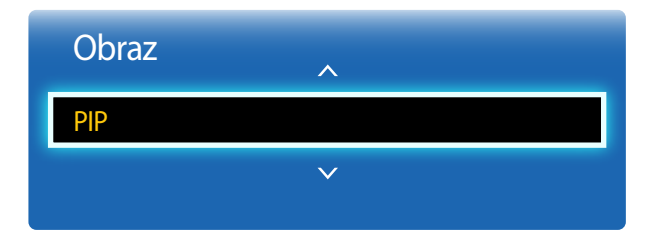

- W zależności od modelu mogą występować różnice w wyświetlanym obrazie.
- Informacje na temat dźwięku w trybie PIP znajdują się w instrukcjach dotyczących ustawienia Wybór dźwięku.
- Funkcja PIP zostanie wyłączona, jeżeli podczas oglądania w trybie PIP produkt zostanie wyłączony. Aby po ponownym włączeniu produktu znowu oglądać obraz w trybie PIP, należy ponownie uruchomić tę funkcję.
- Obraz na ekranie PIP może wyświetlać się w sposób nieco nienaturalny, jeżeli na głównym ekranie wyświetlana jest gra lub karaoke.

#### **Ustawienia trybu PIP**

Obraz z zewnętrznego źródła wideo będzie wyświetlał się na ekranie głównym, a obraz z produktu w oknie wewnętrznym PIP.

| Obraz g                 | łówny Okno wewnętrzne                                                             |  |
|-------------------------|-----------------------------------------------------------------------------------|--|
| PC                      | HDMI                                                                              |  |
| HDMI                    | PC                                                                                |  |
| • <b>PIP</b> ( <b>V</b> | <b>Vyłączone/Włączone</b> ): służy do aktywowania lub dezaktywowania funkcji PIP. |  |
| • Źród                  | r <mark>o</mark> : wybór źródła obrazu w okienku.                                 |  |
| • Rozm                  | Rozmiar (💼, 💼, 💼, 🔳, 🔳, 🔳): służy do wyboru rozmiaru okna wewnętrznego.           |  |
| • Pozy                  | Pozycja ( , , , , , , , , , , , , , , , , , ,                                     |  |

- W trybie (**M**, **M**), **M**) nie można wybrać opcji **Pozycja**.
- Wybór dźwięku (Dźwięk główny/Dźwięk PIP): możliwość wyboru, czy odtwarzany ma być dźwięk właściwy dla obrazu Dźwięk główny lub obrazu Dźwięk PIP.

## Ustawienia zaawansowane

 $\mathsf{MENU} \blacksquare \to \mathsf{Obraz} \to \mathsf{Ustawienia} \ \mathsf{zaawansowane} \to \mathsf{ENTER} \blacksquare$ 

| Ustawienia zaawansowane |            |  |
|-------------------------|------------|--|
| Kontrast dyn.           | Śred.      |  |
| Tonacja czerni          | Wyłączone  |  |
| Odcień skóry 📃          | 0          |  |
| Tylko tryb RGB          | Wyłączone  |  |
| Przestrzeń kolorów      | Oryginalna |  |
| <b>v</b>                |            |  |

- W zależności od modelu mogą występować różnice w wyświetlanym obrazie.

| Źródło sygnału                                    | Tryb obrazu | Ustawienia zaawansowane |  |
|---------------------------------------------------|-------------|-------------------------|--|
| <b>PC, HDMI</b> (przy połączeniu z<br>komputerem) | Informacje  | Balans bieli / Gamma    |  |
|                                                   | Reklama     | Balans bieli / Gamma    |  |

### Kontrast dyn.

Ta opcja służy do ustawiania kontrastu ekranu.

• Wyłączone / Nisk. / Śred. / Wysoko

### Tonacja czerni

Aby ustawić głębię ekranu, należy wybrać poziom czerni.

• Wyłączone / Ciemna / Ciemniejsza / Najciemniejsza

## Odcień skóry

Podkreślenie koloru różowego w trybie Odcień skóry.

## Tylko tryb RGB

Wyświetlenie kolorów Czerwony, Zielony oraz Niebieski w celu wykonania precyzyjnej regulacji odcienia i nasycenia.

• Wyłączone / Czerwony / Zielony / Niebieski

## Przestrzeń kolorów

Ta opcja pozwala na dostosowanie zakresu i odmiany koloru (przestrzeni koloru) dostępnych podczas tworzenia obrazów.

- Auto / Oryginalna / Użytkownika
  - Aby możliwa była regulacja parametrów Kolor, Czerwony, Zielony, Niebieski oraz Resetuj, należy ustawić opcję Przestrzeń kolorów na Użytkownika.

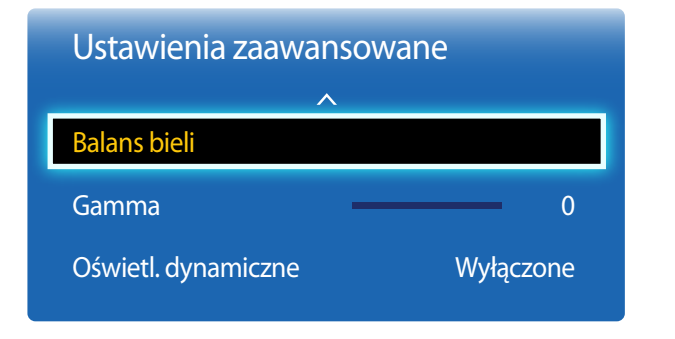

- W zależności od modelu mogą występować różnice w wyświetlanym obrazie.

### **Balans bieli**

Ta opcja pozwala na dostosowanie temperatury kolorów w celu uzyskania bardziej naturalnego obrazu.

- Przes. C/Przes. Z/Przes. N: ta opcja pozwala na dostosowanie ciemności każdego z kolorów (czerwonego, zielonego, niebieskiego).
- Wzm. C/Wzm. Z/Wzm. N: ta opcja pozwala na dostosowanie jasności każdego z kolorów (czerwonego, zielonego, niebieskiego).
- Resetuj: służy do przywrócenia domyślnych ustawień parametru Balans bieli.

### Gamma

Ta opcja służy do ustawiania intensywności barw podstawowych.

## Oświetl. dynamiczne

Ta opcja pozwala na zmniejszenie zużycia energii poprzez redukcję jasności ekranu, kiedy obraz na ekranie jest w ruchu.

• Wyłączone / Włączone

## **Opcje obrazu**

 $\mathsf{MENU} \blacksquare \to \mathsf{Obraz} \to \mathsf{Opcje} \mathsf{obrazu} \to \mathsf{ENTER} \blacksquare$ 

| Opcje obrazu             |             |
|--------------------------|-------------|
| Tonacja kolorów          | Standardowy |
| Temp. kolorów            | 10,000K     |
| Czysty obraz cyfrowy     | Wyłączone   |
| Red. zakłóceń MPEG       | Wyłączone   |
| Poziom czerni HDMI       | Normalny    |
| Tryb Film                | Wyłączone   |
| Motion Plus              | Wyłączone   |
| Dynamiczne podświetlenie | Wyłączone   |

- W zależności od modelu mogą występować różnice w wyświetlanym obrazie.

Wybrać opcję za pomocą przycisków ze strzałkami ▲ i ▼, a następnie nacisnąć przycisk ◀. Aby zmienić ustawienie, użyć przycisków ze strzałkami, a następnie nacisnąć przycisk ◀.

| Źródło sygnału                                            | Tryb obrazu | Opcje obrazu                                                  |
|-----------------------------------------------------------|-------------|---------------------------------------------------------------|
| <b>PC</b> , <b>HDMI</b> (przy połączeniu z<br>komputerem) | Informacje  | Tonacja kolorów / Temp. kolorów / Dynamiczne podświetlenie    |
|                                                           | Reklama     | Tonacja kolorów / Temp. kolorów / Dynamiczne<br>podświetlenie |

#### Opcje obrazu

| Tonacja kolorów          | Standardowy |
|--------------------------|-------------|
| Temp. kolorów            | 10,000K     |
| Czysty obraz cyfrowy     | Wyłączone   |
| Red. zakłóceń MPEG       | Wyłączone   |
| Poziom czerni HDMI       | Normalny    |
| Tryb Film                | Wyłączone   |
| Motion Plus              | Wyłączone   |
| Dynamiczne podświetlenie | Wyłączone   |

- W zależności od modelu mogą występować różnice w wyświetlanym obrazie.

#### Tonacja kolorów

Jeśli źródłem sygnału jest PC, HDMI(połączenie z komputerem).

• Wyłączone / Chłodno / Standardowy / Ciep.

Jeśli źródłem sygnału jest HDMI.

- Wyłączone / Chłodno / Standardowy / Ciepły 1 / Ciepły 12
  - Opcja Ciepły 1 lub Ciepły 2 zostanie wyłączona, gdy dla trybu Tryb obrazu zostanie wybrana opcja Dynamiczny.
     Ustawienia można zmienić i zapamiętać dla każdego urządzenia zewnętrznego podłączonego do gniazda wejściowego

### Temp. kolorów

produktu.

Regulacja temperatury kolorów (Czerwony/Zielony/Niebieski). (Zakres: 3000K–15000K)

Opcja ta jest dostępna, jeśli dla opcji Tonacja kolorów wybrano ustawienie Wyłączone.

## Czysty obraz cyfrowy

Jeśli sygnał docierający do produktu jest słabej jakości, można aktywować funkcję **Czysty obraz cyfrowy** pozwalającą na zredukowanie zakłóceń i efektu podwójnego obrazu, które mogą pojawiać się na ekranie.

• Wyłączone / Nisk. / Śred. / Wysoko / Auto

- Jeżeli sygnał jest słaby, to aby uzyskać możliwie najlepszy obraz, należy spróbować zmienić ustawienia wszystkich opcji.

## Red. zakłóceń MPEG

Ta opcja pozwala na zredukowanie zakłóceń MPEG i zapewnienie lepszej jakości obrazu.

• Wyłączone / Nisk. / Śred. / Wysoko / Auto

### Poziom czerni HDMI

Umożliwia wybór poziomu czerni na ekranie w celu dopasowania głębi obrazu.

• Normalny / Nisk.

Dostępne tylko w trybach HDMI (synchronizacja AV: 480p, 576p, 720p, 1080i, 1080p).

| 0            |     |       |
|--------------|-----|-------|
|              | nci | nrazu |
| $\mathbf{U}$ |     | DIAZU |
|              | • • |       |

| Tryb Film                | Wyłączone |
|--------------------------|-----------|
| Motion Plus              | Wyłączone |
| Dynamiczne podświetlenie | Wyłączone |

- W zależności od modelu mogą występować różnice w wyświetlanym obrazie.

#### **Tryb Film**

Tryb ten jest odpowiedni do wyświetlania filmów.

Ta opcja pozwala na takie ustawienie produktu, aby automatycznie wykrywał i przetwarzał sygnały ze wszystkich źródeł oraz ustawiał optymalną jakość obrazu.

• Wyłączone / Auto1 / Auto2

Dostępne w trybach HDMI(1080i).

### **Motion Plus**

Ta opcja pozwala na usunięcie zamazań i zakłóceń obrazu w celu uzyskania większej wyrazistości w scenach z dużą liczbą gwałtownych ruchów.

Nazwy menu mogą się różnić, w zależności od kraju.

Wyłączone: wyłącza funkcję Motion Plus.

Clear: ustawia funkcję Motion Plus w trybie Clear (wyostrzone ruchome obrazy).

Standardowy: ustawia funkcję Motion Plus w trybie Standardowy.

Smooth: ustawia funkcję Motion Plus w trybie Smooth (naturalnie wyglądające ruchome obrazy).

Użytkownika: umożliwia redukcję powidoków i niestabilności obrazu według preferencji użytkownika.

- Redukcja rozmycia : pozwala na redukcję powidoków według preferencji użytkownika.
  - Opcja ta jest obsługiwana tylko wtedy, gdy dla opcji Motion Plus wybrano ustawienie Użytkownika.
- Redukcja drgań: pozwala na redukcję niestabilności obrazu według preferencji użytkownika.
  - Opcja ta jest obsługiwana tylko wtedy, gdy dla opcji Motion Plus wybrano ustawienie Użytkownika.
- Wyraźny ruch (LED)
- Resetuj: przywraca domyślne ustawienia funkcji Motion Plus.
  - Przy zastosowaniu tej opcji kolory na ekranie mogą się różnić od ustawionych.
  - Opcja wyłączona, jeśli dla opcji PIP wybrano ustawienie Włączone.

### Dynamiczne podświetlenie

Dopasowuje automatycznie podświetlenie, zapewniając najlepszy możliwy kontrast w bieżących warunkach.

Wyłączone / Włączone

Ustawienie Dynamiczne podświetlenie nie jest dostępne, gdy źródło sygnału jest ustawione jako PC przy funkcji Ściana wideo ustawionej jako Włączone.

## Wyłącz obraz

Obraz ^ Wyłącz obraz Resetowanie obrazu

- W zależności od modelu mogą występować różnice w wyświetlanym obrazie.

**Resetowanie obrazu** 

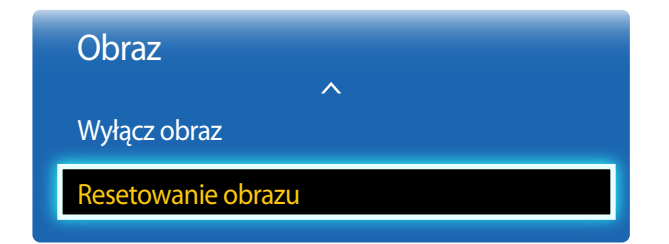

<sup>-</sup> W zależności od modelu mogą występować różnice w wyświetlanym obrazie.

Ta opcja wył cza ekran produktu, jednak nie wycisza d wi ku. Aby ponownie wł czy ekran, nale y nacisn dowolny przycisk na pilocie.

Ta opcja służy do przywrócenia ustawień domyślnych bieżącego trybu ekranu.

# Rozdział 06 Ustawienia dźwięku

Konfiguracja ustawień dźwięku (Dźwięk) produktu.

## Tryb dźwięku

#### $\mathsf{MENU} \blacksquare \to \mathsf{D}\acute{\mathsf{z}}\mathsf{w}\mathsf{i}\mathsf{e}\mathsf{k} \to \mathsf{Tryb} \ \mathsf{d}\acute{\mathsf{z}}\mathsf{w}\mathsf{i}\mathsf{e}\mathsf{k} \to \mathsf{ENTER} \blacksquare$

| Dźwięk              |             |
|---------------------|-------------|
| Tryb dźwięku        | Standardowy |
| Efekt dźwiękowy     |             |
| Ustawienia głośnika |             |
| Zeruj dźwięk        |             |

<sup>-</sup> W zależności od modelu mogą występować różnice w wyświetlanym obrazie.

Możliwość wybrania trybu odtwarzanie dźwięku dopasowanego do preferencji użytkownika.

- Standardowy: opcja pozwala na wybór normalnego trybu dźwięku.
- Muzyka: opcja pozwala na uwydatnienie muzyki względem głosów.
- Film: opcja zapewnia najlepszą jakość dźwięku do oglądania filmów.
- Wyraźny głos: opcja pozwala na uwydatnienie głosów względem pozostałych dźwięków.
- Wzmocnienie: opcja pozwala na zwiększenie intensywności dźwięków o wysokiej częstotliwości, umożliwiając lepszą słyszalność osobom upośledzonym słuchowo.
- Jeśli dla opcji Wybór głośników wybrano ustawienie Zewnętrzne, wówczas funkcja Tryb dźwięku jest wyłączona.

## Efekt dźwiękowy

 $\mathsf{MENU} \boxplus \to \mathsf{D}\acute{\mathsf{z}}\mathsf{w}i e_k \to \mathsf{E}\mathsf{f}\mathsf{e}\mathsf{k}\mathsf{t} \, \mathsf{d}\acute{\mathsf{z}}\mathsf{w}i e_k \mathsf{owy} \to \mathsf{ENTER} \blacksquare$ 

| Dźwięk              |             |
|---------------------|-------------|
| Tryb dźwięku        | Standardowy |
| Efekt dźwiękowy     |             |
| Ustawienia głośnika |             |
| Zeruj dźwięk        |             |
|                     |             |

<sup>-</sup> W zależności od modelu mogą występować różnice w wyświetlanym obrazie.

Konfiguracja preferowanego efektu dźwiękowego dla dźwięku wyjściowego.

<sup>—</sup> Jeśli dla opcji **Wybór głośników** wybrano ustawienie **Zewnętrzne**, wówczas funkcja **Efekt dźwiękowy** jest wyłączona.

- Dostępne tylko, jeśli dla funkcji **Tryb dźwięku** wybrano ustawienie **Standardowy**.
- DTS TruSurround (Wyłączone / Włączone)

Ta funkcja zapewnia realistyczny dźwięk przestrzenny typowy dla głośników 5.1-kanałowych z zastosowaniem dwóch głośników w technologii HTRF (funkcja propagacji dźwięku wokół głowy).

#### • DTS TruDialog (Wyłączone / Włączone)

Ta funkcja umożliwia zwiększenie intensywności głosu w stosunku do muzyki tła lub efektów dźwiękowych, co sprawia, że dialogi są lepiej słyszalne.

#### Korektor

Funkcja Korektor pozwala dostosowywać ustawienia dźwięku dla poszczególnych głośników.

- Balance(L/R): ta opcja pozwala na regulację balansu między prawym i lewym głośnikiem.
- 100Hz / 300Hz / 1kHz / 3kHz / 10kHz(regulacja szerokości pasma): regulacja poziomu określonych częstotliwości szerokości pasma.
- Resetuj: służy do przywrócenia domyślnych ustawień korektora.

## Ustawienia głośnika

 $\mathsf{MENU} \boxplus \to \mathsf{D}\mathsf{\acute{z}wiek} \to \mathsf{Ustawienia} \ \mathsf{glośnika} \to \mathsf{ENTER} \blacksquare$ 

| Dźwięk              |             |
|---------------------|-------------|
| Tryb dźwięku        | Standardowy |
| Efekt dźwiękowy     |             |
| Ustawienia głośnika |             |
| Zeruj dźwięk        |             |

- W zależności od modelu mogą występować różnice w wyświetlanym obrazie.

## Zeruj dźwięk

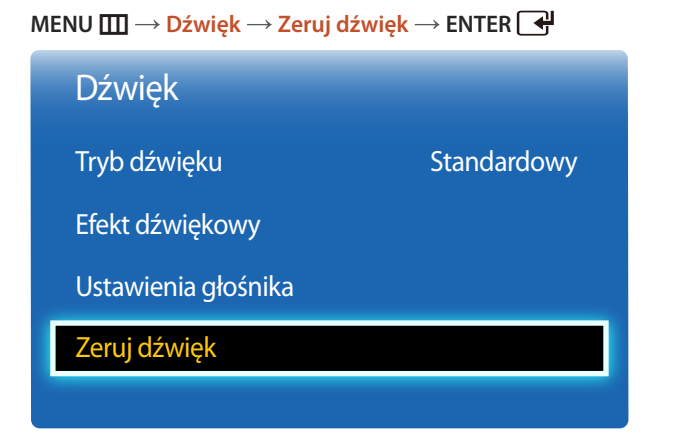

#### Wybór głośników (Zewnętrzne / Wewnętrzne / Odbiornik)

Podczas słuchania dźwięku filmu lub programu przez głośniki zewnętrzne może wystąpić echo wywołane różnicą w prędkości dekodowania dźwięku między głośnikami produktu i głośnikami podłączonymi do odbiornika audio. Jeżeli wystąpi taka sytuacja, należy w produkcie wybrać ustawienie **Zewnętrzne**.

- Jeśli dla funkcji Wybór głośników wybrano ustawienie Zewnętrzne, głośniki produktu zostaną wyłączone.
   Dźwięk słychać jedynie z głośników zewnętrznych. Jeśli dla funkcji Wybór głośników wybrano ustawienie
   Wewnętrzne włączone będą głośniki produktu oraz głośniki zewnętrzne. Dźwięk słychać z obu zestawów głośników.
- Jeżeli sygnał wideo nie jest przesyłany, to głośniki produktu i głośniki zewnętrzne są wyciszone.

Ta opcja służy do przywrócenia fabrycznych ustawień dźwięku.

<sup>-</sup> W zależności od modelu mogą występować różnice w wyświetlanym obrazie.

# Rozdział 07 Aplikacje

## Wybierz źródło

Menu **Źródło** umożliwia wybór źródła oraz zmianę nazwy urządzenia źródłowego. Można wyświetlić ekran urządzenia źródłowego podłączonego do produktu. Wybierz źródło z menu Source List, aby wyświetlić ekran wybranego urządzenia.

- Źródło wejściowe można również zmienić za pomocą przycisku SOURCE na pilocie.
- Jeśli zostanie wybrane nieodpowiednie urządzenie źródłowe, ekran może być wyświetlany nieprawidłowo.

#### $\mathsf{MENU} \boxplus \to \mathsf{Aplikacje} \to \mathsf{Wybierz} \, \acute{\mathsf{zrodlo}} \to \mathsf{ENTER} \blacksquare$

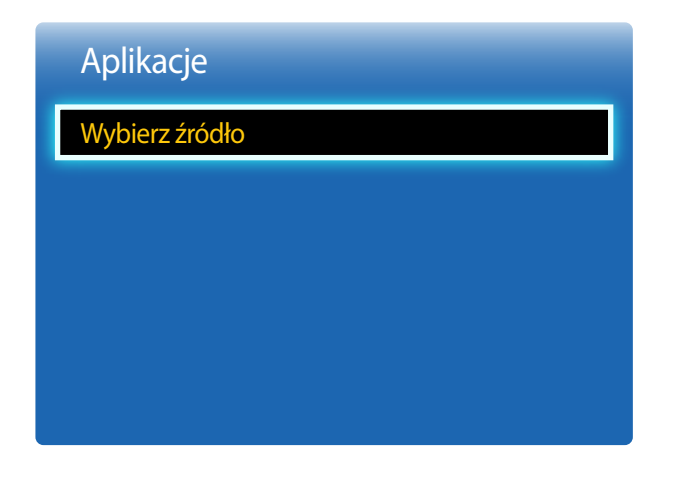

### Edytuj nazwę

#### $\mathsf{MENU} \boxplus \to \mathsf{Aplikacje} \to \mathsf{Wybierz} \, \acute{\mathsf{zrodlo}} \to \mathsf{TOOLS} \to \mathsf{Edytuj} \, \mathsf{nazwe} \to \mathsf{ENTER} \blacksquare$

Czasami ekran może być wyświetlany nieprawidłowo, chyba że nazwa urządzenia źródłowego zostanie określona w menu Edytuj nazwę.

- Ponadto, aby uzyskać optymalną jakość obrazu, najlepiej jest zmienić nazwę urządzenia źródłowego w menu Edytuj nazwę.
- Lista może obejmować następujące urządzenia źródłowe. Urządzenia Źródło wyświetlane po lewej stronie listy są zależne od wybranego źródła.
- Magnetowid / DVD / Dekoder kabl. / Dekoder sat. / Przys. PVR / Odbiornik AV / Gra / Kamera / PC / DVI PC / Urządzenia DVI / TV / IPTV / Blu-ray / HD DVD / DMA
- Dostępność ustawień w menu Obraz zależy od aktualnie podłączonego źródła oraz ustawień wykonanych w menu Edytuj nazwę.
- Przy podłączeniu komputera do portu HDMI IN za pomocą kabla HDMI, należy wybrać dla produktu tryb PC w menu Edytuj nazwę.
- Przy podłączeniu komputera do portu HDMI IN za pomocą kabla HDMI-DVI, należy wybrać dla produktu tryb DVI PC w menu Edytuj nazwę.
- Przy podłączeniu urządzeń AV do portu HDMI IN za pomocą kabla HDMI-DVI, należy wybrać dla produktu tryb Urządzenia DVI w menu Edytuj nazwę.

#### Informacja

#### $\mathsf{MENU} \blacksquare \to \mathsf{Aplikacje} \to \mathsf{Wybierz} \ \acute{\mathsf{zrod}} \mathsf{io} \to \mathsf{TOOLS} \to \mathsf{Informacje} \to \mathsf{ENTER} \blacksquare$

Ta opcja służy do wyświetlenia szczegółowych informacji na temat wybranego urządzenia zewnętrznego.

<sup>-</sup> W zależności od modelu mogą występować różnice w wyświetlanym obrazie.

# Rozdział 08 System

## Język menu

 $\mathsf{MENU} \boxplus \to \mathsf{System} \to \mathsf{Je}\mathsf{zyk} \, \mathsf{menu} \to \mathsf{ENTER} \blacksquare$ 

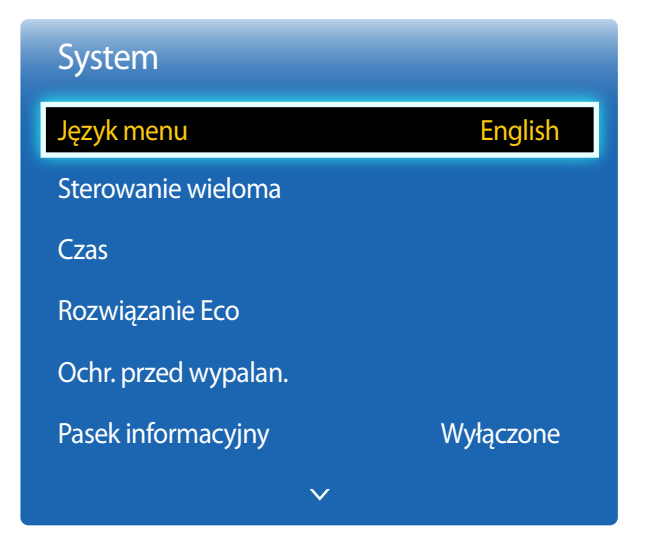

<sup>-</sup> W zależności od modelu mogą występować różnice w wyświetlanym obrazie.

#### Ustawianie języka menu.

Zmiany ustawień języka zostaną zastosowane jedynie do menu ekranowego. Nie będą dotyczyły pozostałych funkcji komputera.

## Sterowanie wieloma

MENU III → System → Sterowanie wieloma → ENTER II

 System
 English

 Język menu
 English

 Sterowanie wieloma
 Cas

 Rozwiązanie Eco
 Ochr. przed wypalan.

 Pasek informacyjny
 Wyłączone

- W zależności od modelu mogą występować różnice w wyświetlanym obrazie.

## Konfigurowanie ustawień trybu Sterowanie wieloma

#### • Konfiguracja ID

Przypisywanie identyfikatora. (Zakres: 0~99)

Nacisnąć przycisk ▲ lub ▼, aby wybrać numer, a następnie przycisk 🛃.

#### Wprowadzenie ID

Wpisz numer identyfikatora produktu podłączonego kablem wejściowym, aby uzyskać odbiór sygnału wejściowego. Wpisz wybrany numer za pomocą przycisków numerycznych na pilocie.

## Czas

 $\mathsf{MENU} \boxplus \xrightarrow{\rightarrow} \mathsf{System} \xrightarrow{\rightarrow} \mathsf{Czas} \xrightarrow{\rightarrow} \mathsf{ENTER} \blacksquare$ 

|              | Wyłączone |
|--------------|-----------|
| $\checkmark$ |           |
|              | ~         |

- W zależności od modelu mogą występować różnice w wyświetlanym obrazie.

Istnieje możliwość skonfigurowania funkcji **Ustawienie zegara** i **Auto. wyłączanie**. Można również zaprogramować automatyczne włączanie i wyłączanie urządzenia o określonej porze za pomocą funkcji **Wył. czasowy**.

### Ustawienie zegara

Aby korzystać z różnorodnych funkcji zegara, należy ustawić godzinę.

• Ustawienie zegara

Ustawianie daty **Data** i godziny **Czas**.

Wybrać funkcję Ustawienie zegara. Wybrać parametr Data lub Czas, a następnie nacisnąć przycisk 🛃.

Aby wprowadzić cyfry, użyć przycisków numerycznych lub z przycisków ze strzałkami w górę i w dół. Aby przechodzić z jednego pola wpisywania do drugiego, należy użyć przycisków ze strzałkami w prawo i w lewo. Po zakończeniu nacisnąć przycisk 🛃.

Parametry Data i Czas można ustawić, korzystając z przycisków numerycznych na pilocie.

## Auto. wyłączanie

Ta opcja służy do automatycznego wyłączenia produktu po ustalonym wcześniej czasie.

(Wyłączone / 30 min / 60 min / 90 min / 120 min / 150 min / 180 min)

Należy wybrać okres, korzystając z przycisków ze strzałkami, a następnie nacisnąć przycisk Aby anulować Auto. wyłączanie, wybrać ustawienie Wyłączone.

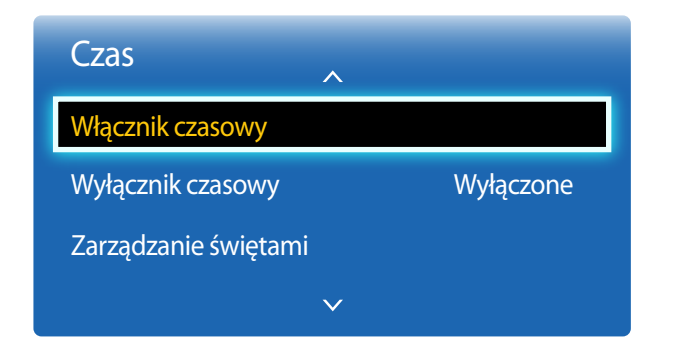

- W zależności od modelu mogą występować różnice w wyświetlanym obrazie.

### Włącznik czasowy

Aby produkt włączył się automatycznie o czasie i w dniu wybranym przez użytkownika, należy ustawić funkcję **Włącznik** czasowy.

Nastąpi włączenie urządzenia z ustawioną głośnością i wybranym źródłem sygnału.

Włącznik czasowy: ustawianie włącznika czasowego zgodnie z jednym z siedmiu ustawień. Najpierw należy ustawić bieżący czas.

#### (Włącznik czasowy 1 ~ Włącznik czasowy 7)

Przed skorzystaniem z funkcji Włącznik czasowy należy ustawić zegar.

• Ustawienia: Wybrać ustawienie Wyłączone, 1 raz, Co dzień, Pon.~Pt., Pon.~Sob., Sob.~Nd. lub Ręcznie. Po wybraniu ustawienia Ręcznie można wybrać dni, w które funkcja Włącznik czasowy ma włączać produkt.

Wybrane dni oznaczone są znacznikiem.

- Czas trwania: ustawienie godziny i minuty. Aby wprowadzić cyfry, należy użyć przycisków numerycznych lub z przycisków ze strzałkami w górę i w dół. Aby przejść z jednego pola wpisywania do drugiego, należy użyć przycisków ze strzałkami w prawo i w lewo.
- **Głośność**: ustawienie określonego poziomu głośności. Aby zmienić poziom głośności, należy użyć przycisków ze strzałkami w prawo i w lewo.
- Źródło: ta opcja pozwala na wybór źródła sygnału.

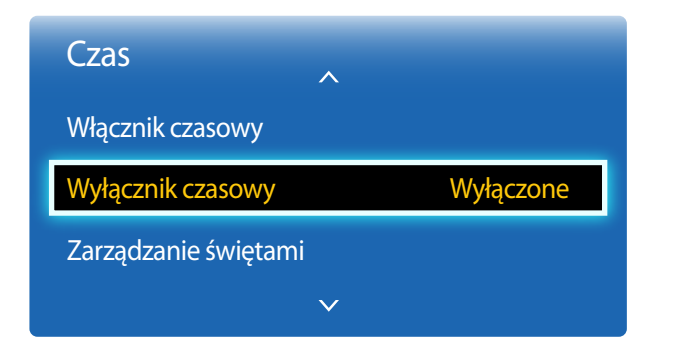

- W zależności od modelu mogą występować różnice w wyświetlanym obrazie.

#### Wyłącznik czasowy

Ustawianie wyłącznika czasowego (**Wyłącznik czasowy**) zgodnie z jednym z siedmiu ustawień. (**Wył. czasowy 1** ~ **Wył. czasowy 7**)

- Przed skorzystaniem z funkcji Wyłącznik czasowy należy ustawić zegar.
- Ustawienia: Wybrać ustawienie Wyłączone, 1 raz, Co dzień, Pon.~Pt., Pon.~Sob., Sob.~Nd. lub Ręcznie. Po wybraniu ustawienia Ręcznie można wybrać dni, w które funkcja Wyłącznik czasowy ma wyłączać produkt.
  - Wybrane dni oznaczone są znacznikiem.
- **Czas**: ustawienie godziny i minuty. Aby wprowadzić cyfry, należy użyć przycisków numerycznych lub z przycisków ze strzałkami w górę i w dół. Aby przejść z jednego pola wpisywania do drugiego, należy użyć przycisków ze strzałkami w prawo i w lewo.

### Zarządzanie świętami

W okresie oznaczonym jako urlop funkcja Wył. czasowy będzie nieaktywna.

Dodaj: dodawanie okresu, który ma zostać oznaczony jako urlop.

Określić datę początkową i końcową okresu, który ma zostać oznaczony jako urlop przy użyciu przycisków **A**/**V**, a następnie nacisnąć przycisk **Zapisz**.

Wskazane dni zostaną dodane do listy urlopów.

- Uruchom: pozwala określić datę początku urlopu.
- Koniec: pozwala określić datę końca urlopu.
- Usuń: usuwanie wszystkich okresów z listy urlopów.

Wybrać funkcję **Usuń**. Pojawi się komunikat **"Usunąć wszystkie święta?**".

Wybrać funkcję Tak. Wszystkie okresy znajdujące się na liście zostaną usunięte.

- Zastosuj: opcja pozwalająca wybrać, że funkcje Włącznik czasowy i Wyłącznik czasowy nie będą aktywne w dni wolne od pracy.
  - Nacisnąć przycisk dy wybrać ustawienia funkcji Włącznik czasowy i Wyłącznik czasowy, które mają zostać aktywowane.
  - Wybrane ustawienia funkcji Włącznik czasowy i Wyłącznik czasowy nie zostaną aktywowane.

## Rozwiązanie Eco

 $\mathsf{MENU} \blacksquare \to \mathsf{System} \to \mathsf{Rozwiązanie} \mathsf{Eco} \to \mathsf{ENTER} \blacksquare$ 

| Rozwiązanie Eco   |           |
|-------------------|-----------|
| Oszczędz. Energii | Wyłączone |
| Czujnik Eco       | Wyłączone |
| Aut. wył. zasil.  | Wyłączone |

- W zależności od modelu mogą występować różnice w wyświetlanym obrazie.

## Oszczędz. Energii

Redukcja zużycia energii przez regulację jasności ekranu.

• Wyłączone / Nisk. / Śred. / Wysoko

## Czujnik Eco

Aby zwiększyć oszczędność energii, obraz będzie automatycznie dostosowywał się do oświetlenia w pokoju.

- Wyłączone / Włączone
- Regulacja ustawienia **Podświetlenie** w ramach opcji **Obraz** przy włączonej funkcji **Czujnik Eco** spowoduje dezaktywację ustawienia **Wyłączone**.
- Min. podświetlenie: Jeśli dla funkcji Czujnik Eco wybrano ustawienie Włączone, możliwa jest ręczna regulacja minimalnej jasności ekranu.
  - Jeżeli dla funkcji Czujnik Eco wybrano ustawienie Włączone, jasność ekranu może się zmieniać (ekran może stawać się trochę jaśniejszy lub trochę ciemniejszy), w zależności od intensywności światła w otoczeniu. Można sterować minimalną jasnością ekranu za pomocą funkcji Min. podświetlenie.

## Aut. wył. zasil.

Aby uniknąć przegrzania produktu, zostanie on automatycznie wyłączony, jeżeli przez 4 godziny nie naciśnie się przycisku na pilocie i nie dotknie przycisku na przednim panelu produktu.

• Wyłączone / Włączone

## Ochr. przed wypalan.

 $\mathsf{MENU} \blacksquare \to \mathsf{System} \to \mathsf{Ochr.\,przed\,wypalan.} \to \mathsf{ENTER} \blacksquare$ 

| Ochr. przed wypalan.   |           |
|------------------------|-----------|
| Przesunięcie pikselowe | Wyłączone |
| Wył. czasowy           | Wyłączone |
| Wyświetl natychmiast   | Wyłączone |
| Wyszarzenie boków      | Wyłączone |

- W zależności od modelu mogą występować różnice w wyświetlanym obrazie.

Aby zredukować możliwość wypalania ekranu, produkt wyposażono w technologię zapobiegania wypalaniu **Przesunięcie pikselowe**.

Funkcja Przesunięcie pikselowe nieznacznie przesuwa obraz na ekranie.

Ustawienie **Przesunięcie pikselowe Czas** pozwala na zaprogramowanie w minutach odstępu czasu pomiędzy przesunięciami obrazu.

### Przesunięcie pikselowe

Funkcja zapobiegająca retencji obrazu przez nieznaczne przesuwanie pikseli w górę lub w dół.

- Poziomo: służy do ustawienia liczby pikseli, o którą obraz ma się przemieszczać w kierunku poziomym.
- Pionowo: służy do ustawienia liczby pikseli, o którą obraz ma się przemieszczać w kierunku pionowym.
- Czas: służy do ustawienia odstępu czasu odpowiednio pomiędzy przesunięciami poziomymi i pionowymi.

|                   | Dostępne ustawienia | Ustawienia optymalne |
|-------------------|---------------------|----------------------|
| Poziomo (piksele) | 0~4                 | 4                    |
| Pionowo (piksele) | 0~4                 | 4                    |
| Czas (minuty)     | 1 min~4 min         | 4 min                |

Dostępne i optymalne ustawienia funkcji Przesunięcie pikselowe.

Wartość opcji **Przesunięcie pikselowe** może się różnić w zależności od wielkości produktu (w calach) i trybu.

Wyświetlanie nieruchomego obrazu lub obrazu w trybie 4:3 przez dłuższy okres może spowodować retencję obrazu. Nie oznacza to defektu produktu.

Funkcja ta nie jest dostępna w trybie **Dopas. do ekranu**.

| Ochr. przed wypalan.   |           |
|------------------------|-----------|
| Przesunięcie pikselowe | Wyłączone |
| Wył. czasowy           | Wyłączone |
| Wyświetl natychmiast   | Wyłączone |
| Wyszarzenie boków      | Wyłączone |

- W zależności od modelu mogą występować różnice w wyświetlanym obrazie.

### Wył. czasowy

Możliwe jest ustawienie programatora czasowego dla funkcji Ochr. przed wypalan.

Funkcja Przesunięcie pikselowe zatrzyma się automatycznie po określonym okresie.

- Wyłączone
- Powtórz: Wyświetla wzór zapobiegający zjawisku utrwalania obrazu, wybrany w Tryb, w określonych odstępach czasu (Okres).

Opcje Okres i Czas można skonfigurować po wybraniu opcji Powtórz.

Czas wygaszania: wyświetlanie wzoru zapobiegającego zjawisku retencji obrazu wybranego w opcji Tryb w określonym okresie (od czasu Czas rozpoczęcia. do czasu Godz. zakończ.).

Ta opcja jest dostępna jedynie po skonfigurowaniu funkcji **Ustawienie zegara**.

- Tryb: wybór wyświetlanego wzoru zapobiegającego wypalaniu.
  - Piksel: piksele na ekranie są wyświetlane na przemian z kolorem czarnym.
  - Przesuwany pasek: pionowy pasek przesuwa się z lewej strony na prawą.
  - Zmiana odcienia: cały ekran staje się jaśniejszy, po czym ciemnieje.
  - Wzory **Przesuwany pasek** oraz **Zmiana odcienia** pojawiają się tylko raz niezależnie od ustawione czasu lub okresu powtórzeń.
- Okres: określanie przedziału czasowego potrzebnego do aktywacji funkcji Ochr. przed wypalan.
  - Godzina 1 ~ Godzina 10

Opcja jest aktywna, jeśli wybrano ustawienie Powtórz dla funkcji Wył. czasowy.

- Czas: określenie czasu aktywności funkcji Ochr. przed wypalan.
  - Sek. 10 ~ Sek. 50

Opcja jest aktywna, jeśli wybrano ustawienie **Piksel** dla funkcji **Tryb**.

• Czas rozpoczęcia.: określenie czasu włączenia funkcji ochrony ekranu.

Opcja jest aktywna, jeśli wybrano ustawienie Czas wygaszania dla funkcji Wył. czasowy.

• Godz. zakończ.: określenie czasu wyłączenia funkcji ochrony ekranu.

Opcja jest aktywna, jeśli wybrano ustawienie Czas wygaszania dla funkcji Wył. czasowy.
| Ochr. przed wypalan.   |           |
|------------------------|-----------|
| Przesunięcie pikselowe | Wyłączone |
| Wył. czasowy           | Wyłączone |
| Wyświetl natychmiast   | Wyłączone |
| Wyszarzenie boków      | Wyłączone |

### Wyświetl natychmiast

Wybór wygaszacza ekranu, który zostanie natychmiast wyświetlony.

• Wyłączone / Piksel / Przesuwany pasek / Zmiana odcienia

### Wyszarzenie boków

Jeżeli proporcje obrazu ustawiono na **4:3**, należy wyregulować jasność białych krawędzi, aby uchronić ekran przed uszkodzeniem.

• Wyłączone / Jasne / Ciemna

- W zależności od modelu mogą występować różnice w wyświetlanym obrazie.

# Pasek informacyjny

System

Ochr. przed wypalan.

Pasek informacyjny

Ściana wideo

Ustawienia autoprzełącz. źródła

MENU  $\square \rightarrow$  System  $\rightarrow$  Pasek informacyjny  $\rightarrow$  ENTER  $\square$ 

Podczas wyświetlania filmu lub obrazu można wprowadzić i wyświetlić na ekranie tekst komunikatu.

- Wyłączone / Włączone
  - Opcje Wiad., Czas, Pozycja, Ruch oraz Font Options tylko, jeśli dla funkcji Pasek informacyjny wybrano ustawienie Włączone.
- Wiad.: wprowadzanie komunikatu, który będzie wyświetlany na ekranie.
- Czas: ustawienie czasów Czas rozpoczęcia. oraz Godz. zakończ., w których wyświetlany będzie komunikat (Wiad.).
- Pozycja: wybór orientacji wyświetlania komunikatu (Wiad.). Dostępne są opcje Poziomo i Pionowo.
  - Poziomo (Lewy / Środkowv / Z prawej)
  - Pionowo (Góra / Średnia / Dół)
- Ruch: ustawienie kierunku (Kierunek) oraz prędkości (Szybkość) wyświetlanie komunikatu (Wiad.).
  - Ruch (Wyłączone / Włączone)
  - Kierunek (Lewy / Z prawej / Góra / Dół)
  - Szybkość (Wolna / Normalny / Szybka)
  - Opcje Kierunek i Szybkość są aktywne tylko, jeśli dla funkcji Ruch wybrano ustawienie Włączone.
- Styl czcionki: określenie rozmiaru (Rozmiar) i koloru tekstu (Kolor czcionki) dla komunikatu.

<sup>-</sup> W zależności od modelu mogą występować różnice w wyświetlanym obrazie.

# Ściana wideo

 $\mathsf{MENU} \boxplus \to \mathsf{System} \to \mathsf{Sciana\ wideo} \to \mathsf{ENTER} \blacksquare$ 

| Ściana wideo       |          |
|--------------------|----------|
| Ściana wideo       | Włączone |
| · Format           | Pełny    |
| · Poziomy          | 1        |
| · Pionowy          | 1        |
| · Położenie obrazu |          |

- W zależności od modelu mogą występować różnice w wyświetlanym obrazie.
- Niektóre modele mogą nie obsługiwać funkcji MagicInfo.
- Opcja Ściana wideo jest aktywna tylko, jeśli dla funkcji PIP wybrano ustawienie Wyłączone.
- Jeżeli podłączono więcej niż cztery wyświetlacze (poziomo i pionowo), zaleca się ustawienie rozdzielczości XGA (1024 × 768) lub wyższej, aby uniknąć wyświetlania ciemnego obrazu z powodu obniżenia kontrastu lub intensywności kolorów.

Można indywidualnie dostosować układ kilku wyświetlaczy podłączonych tak, aby utworzyć ścianę wideo. Dodatkowo można wyświetlać tylko część obrazu lub powtarzać dany obraz na każdym z podłączonych wyświetlaczy.

### Ściana wideo

Możliwe jest włączanie i wyłączanie funkcji **Ściana wideo**. Aby utworzyć ścianę wideo, należy wybrać opcję **Włączone**.

### Format

Wybierz format wyświetlania obrazów na wielu wyświetlaczach równocześnie.

- Pełny: wyświetlanie obrazów na pełnym ekranie.
- Naturalny: wyświetlanie obrazów w oryginalnej rozdzielczości bez powiększania ani zmniejszania.
- <sup>—</sup> Opcja **Format** jest aktywna tylko, jeśli dla funkcji **Ściana wideo** wybrano ustawienie **Włączone**.

### Poziomy

Funkcja automatycznie dzieli ekran zgodnie z ustawioną ilością poziomych wyświetlaczy.

Wprowadź liczbę wyświetlaczy ustawionych poziomo.

Ekran poziomy zostanie podzielony automatycznie zgodnie z wprowadzoną liczbą.

W ustawieniu poziomym można przypisać do 15 wyświetlaczy.

- Ekran można podzielić na maks. 100 ekranów wewnętrznych (łącznie w linii poziomej i pionowej). Jeśli na przykład ustawienie poziome zostanie ograniczone do 15 wyświetlaczy, pionowo można będzie ustawić maksymalnie 6 wyświetlaczy. Z kolei jeśli ustawienie pionowe zostanie ograniczone do 15 wyświetlaczy, poziomo można będzie ustawić maksymalnie 6 wyświetlaczy.
- <sup>—</sup> Opcja **Poziomo** jest aktywna tylko, jeśli dla funkcji **Ściana wideo** wybrano ustawienie **Włączone**.

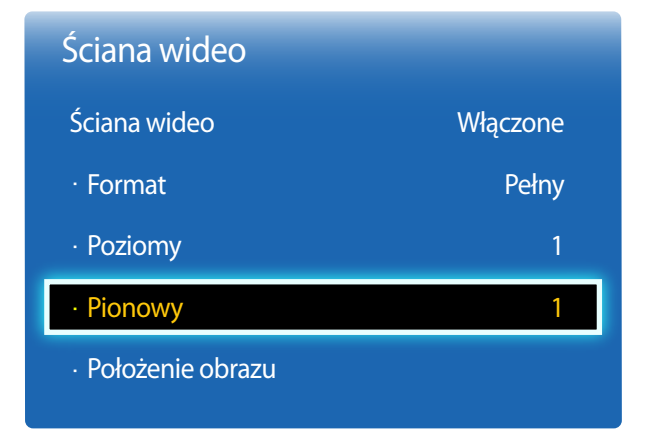

- W zależności od modelu mogą występować różnice w wyświetlanym obrazie.

### Pionowo

Funkcja ta automatycznie dzieli ekran zgodnie z podaną liczbą pionowo ustawionych wyświetlaczy.

Wprowadź liczbę ustawionych pionowo wyświetlaczy.

Ekran zostanie automatycznie podzielony w pionie w zależności od podanej liczby wyświetlaczy.

#### Pionowo można ustawić maksymalnie 15 wyświetlaczy.

- Ekran można podzielić na maks. 100 ekranów wewnętrznych (łącznie w linii poziomej i pionowej). Jeśli na przykład ustawienie poziome zostanie ograniczone do 15 wyświetlaczy, pionowo można będzie ustawić maksymalnie 6 wyświetlaczy. Z kolei jeśli ustawienie pionowe zostanie ograniczone do 15 wyświetlaczy, poziomo można będzie ustawić maksymalnie 6 wyświetlaczy.
- Opcja Pionowy jest aktywna tylko, jeśli dla funkcji Ściana wideo wybrano ustawienie Włączone.

### Położenie obrazu

Można indywidualnie dostosować układ podzielonych ekranów, przesuwając za pomocą funkcji **Położenie obrazu** wyświetlacze oznaczone numerem.

Wybrać funkcję **Położenie obrazu**, aby zapoznać się z układem wyświetlaczy (oznaczonych numerem) zgodnym z ustawieniem **Poziomy** lub **Pionowy**. Aby dostosować układ wyświetlaczy, należy przesunąć numer wybranego wyświetlacza za pomocą przycisków strzałek na pilocie, a następnie nacisnąć przycisk **P**.

— Funkcja **Położenie obrazu** pozwala rozmieścić maksymalnie 100 wyświetlaczy.

Opcja Położenie obrazu jest aktywna tylko, jeśli dla funkcji Ściana wideo wybrano ustawienie Włączone.

<sup>—</sup> Okno **Położenie obrazu** jest wyświetlane, jedynie jeśli skonfigurowano ustawienia **Poziomy** i **Pionowy**.

# Ustawienia autoprzełącz. źródła

 $\mathsf{MENU} \blacksquare \to \mathsf{System} \to \mathsf{Ustawienia} \ \mathsf{autoprzełącz}. \ \mathsf{\acute{z}r\acute{o}dła} \to \mathsf{ENTER} \blacksquare$ 

| Ustawienia autoprzełącz. źródła |           |
|---------------------------------|-----------|
| Autoprzeł. źródła               | Włączone  |
| · Przywracanie źródła gł.       | Wyłączone |
| · Źródło główne                 | Wszystkie |
| · Źródło pomocnicze             | РС        |
|                                 |           |

- W zależności od modelu mogą występować różnice w wyświetlanym obrazie.

W przypadku, gdy podczas włączania wyświetlacza opcja **Autoprzeł. źródła** jest ustawiona jako **Włączone**, a poprzednie źródło obrazu jest nieaktywne, urządzenie automatycznie wyszuka inne źródło obrazu wideo.

### Autoprzeł. źródła

Jeśli dla funkcji **Autoprzeł. źródła** wybrano ustawienie **Włączone**, urządzenie będzie automatycznie wyszukiwać aktywne źródło obrazu wideo.

Jeśli bieżące źródło obrazu nie zostanie rozpoznane, wyświetlacz automatycznie przełączy się na opcję Źródło główne.

#### W sytuacji, gdy główne źródło nie jest dostępne, aktywowana zostanie opcja Źródło pomocnicze.

Jeśli zarówno główne jak i dodatkowe źródło nie zostanie rozpoznane, wyświetlacz ponownie uruchomi wyszukiwanie aktywnego źródła, za każdym razem sprawdzając zarówno główne źródło, jak i dodatkowe. Jeśli oba wyszukiwania nie powiodą się, wyświetlacz powróci do pierwszego źródła wideo i wyświetli komunikat o braku sygnału.

Jeśli opcja Źródło główne jest ustawiona na Wszystkie, wyświetlacz wykona dwukrotne wyszukiwanie aktywnego źródła obrazu wideo dwukrotnie, jedno po drugim, powracając do pierwszego źródła w sekwencji w przypadku braku sygnału.

### Przywracanie źródła gł.

Określenie, czy wybrane urządzenie podstawowe ma zostać przywrócone po jego podłączeniu.

— Funkcja Przywracanie źródła gł. jest wyłączona, jeśli dla funkcji Źródło główne wybrano ustawienie Wszystkie.

### Źródło główne

Określanie źródła głównego (Źródło główne) dla automatycznego źródła sygnału.

### Źródło pomocnicze

Określanie źródła głównego (Źródło pomocnicze) dla automatycznego źródła sygnału.

# Zmień kod PIN

 $\mathsf{MENU} \boxplus \to \mathsf{System} \to \mathsf{Zmie\acute{n}} \mathsf{ kod PIN} \to \mathsf{ENTER} \blacksquare$ 

| System        | ^            |
|---------------|--------------|
| Zmień kod PIN |              |
|               | $\checkmark$ |
|               |              |

- W zależności od modelu mogą występować różnice w wyświetlanym obrazie.

#### Wyświetli się ekran Zmień kod PIN.

Wybrać 4 cyfry składające się na kod PIN i wprowadzić je w polu **Wprowadź nowy PIN**. Ponownie wprowadzić te same 4 cyfry w polu **Potwierdź nowy kod PIN**.

Kiedy zniknie okno potwierdzenia, należy nacisnąć przycisk Zamknij. Produkt zapamiętał nowy kod PIN.

# Ogólne

 $\mathsf{MENU} \blacksquare \to \mathsf{System} \to \mathsf{OgoIne} \to \mathsf{ENTER} \blacksquare$ 

| Ogólne                 |           |
|------------------------|-----------|
| Maks. oszcz. en.       | Włączone  |
| Tryb gry               | Wyłączone |
| Autozasilanie          | Wyłączone |
| Blokada bezpieczeństwa | Wyłączone |
| Ster. trybem gotowości | Wyłączone |
| Harmonogram lampy      | Wyłączone |
| ×                      |           |

- W zależności od modelu mogą występować różnice w wyświetlanym obrazie.

### Maks. oszcz. en.

Ta funkcja powoduje wyłączenie produktu w celu zredukowania zużycia energii, jeżeli komputer przez określony czas pozostaje w stanie bezczynności.

- Wyłączone / Włączone
- Funkcja dostępna tylko w trybach PC, HDMI.

## Tryb gry

Jeżeli do produktu podłączy się konsolę gier, na przykład PlayStation™ lub Xbox™, bardziej realistyczne efekty uzyskuje się po wyborze trybu gry.

- Wyłączone / Włączone
- Środki ostrożności i ograniczenia dotyczące trybu Tryb gry
   Aby odłączyć konsolę gier i podłączyć inne urządzenie zewnętrzne należy w menu konfiguracji wybrać dla trybu Tryb gry ustawienie Wyłączone.
- Tryb Tryb gry nie jest dostępny, jeśli źródło sygnału jest ustawione jako PC.
- Gdy dla trybu **Tryb gry** wybrano ustawienie **Włączone**. Dla trybu **Tryb obrazu** wybrane jest ustawienie **Standardowy** a dla trybu **Tryb dźwięku** ustawienie **Film**.

### Autozasilanie

W przypadku uaktywnienia tej opcji urządzenie będzie się włączać automatycznie w momencie podłączenia kabla zasilającego.

• Wyłączone / Włączone

### Blokada bezpieczeństwa

Włącza bądź wyłącza funkcję blokady bezpieczeństwa.

• Wyłączone / Włączone

Wszystkie menu oraz przyciski na produkcie i na pilocie, z wyjątkiem przycisku **LOCK** na pilocie, zostaną zablokowane przez funkcję **Blokada bezpieczeństwa**.

Aby odblokować menu i przyciski, należy nacisnąć przycisk LOCK, a następnie wprowadzić hasło (hasło domyślne: 0 - 0 - 0 - 0).

### Ogólne

| Maks. oszcz. en.       | Włączone  |
|------------------------|-----------|
| Tryb gry               | Wyłączone |
| Autozasilanie          | Wyłączone |
| Blokada bezpieczeństwa | Wyłączone |
| Ster. trybem gotowości | Wyłączone |
| Harmonogram lampy      | Wyłączone |
| ~                      |           |

- W zależności od modelu mogą występować różnice w wyświetlanym obrazie.

### Ster. trybem gotowości

Ta opcja służy do konfigurowania trybu gotowości monitora zależnie od dostępności sygnału wejściowego.

• Auto

W przypadku braku sygnału mimo podłączenia urządzenia źródłowego zostanie uaktywniony tryb oszczędzania energii. Jeśli nie zostanie podłączone żadne urządzenie źródłowe, na ekranie pojawi się komunikat **Brak sygnału**.

Włączone

W przypadku niewykrycia sygnału wejściowego zostanie uaktywniony tryb oszczędzania energii.

Wyłączone

Jeśli nie zostanie wykryty sygnał wejściowy, na ekranie pojawi się komunikat Brak sygnału.

- <sup>—</sup> Opcja Ster. trybem gotowości jest aktywna tylko, jeśli dla funkcji Wybierz źródło wybrano ustawienie PC, HDMI.
- Jeśli pomimo podłączenia urządzenia źródłowego jest wyświetlany komunikat Brak sygnału, należy sprawdzić połączenie kablowe.

### Harmonogram lampy

W trybie MDC ta opcja służy do dostosowania w zdefiniowanym czasie parametrów lampy do wartości określonych przez użytkownika.

• Wyłączone / Włączone

| Ogólne                 |        |
|------------------------|--------|
| Wyświetlacz OSD        |        |
| Regulacja po włączeniu | 0 Sek. |
| Sterowanie temperaturą | 77     |
|                        |        |

- W zależności od modelu mogą występować różnice w wyświetlanym obrazie.

### Wyświetlacz OSD

Ta opcja służy do wyświetlania pozycji menu na ekranie lub ukrywania ich.

<sup>---</sup> OSD źródła / Brak sygnału OSD / MDC OSD

### Regulacja po włączeniu

Istnieje możliwość określenia czasu rozgrzewania ekranu po włączeniu przycisku zasilania. (Zakres: 0 – 50 sekund)

Zbyt krótki okres rozgrzewania ekranu grozi uszkodzeniem urządzenia wskutek przepięcia.

### Sterowanie temperaturą

Ta funkcja pozwala określić wewnętrzną temperaturę produktu. Można określić przedział temperatur, który jest prawidłowy.

Domyślnie temperatura jest ustawiona na 77°C.

Zalecana temperatura urządzenia wynosi między 75 a 80°C (przy temperaturze otoczenia rzędu 40°C).

Gdy temperatura przekroczy określoną wartość graniczną, ekran zostanie przyciemniony. Jeśli temperatura będzie nadal rosła, produkt zostanie wyłączony. Pozwoli to zapobiec przegrzaniu.

# Anynet+ (HDMI-CEC)

 $\mathsf{MENU} \blacksquare \to \mathsf{System} \to \mathsf{Anynet} + (\mathsf{HDMI-CEC}) \to \mathsf{ENTER} \blacksquare$ 

| Anynet+ (HDMI-CEC) |          |
|--------------------|----------|
| Anynet+ (HDMI-CEC) | Włączone |
| Wył. automatycznie | Tak      |

- W zależności od modelu mogą występować różnice w wyświetlanym obrazie.

- Funkcje **Anynet+ (HDMI-CEC)** nie działają z urządzeniami innych producentów.
- Instrukcje dotyczące sposobu podłączania urządzeń zewnętrznych obsługujących funkcje Anynet+ znajdują się w podręcznikach obsługi poszczególnych urządzeń.
- Można podłączyć tylko jeden odbiornik (kino domowe).

### Anynet+ (HDMI-CEC)

Anynet+ to funkcja umożliwiająca sterowanie za pomocą pilota produktu marki Samsung wszystkimi obsługującymi tę funkcję urządzeniami marki Samsung podłączonymi do produktu. Z systemu Anynet+ można korzystać jedynie przy podłączeniu do urządzeń marki Samsung, które wyposażono w tę funkcję. Aby się upewnić, czy określony produkt marki Samsung wyposażono w tę funkcję, należy sprawdzić, czy znajduje się na nim logo Anynet+.

- Urządzeniami Anynet+ można sterować tylko za pomocą pilota produktu, a nie przyciskami na produkcie.
- W niektórych warunkach pilot produktu może nie działać. Jeżeli tak się zdarzy, należy ponownie wybrać urządzenie **Anynet+**.
- Funkcja Anynet+ działa wtedy, gdy urządzenie AV obsługujące funkcję Anynet+ jest włączone lub w trybie gotowości.
- W trybie **PIP** funkcje **Anynet+** są dostępne wyłącznie po podłączeniu urządzenia AV jako głównego wyświetlacza. Funkcja ta jest niedostępna, jeśli urządzenie AV podłączono jako dodatkowe urządzenie wyświetlające.
- Funkcja Anynet+ może obsługiwać do 12 urządzeń AV. Należy pamiętać, że można podłączyć najwyżej 3 urządzenia takiego samego typu.

#### Menu Anynet+

Menu Anynet+ się zmienia w zależności od typu i stanu podłączonych do produktu urządzeń Anynet+.

| Menu Anynet+                  | Opis                                                                                                    |
|-------------------------------|----------------------------------------------------------------------------------------------------|
| View PC                       | Zmiana trybu <b>Anynet+</b> na tryb <b>PC</b> .                                                                                                    |
| Lista urządzeń                | Ta opcja służy do wyświetlenia urządzeń Anynet+.                                                                                                    |
| MENU (nazwa_urządzenia)       | Ta opcja służy do wyświetlenia menu podłączonego urządzenia. Na przykład, jeżeli<br>do produktu podłączono odtwarzacz DVD, na ekranie pojawi się menu płyty.                                                      |
| Narz. (nazwa_urządzenia)      | Ta opcja służy do wyświetlenia narzędzi podłączonego urządzenia. Na przykład, jeżeli<br>do produktu podłączono odtwarzacz DVD, na ekranie wyświetlone zostaną narzędzia<br>odtwarzacza.                           |
|                               | To menu może nie być dostępne. Zależy to od urządzenia.                                                                                                    |
| Title Menu (nazwa_urządzenia) | Ta opcja służy do wyświetlenia menu tytułów podłączonego urządzenia. Na przykład,<br>jeżeli do produktu podłączono odtwarzacz DVD, na ekranie wyświetli się menu<br>tytułów filmu znajdującego się w odtwarzaczu. |
|                               | To menu może nie być dostępne. Zależy to od urządzenia.                                                                                                    |

| Anynet+ (HDMI-CEC) |          |
|--------------------|----------|
| Anynet+ (HDMI-CEC) | Włączone |
| Wył. automatycznie | Tak      |
|                    |          |

- W zależności od modelu mogą występować różnice w wyświetlanym obrazie.

### Wył. automatycznie

Ta opcja służy do automatycznego ustawienia urządzenia Anynet+ jako Wyłączone w momencie wyłączenia produktu.

- Nie / Tak
- <sup>–</sup> Jeśli dla funkcji **Wył. automatycznie** wybrano ustawienie **Tak**, działające urządzenia zewnętrzne będą się wyłączały razem z produktem.
- Ta opcja może być niedostępna w niektórych urządzeniach.

#### Przełączanie pomiędzy urządzeniami Anynet+

- 1 Nacisnąć przycisk TOOLS, wybrać opcję Anynet+ (HDMI-CEC), a następnie nacisnąć przycisk 🛃.
- 2 Wybrać opcję Lista urządzeń, a następnie nacisnąć przycisk 子.

Jeżeli nie można znaleźć wyszukiwanego urządzenia, to aby odświeżyć listę, należy wybrać opcję Odśwież.

- 3 Wybrać urządzenie, a następnie nacisnąć przycisk 🛃. Można się przełączyć na wybrane urządzenie.
- Menu Lista urządzeń pojawi się tylko, jeśli dla funkcji Anynet+ (HDMI-CEC) wybrane zostanie ustawienie Włączone w menu System.
- Przełączanie na wybrane urządzenie może potrwać do 2 minut. Kiedy trwa operacja przełączania, nie ma możliwości jej anulowania.
- Jeżeli urządzenie Anynet+ wybrano, naciskając przycisk SOURCE, a następnie wybierając źródło wejściowe, nie ma możliwości skorzystania z funkcji Anynet+.
- Upewnić się, że wybrano urządzenie Anynet+ za pomocą opcji Lista urządzeń.

# Rozwiązywanie problemów z funkcją Anynet+

| Problem                                         | Rozwiązanie problemu                                                                                                    |
|-------------------------------------------------|----------------------------------------------------------------------------------------------------|
| Funkcja Anynet+ nie działa.                     | <ul> <li>Należy sprawdzić, czy podłączone urządzenie obsługuje funkcję Anynet+. System Anynet+ obsługuje wyłącznie urządzenia<br/>Anynet+.</li> </ul>                                                |
|                                                 | Można podłączyć tylko jeden odbiornik (kino domowe).                                                                                                    |
|                                                 | Należy sprawdzić, czy kabel zasilania urządzenia Anynet+ jest prawidłowo podłączony.                                                                                                    |
|                                                 | Należy sprawdzić podłączenie kabli Wideo/Audio/HDMI urządzenia Anynet+.                                                                                                    |
|                                                 | • Sprawdzić, czy funkcja Anynet+ (HDMI-CEC) jest ustawiona jako Włączone w menu konfiguracji funkcji Anynet+.                                                                                        |
|                                                 | Należy sprawdzić, czy pilot jest kompatybilny z systemem Anynet+.                                                                                                    |
|                                                 | Funkcja Anynet+ może nie działać w niektórych sytuacjach (konfiguracja początkowa).                                                                                                    |
|                                                 | <ul> <li>Jeżeli odłączono, a potem ponownie podłączono kabel HDMI, należy ponownie wyszukać urządzeń lub wyłączyć i włączyć<br/>produkt.</li> </ul>                                                  |
|                                                 | Należy sprawdzić, czy funkcja Anynet+ urządzenia Anynet+ jest włączona.                                                                                                    |
| Chcę uruchomić funkcję Anynet+.                 | <ul> <li>Sprawdzić, czy urządzenie Anynet+ jest prawidłowo podłączone do produktu oraz sprawdzić, czy funkcja Anynet+ (HDMI-<br/>CEC) jest ustawiona jako Włączone w menu Anynet+ System.</li> </ul> |
|                                                 | Nacisnąć przycisk <b>TOOLS</b> , aby wyświetlić menu <b>Anynet+</b> i wybrać określone menu.                                                                                                    |
| Chcę wyłączyć funkcję Anynet+.                  | Wybrać opcję View PC w menu Anynet+.                                                                                                    |
|                                                 | Nacisnąć na pilocie produktu przycisk <b>SOURCE</b> i wybrać urządzenie bez funkcji Anynet+.                                                                                                    |
| Na ekranie wyświetli się                        | • Podczas konfiguracji funkcji Anynet+ lub przełączania w tryb wyświetlania nie można korzystać z pilota.                                                                                            |
| komunikat "Łączenie z<br>urządzeniem Anynet +". | • Z pilota można korzystać, kiedy produkt zakończy konfigurację funkcji Anynet+ lub przełączanie w tryb Anynet+.                                                                                     |
| Urządzenie Anynet+ nie<br>odtwarza.             | Podczas wykonywania konfiguracji wstępnej funkcja odtwarzania jest niedostępna.                                                                                                    |

| Problem                                                    | Rozwiązanie problemu                                                                                                    |
|------------------------------------------------------------|----------------------------------------------------------------------------------------------------|
| Podłączone urządzenie nie jest                             | Należy sprawdzić, czy urządzenie obsługuje funkcje Anynet+.                                                                                                    |
| wyświetlane.                                               | Należy sprawdzić, czy kabel HDMI jest prawidłowo podłączony.                                                                                                    |
|                                                            | <ul> <li>Sprawdzić, czy funkcja Anynet+ (HDMI-CEC) jest ustawiona jako Włączone w menu Anynet+ System.</li> </ul>                                                  |
|                                                            | Należy jeszcze raz wyszukać urządzenia Anynet+.                                                                                                    |
|                                                            | <ul> <li>Funkcja Anynet+ wymaga podłączenia urządzenia za pomocą kabla HDMI. Należy się upewnić, czy urządzenie podłączono<br/>do produktu kablem HDMI.</li> </ul> |
|                                                            | Niektóre rodzaje kabli HDMI mogą nie obsługiwać funkcji Anynet+.                                                                                                   |
|                                                            | <ul> <li>Jeżeli połączenie się zakończyło z powodu awarii zasilania lub odłączenia kabla HDMI, należy ponownie przeprowadzić<br/>wyszukiwanie urządzeń.</li> </ul> |
| Odbiornik nie odtwarza dźwięku<br>przesyłanego z produktu. | Należy podłączyć produkt do odbiornika kablem optycznym.                                                                                                    |

### **Magic Clone**

 $\mathsf{MENU} \boxplus \to \mathsf{System} \to \mathsf{Magic} \mathsf{Clone} \to \mathsf{ENTER} \blacksquare$ 

| Magic Clone    |
|----------------|
| Clone to USB   |
| Clone From USB |

- W zależności od modelu mogą występować różnice w wyświetlanym obrazie.

Eksportowanie ustawień produktu na urządzenie USB lub wczytywanie ustawień z urządzenia USB. Funkcja ta jest szczególnie przydatna przy przypisywaniu jednakowych ustawień do kilku produktów.

- Clone to USB: kopiowanie ustawień produktu na urządzenie USB.
- Clone From USB: przypisywanie ustawień zapisanych na urządzeniu USB do produktu.
  - Po zakończeniu konfiguracji produkt zostanie automatycznie zrestartowany.
  - Funkcja może nie działać prawidłowo, jeśli urządzenie USB zawiera pliki inne niż konfiguracyjne.
  - Przed uruchomieniem funkcji należy upewnić się, że urządzenie USB działa prawidłowo.
  - Funkcja jest dostępna w przypadku produktów o tych samych kodzie modelu (Kod modelu) oraz wersji oprogramowania (Wersja oprogramowania).

Przejść do polecenia **Pomoc techn. → Kontakt z firmą Samsung** i znaleźć parametry **Kod modelu** i **Wersja oprogramowania** właściwe dla produktu.

# Resetuj system

 $\mathsf{MENU} \boxplus \to \mathsf{System} \to \mathsf{Resetuj} \ \mathsf{system} \to \mathsf{ENTER} \blacksquare$ 

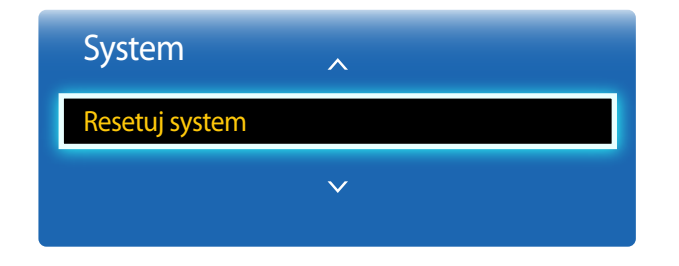

Ta opcja służy do przywracania ustawień fabrycznych w menu System.

<sup>-</sup> W zależności od modelu mogą występować różnice w wyświetlanym obrazie.

## Zeruj wszystko

Ta opcja służy do zmiany wszystkich ustawień na domyślne.

 $\mathsf{MENU} \boxplus \to \mathsf{System} \to \mathsf{Zeruj} \ \mathsf{wszystko} \to \mathsf{ENTER} \blacksquare$ 

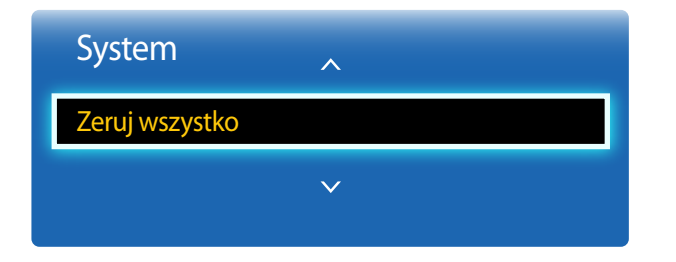

- W zależności od modelu mogą występować różnice w wyświetlanym obrazie.

# Zasilanie modułu PC

 $\mathsf{MENU} \boxplus \to \mathsf{Obecna} \ \mathsf{wersja} \ \to \mathsf{Zasilanie} \ \mathsf{modulu} \ \mathsf{PC} \to \mathsf{ENTER} \blacksquare$ 

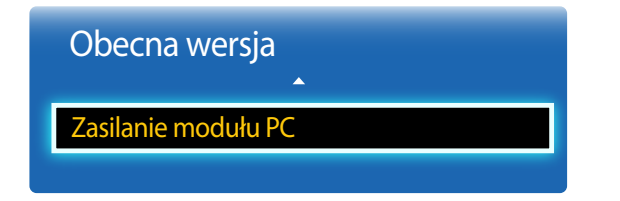

- W zależności od modelu mogą występować różnice w wyświetlanym obrazie.

- Moduł Czas rozpoczęcia.: skrzynki usług sieciowych.

Moduł PC można włączyć/wyłączyć niezależnie od wyświetlacza LFD.

### Zsynchr. wł. zasil.

Aby włączyć moduł PC bez włączania monitora LFD, należy wybrać opcję Sek.

• Sek. / Przesuwany pasek

### Zsynchr. wył. zasil.

Aby wyłączyć monitor LFD bez wyłączania modułu PC,należy wybrać opcję Sek.

• Sek. / Przesuwany pasek

# Rozdział 09 Pomoc techn.

# Aktualizacja oprogramowania

 Obecna wersja: wersja oprogramowania obecnie zainstalowania w produkcie.

#### $\mathsf{MENU} \blacksquare \to \mathsf{Pomoc} \mathsf{ techn} . \to \mathsf{Aktualizacja} \mathsf{ oprogramowania} \to \mathsf{ENTER} \blacksquare$

Menu Aktualizacja oprogramowania pozwala na pobranie najnowszej wersji oprogramowania produktu.

- Należy uważać, aby nie odłączyć zasilania, zanim aktualizacja nie zostanie zakończona. Po zakończeniu aktualizacji oprogramowania produkt się wyłączy i włączy automatycznie.
- Podczas aktualizacji oprogramowania zostaną przywrócone wartości domyślne wszystkich ustawień wideo i audio zmienionych przez użytkownika. Radzimy zapisać swoje ustawienia, aby łatwo było je ponownie wprowadzić po aktualizacji oprogramowania.

### Przez USB

Aby przeprowadzić aktualizację za pomocą urządzenia USB, należy się skontaktować z centrum obsługi klienta.

# Kontakt z firmą Samsung

#### $\mathsf{MENU} \blacksquare \to \mathsf{Pomoc} \mathsf{ techn} . \to \mathsf{Kontakt} \mathsf{z} \mathsf{ firm}_{\mathsf{q}} \mathsf{ Samsung} \to \mathsf{ENTER} \blacksquare$

Informacje te należy wyświetlić, kiedy produkt nie działa prawidłowo lub przed aktualizacją oprogramowania.

Znajdują się tu dane centrów obsługi klienta oraz informacje dotyczące pobierania produktów i oprogramowania.

Należy skontaktować się z firmą Samsung (Kontakt z firmą Samsung) oraz odszukać kod modelu (Kod modelu) oraz wersję oprogramowania (Wersja oprogramowania).

# Rozdział 10 Instrukcja rozwiązywania problemów

Przed skontaktowaniem się z Centrum Obsługi Klienta firmy Samsung należy przetestować produkt zgodnie z poniższą instrukcją. Jeżeli problem nadal występuje, należy skontaktować się z Centrum Obsługi Klienta firmy Samsung.

Jeżeli ekran nadal nie wyświetla żadnego obrazu, sprawdź ustawienia systemu operacyjnego zainstalowanego na komputerze i kontrolera wideo oraz kabel.

# Wymagania, które należy spełnić przed kontaktem z Centrum Obsługi Klienta firmy Samsung

### Testowanie produktu

Sprawdź, czy monitor działa poprawnie, korzystając z funkcji testowania produktu. Jeżeli obraz nie jest wyświetlany na ekranie, a dioda LED zasilania miga i monitor jest prawidłowo podłączony do komputera, należy przetestować monitor.

- Wyłącz komputer i monitor.
- 2 Odłącz kable od monitora.
- **3** Włączenie urządzenia.
- 4 Jeśli pojawi się komunikat Brak sygnału, produkt działa poprawnie.

### Sprawdzanie rozdzielczości i częstotliwości

Jeśli ustawienia wybranego trybu przekraczają obsługiwaną rozdzielczość, na chwilę wyświetli się komunikat **Niewłaściwy tryb** (patrz cześć poświęcona obsługiwanym rozdzielczościom).

## Sprawdź, co następuje.

### Problem z instalacją (tryb PC)

| Ekran naprzemiennie włącza się i wyłącza.                               | Sprawdź połączenie między urządzeniem a komputerem i upewnij się, że zostało wykonane poprawnie.                                                                    |  |
|-------------------------------------------------------------------------|----------------------------------------------------------------------------------------------------|--|
| Kiedy komputer podłączono do produktu za pomocą kabla                   | Nie ma to związku z działaniem produktu.                                                                                                    |  |
| HDMI lub HDMI-DVI, po czterech stronach ekranu widoczne są puste paski. | Jest to związane z komputerem lub kartą graficzną. Problem można naprawić, dopasowując rozmiar<br>ekranu w menu ustawień karty graficznej dla sygnału HDMI lub DVI. |  |
|                                                                         | Jeśli menu ustawień karty graficznej nie umożliwia regulacji rozmiaru ekranu, zaktualizuj sterownik<br>karty graficznej do najnowszej wersji.                       |  |
|                                                                         | (Aby otrzymać informacje o sposobie regulacji ustawień ekranu, skontaktuj się z producentem karty<br>graficznej lub komputera.)                                     |  |

#### Problem z ekranem

| Na ekranje pojawja sie komunikat Brak svonału (natrz      | l Inewnii sie, że urządzenie jest prawidłowo podłaczone kahlem                                                              |  |  |
|-----------------------------------------------------------|----------------------------------------------------------------------------------------------------|--|--|
|                                                           |                                                                                                    |  |  |
| "Podłączanie do komputera").                              | Sprawdź, czy urządzenie podłączone do monitora jest włączone.                                                               |  |  |
| Wyświetlany jest komunikat Niewłaściwy tryb.              | Komunikat ten pojawia się, gdy sygnał z karty graficznej przekroczy maksymalną rozdzielczość i<br>częstotliwość urządzenia. |  |  |
|                                                           | Patrz Tabela trybu standardowego i ustaw maksymalną rozdzielczość i częstotliwość zgodnie ze specyfikacją urządzenia.       |  |  |
| Obraz wyświetlany na ekranie wygląda na zniekształcony.   | Sprawdź połączenie kablowe z urządzeniem                                                                                    |  |  |
| Obraz wyświetlany na ekranie nie jest wyraźny. Obraz jest | Ustawić parametry <b>Ziarnisty</b> i <b>Przecyzyjne</b> .                                                                   |  |  |
|                                                           | Usuń wszystkie podłączone akcesoria (przedłużacz kabla wideo itp.) i spróbuj ponownie.                                      |  |  |
|                                                           | Ustaw zalecane zakresy rozdzielczości i częstotliwości.                                                                     |  |  |

#### Problem z ekranem

| Obraz wydaje się niestabilny i chwiejny.                | Sprawdź, czy rozdzielczość i częstotliwość komputera i karty graficznej zostały ustawione w zakresie<br>zgodnym z urządzeniem. Następnie zmień ustawienia ekranu, jeśli to konieczne, w oparciu o |  |  |  |
|---------------------------------------------------------|----------------------------------------------------------------------------------------------------|--|--|--|
| Na ekranie pozostaje cień lub odbicie.                  | Informacje dodatkowe dostępne w menu urządzenia oraz o Tabelę trybu standardowego.                                                                                                    |  |  |  |
| Ekran jest zbyt jasny. Ekran jest zbyt ciemny.          | Ustawić parametry <b>Jasność</b> i <b>Kontrast</b> .                                                                                                    |  |  |  |
| Ustawienia kolorów się zmieniają.                       | Przejść do opcji <b>Obraz</b> i dostosować ustawienia <b>Przestrzeń kolorów</b> .                                                                                                    |  |  |  |
| Kolor biały nie jest do końca biały.                    | Przejść do opcji <b>Obraz</b> i dostosować ustawienia <b>Balans bieli</b> .                                                                                                    |  |  |  |
| Na ekranie nie jest wyświetlany żaden obraz a dioda LED | Urządzenie pracuje w trybie oszczędzania energii.                                                                                                    |  |  |  |
|                                                         | Naciśnij dowolny klawisz na klawiaturze lub porusz myszą, aby wrócić do poprzedniego ekranu.                                                                                                    |  |  |  |
| Problem z dźwiękiem                                     |                                                                                                    |  |  |  |
| Brak dźwięku.                                           | Sprawdzić połączenie kabla audio albo wyregulować głośność.                                                                                                    |  |  |  |
|                                                         | Sprawdź poziom głośności.                                                                                                    |  |  |  |
| Poziom głośności jest zbyt niski.                       | Ustaw głośność dźwięku.                                                                                                    |  |  |  |
|                                                         | Jeżeli poziom głośności jest nadal zbyt niski mimo jego podwyższenia do maksimum, należy ustawić odpowiednio głośność na karcie dźwiękowej komputera lub w oprogramowaniu.                        |  |  |  |

### Problem z pilotem

| Upewnij się, że baterie są prawidłowo włożone (+/-).                                                 |  |  |  |  |
|----------------------------------------------------------------------------------------------------|--|--|--|--|
| Sprawdź, czy baterie nie są rozładowane.                                                             |  |  |  |  |
| Sprawdź, czy nie nastąpiła awaria zasilania.                                                         |  |  |  |  |
| Upewnij się, że podłączony jest przewód zasilania.                                                   |  |  |  |  |
| Sprawdź, czy w pobliżu nie jest podłączone żadne specjalne oświetlenie lub neon.                     |  |  |  |  |
|                                                                                                    |  |  |  |  |
| Jeżeli podczas uruchamiania komputera słychać sygnał dźwiękowy, należy oddać komputer do<br>naprawy. |  |  |  |  |
|                                                                                                    |  |  |  |  |

# Pytania & odpowiedzi

| Pytanie                       | Odpowiedź                                                                                                    |  |  |  |  |
|-------------------------------|----------------------------------------------------------------------------------------------------|--|--|--|--|
| Jak zmienić częstotliwość?    | Ustaw częstotliwość na karcie graficznej.                                                                                                    |  |  |  |  |
|                               | <ul> <li>Windows XP: Przejść do opcji menu Panel sterowania → Wygląd i kompozycje → Ekran<br/>→ Ustawienia → Zaawansowane → Monitor i ustawić częstotliwość w sekcji Ustawienia<br/>monitora.</li> </ul>                                   |  |  |  |  |
|                               | <ul> <li>Windows ME/2000: Przejść do opcji menu Panel sterowania → Ekran → Ustawienia →<br/>Zaawansowane → Monitor i ustawić częstotliwość w sekcji Ustawienia monitora.</li> </ul>                                                        |  |  |  |  |
|                               | <ul> <li>Windows Vista: Przejść do opcji menu Panel sterowania → Wygląd i personalizacja →<br/>Personalizacja → Ustawienia ekranu → Ustawienia zaawansowane → Monitor i ustawić<br/>częstotliwość w sekcji Ustawienia monitora.</li> </ul> |  |  |  |  |
|                               | <ul> <li>Windows 7: Przejść do opcji menu Panel sterowania → Wygląd i personalizacja → Ekran →<br/>Dopasuj rozdzielczość → Ustawienia zaawansowane → Monitor i ustawić rozdzielczość w<br/>sekcji Ustawienia monitora.</li> </ul>          |  |  |  |  |
|                               | <ul> <li>Windows 8: Przejść do opcji menu Ustawienia → Panel sterowania → Wygląd i personalizacja → Ekran → Dopasuj rozdzielczość → Ustawienia zaawansowane → Monitor i ustawić rozdzielczość w sekcji Ustawienia monitora.</li> </ul>     |  |  |  |  |
| Jak dostosować rozdzielczość? | <ul> <li>Windows XP: Otwórz Panel sterowania → Wygląd i kompozycje → Ekran → Ustawienia i<br/>zmień rozdzielczość.</li> </ul>                                                                                                    |  |  |  |  |
|                               | <ul> <li>Windows ME/2000: Otwórz Panel sterowania → Ekran → Ustawienia i zmień rozdzielczość.</li> </ul>                                                                                                    |  |  |  |  |
|                               | <ul> <li>Windows Vista: Otwórz Panel sterowania → Wygląd i personalizacja → Personalizacja →<br/>Ustawienia ekranu i zmień rozdzielczość.</li> </ul>                                                                                       |  |  |  |  |
|                               | <ul> <li>Windows 7: Otwórz Panel sterowania → Wygląd i personalizacja → Ekran → Dopasuj<br/>rozdzielczość i zmień rozdzielczość.</li> </ul>                                                                                                |  |  |  |  |
|                               | <ul> <li>Windows 8: Przejść do opcji menu Ustawienia → Panel sterowania → Wygląd i<br/>personalizacja → Ekran → Dopasuj rozdzielczość i zmienić rozdzielczość.</li> </ul>                                                                  |  |  |  |  |
|                               |                                                                                                    |  |  |  |  |

Dalsze instrukcje dotyczące regulacji można znaleźć w podręczniku użytkownika danego komputera lub kart graficznej.

| Pytanie                                | Odpowiedź                                                                                                    |
|----------------------------------------|----------------------------------------------------------------------------------------------------|
| Jak ustawić tryb oszczędzania energii? | <ul> <li>Windows XP: Aby ustawić tryb oszczędzania energii, otwórz Panel sterowania → Wygląd<br/>i kompozycje → Ekran → Ustawienia wygaszacza ekranu lub USTAWIENIA BIOS na<br/>komputerze.</li> </ul>                                                     |
|                                        | <ul> <li>Windows ME/2000: Aby ustawić tryb oszczędzania energii, otwórz Panel sterowania → Ekran</li> <li>→ Ustawienia wygaszacza ekranu lub USTAWIENIA BIOS na komputerze.</li> </ul>                                                                     |
|                                        | <ul> <li>Windows Vista: Aby ustawić tryb oszczędzania energii, otwórz Panel sterowania → Wygląd i<br/>personalizacja → Personalizacja → Wygaszacz ekranu lub USTAWIENIA BIOS na komputerze.</li> </ul>                                                     |
|                                        | <ul> <li>Windows 7: Aby ustawić tryb oszczędzania energii, otwórz Panel sterowania → Wygląd i<br/>personalizacja → Personalizacja → Wygaszacz ekranu lub USTAWIENIA BIOS na komputerze.</li> </ul>                                                         |
|                                        | <ul> <li>Windows 8: Aby ustawić tryb oszczędzania energii, należy wybrać opcje menu Ustawienia →<br/>Panel sterowania → Wygląd i personalizacja → Personalizacja → Ustawienia wygaszacza<br/>ekranu lub otworzyć USTAWIENIA BIOS na komputerze.</li> </ul> |

# Rozdział 11 Dane techniczne

1 Rozmiar

# Ogólne

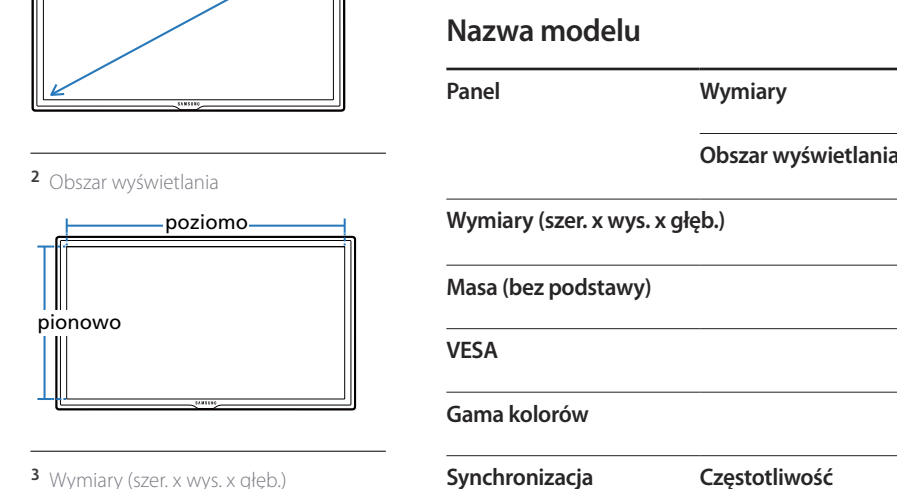

<sup>3</sup> Wymiary (szer. x wys. x głęb.)

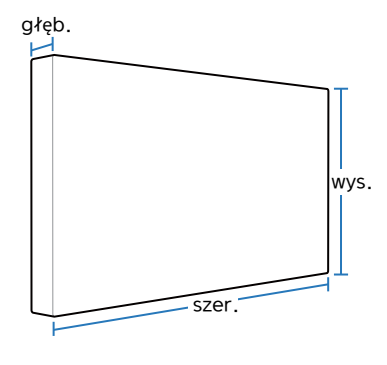

| nel Wymiary             |                                           | Kategoria 65 (64,5 cali / 163 cm)     | Kategoria 75 (75 cali / 189 cm)       |
|-------------------------|-------------------------------------------|---------------------------------------|---------------------------------------|
|                         | Obszar wyświetlania                       | 1431,4 (poziomo) x 806,5 (pionowo) mm | 1653,3 (poziomo) x 931,3 (pionowo) mm |
| miary (szer. x wys. x o | głęb.)                                    | 1467,5 x 848,0 x 65,0 mm              | 1675,0 x 958,5 x 65,0 mm              |
| sa (bez podstawy)       |                                           | 26,8 kg                               | 28,8 kg                               |
| 5A                      |                                           | 400 x 400 mm                          |                                       |
| na kolorów              |                                           | 10-bitowy(dithering), 1,07 mld        |                                       |
| nchronizacja            | Częstotliwość<br>pozioma                  | 30 ~81 kHz                            |                                       |
|                         | Częstotliwość<br>odświeżania<br>pionowego | 48 ~75 Hz                             |                                       |

ED65C

ED75C

| Nazwa modelu                       |                             | ED65C                                                                                                    | ED75C                                                                                                    |  |  |
|------------------------------------|-----------------------------|----------------------------------------------------------------------------------------------------|----------------------------------------------------------------------------------------------------|--|--|
| Rozdzielczość                      | Rozdzielczość<br>optymalna  | 1920 x 1080 przy 60 Hz                                                                                         |                                                                                                    |  |  |
|                                    | Rozdzielczość<br>maksymalna | 1920 x 1080 przy 60 Hz                                                                                         |                                                                                                    |  |  |
| Maksymalna częstotli               | wość taktowania pikseli     | 148,5 MHz (analogowy, cyfrowy)                                                                                 |                                                                                                    |  |  |
| Zasilanie                          |                             | Produkt można podłączyć do gniaz<br>znajdującą się z tyłu urządzenia, po                                       | dka o napięciu 100 lub 240 V. Sprawdź informację o dopuszczalnym napięciu<br>nieważ może się ono różnić w zależności od kraju. |  |  |
| Złącza sygnałowe Sygnał wejściowy  |                             | PC D-Sub, HDMI, Audio In, RS232C                                                                               | n, USB(Service Only), External Ambient Sensor, PIM (Plugable In Module-Option)                                                 |  |  |
|                                    | Sygnał wyjściowy            | Audio Out, RS232C Out                                                                                          |                                                                                                    |  |  |
| Środowisko pracy Obsługa urządzeni |                             | rodowisko pracyObsługa urządzeniaTemperatura: 0 °C ~ 40 °C (32 °F ~ 104 °F)Wilgotność: 10~80%, bez kondensacji |                                                                                                    |  |  |
|                                    | Przechowywanie              | Temperatura: -20 °C ~ 45 °C (-4 °F ~<br>Wilgotność: 5~95%, bez kondensad                                       | 113 °F)<br>ji                                                                                                    |  |  |

- Standard Plug & Play

Ten monitor może być zainstalowany i używany z każdym systemem zgodnym z funkcją Plug & Play. Obustronna wymiana danych między monitorem a systemem komputerowym optymalizuje ustawienia monitora.

Instalacja monitora odbywa się automatycznie. Niemniej jednak można dostosować ustawienia instalacji do własnych potrzeb.

— Plamki (piksele) ekranowe

W związku ze sposobem wytwarzania tego produktu mniej więcej 1 piksel na milion (1 p/mln) może być wyświetlany na panelu jaśniej lub ciemniej. Nie ma to wpływu na wydajność produktu.

- Niniejszy produkt jest urządzeniem cyfrowym klasy A.

# Oszczędzanie energii

Funkcja oszczędzania energii ogranicza zużycie energii poprzez wyłączenie ekranu i zmianę koloru diody zasilania LED w przypadku braku aktywności urządzenia przez określony czas. W trybie oszczędzania energii zasilanie nie jest odłączane. Aby ponownie włączyć ekran, naciśnij dowolny klawisz na klawiaturze lub porusz myszą. Tryb oszczędzania energii działa jedynie wtedy, gdy urządzenie podłączone jest do komputera wyposażonego w taką funkcję.

| Oszczędzanie energii |       | Tryb standardowy |        |       | Tryb oszczędzania                              | Wyłączone  | Wyłączone                           |  |
|----------------------|-------|------------------|--------|-------|------------------------------------------------|------------|-------------------------------------|--|
|                      |       | Znamionowe       | typowe | Maks  | (sygnał<br>SOG:nieobsługiwany w<br>trybie DPM) | Zasilalite | (Przycisk zasilania<br>w poz. wył.) |  |
| Wskaźnik zasilania   |       | Wył.             |        |       | Miga                                           | Włączona   | Włączona                            |  |
|                      | ED65C | 215 W            | 180 W  | 235 W | 1 W                                            | 1 W        | 0 W                                 |  |
|                      | ED75C | 280 W            | 247 W  | 310 W | 1 W                                            | 1 W        | 0 W                                 |  |

Wyświetlony poziom zużycia energii może się różnić w zależności od warunków pracy lub z uwagi na zmianę ustawień.

— Synchronizacja SOG (Sync On Green) nie jest obsługiwana.

Aby ograniczyć zużycie energii do 0, wyłącz przycisk znajdujący się z tyłu urządzenia lub odłącz zasilanie. Odłącz przewód zasilania, jeśli urządzenie nie będzie używane przez dłuższy czas (podczas urlopu itp.).

# Zaprogramowane tryby synchronizacji

Częstotliwość pozioma

Czas potrzebny do zeskanowania pojedynczej linii od lewej do prawej strony ekranu to tak zwany cykl poziomy. Odwrotność liczby cyklów poziomych stanowi wartość częstotliwości poziomej. Częstotliwość poziomą mierzy się w kHz.

 Częstotliwość odświeżania pionowego Aby wygenerować obraz widoczny dla ludzkiego oka, produkt wyświetla ten sam obraz wiele razy na sekundę (w sposób podobny do działania migającej lampy jarzeniowej). Ilość wyświetleń pojedynczego obrazu na sekundę to częstotliwość pionowa lub inaczej częstotliwość odświeżania. Częstotliwość pionową mierzy się w Hz. W urządzeniu można ustawić tylko jedną rozdzielczość dla każdego rozmiaru ekranu, aby uzyskać optymalną jakość obrazu z uwagi na rodzaj ekranu. W związku z tym ustawienie rozdzielczości innej niż wskazana może wpłynąć negatywnie na jakość obrazu. Aby tego uniknąć, zaleca się wybranie optymalnej rozdzielczości określonej dla produktu.

Należy sprawdzić częstotliwość podczas wymiany produktu CDT (podłączonego do komputera) na produkt LCD. Jeżeli produkt LCD nie obsługuje częstotliwości 85 Hz, przed wymianą w produkcie CDT należy zmienić częstotliwość pionową na 60 Hz.

Ekran zostanie automatycznie dostosowany, jeśli sygnał dowolnego z poniższych trybów standardowych zostanie przesłany z komputera. Jeśli sygnał przesyłany z komputera nie należy do żadnego trybu standardowego, ekran może nie wyświetlać żadnego obrazu mimo włączonej diody zasilania LED. W takim przypadku należy zmienić ustawienia zgodnie z poniższą tabelą oraz instrukcją obsługi karty graficznej.

| Rozdzielczość   | Częstotliwość pozioma<br>(kHz) | Częstotliwość pionowa<br>(Hz) | Częstotliwość<br>taktowania<br>(MHz) | Polaryzacja<br>synchronizacji<br>(pozioma/pionowa) |
|-----------------|--------------------------------|-------------------------------|--------------------------------------|----------------------------------------------------|
| IBM, 720 x 400  | 31,469                         | 70,087                        | 28,322                               | -/+                                                |
| MAC, 640 x 480  | 35,000                         | 66,667                        | 30,240                               | -/-                                                |
| MAC, 832 x 624  | 49,726                         | 74,551                        | 57,284                               | -/-                                                |
| MAC, 1152 x 870 | 68,681                         | 75,062                        | 100,000                              | -/-                                                |
| VESA, 640 x 480 | 31,469                         | 59,940                        | 25,175                               | -/-                                                |
| VESA, 640 x 480 | 37,861                         | 72,809                        | 31,500                               | -/-                                                |
| VESA, 640 x 480 | 37,500                         | 75,000                        | 31,500                               | -/-                                                |
| VESA, 800 x 600 | 35,156                         | 56,250                        | 36,000                               | +/+                                                |
| VESA, 800 x 600 | 37,879                         | 60,317                        | 40,000                               | +/+                                                |
| VESA, 800 x 600 | 48,077                         | 72,188                        | 50,000                               | +/+                                                |
| VESA, 800 x 600 | 46,875                         | 75,000                        | 49,500                               | +/+                                                |

| Rozdzielczość     | Częstotliwość pozioma<br>(kHz) | Częstotliwość pionowa<br>(Hz) | Częstotliwość<br>taktowania<br>(MHz) | Polaryzacja<br>synchronizacji<br>(pozioma/pionowa) |
|-------------------|--------------------------------|-------------------------------|--------------------------------------|----------------------------------------------------|
| VESA, 1024 x 768  | 48,363                         | 60,004                        | 65,000                               | -/-                                                |
| VESA, 1024 x 768  | 56,476                         | 70,069                        | 75,000                               | -/-                                                |
| VESA, 1024 x 768  | 60,023                         | 75,029                        | 78,750                               | +/+                                                |
| VESA, 1280 x 720  | 45,000                         | 60,000                        | 74,250                               | +/+                                                |
| VESA, 1280 x 1024 | 63,981                         | 60,020                        | 108,000                              | +/+                                                |
| VESA, 1280 x 1024 | 79,976                         | 75,025                        | 135,000                              | +/+                                                |
| VESA, 1366 x 768  | 47,712                         | 59,790                        | 85,500                               | +/+                                                |
| VESA,1440 x 900   | 55,935                         | 59,887                        | 106,500                              | -/+                                                |
| VESA,1600 x 900   | 60,000                         | 60,000                        | 108,000                              | +/+                                                |
| VESA,1680 x 1050  | 65,290                         | 59,954                        | 146,250                              | -/+                                                |
| VESA,1920 x 1080  | 67,500                         | 60,000                        | 148,500                              | +/+                                                |

# Rozdział 12 Dodatek

## Kontakt do SAMSUNG

- Jeśli masz pytania dotyczące produktów marki Samsung, zapraszamy do kontaktu z naszą infolinią.

#### NORTH AMERICA

| U.S.A  | 1-800-SAMSUNG(726-7864)  | http://www.samsung.com                                                       |
|--------|--------------------------|------------------------------------------------------------------------------|
| CANADA | 1-800-SAMSUNG(726-7864)  | http://www.samsung.com/ca (English)<br>http://www.samsung.com/ca_fr (French) |
| MEXICO | 01-800-SAMSUNG(726-7864) | http://www.samsung.com                                                       |

#### LATIN AMERICA

| ARGENTINE | 0800-333-3733                                          | http://www.samsung.com    |
|-----------|--------------------------------------------------------|---------------------------|
| BOLIVIA   | 800-10-7260                                            | http://www.samsung.com    |
| BRAZIL    | 0800-124-421<br>4004-0000                              | http://www.samsung.com    |
| CHILE     | 800 - SAMSUNG (726-7864)<br>From mobile 02-24 82 82 00 | http://www.samsung.com/cl |

#### LATIN AMERICA

| COLOMBIA    | 01-8000112112                     | http://www.samsung.com/co                 |
|-------------|-----------------------------------|-------------------------------------------|
|             | Bogotá: 6001272                   |                                           |
|             | 0.000.507.7267                    |                                           |
| COSTARICA   | 0-800-507-7267                    | http://www.samsung.com/latin (Spanish)    |
|             |                                   | http://www.samsung.com/latin_en (English) |
| DOMINICA    | 1-800-751-2676                    | http://www.samsung.com/latin (Spanish)    |
|             |                                   | http://www.samsung.com/latin_en (English) |
| ECUADOR     | 1-800-10-7267                     | http://www.samsung.com/latin (Spanish)    |
|             |                                   | http://www.samsung.com/latin_en (English) |
| EL SALVADOR | 800-6225                          | http://www.samsung.com/latin (Spanish)    |
|             |                                   | http://www.samsung.com/latin_en (English) |
| GUATEMALA   | 1-800-299-0013                    | http://www.samsung.com/latin (Spanish)    |
|             |                                   | http://www.samsung.com/latin_en (English) |
| HONDURAS    | 800-27919267                      | http://www.samsung.com/latin (Spanish)    |
|             |                                   | http://www.samsung.com/latin_en (English) |
| JAMAICA     | 1-800-234-7267                    | http://www.samsung.com                    |
| NICARAGUA   | 00-1800-5077267                   | http://www.samsung.com/latin (Spanish)    |
|             |                                   | http://www.samsung.com/latin_en (English) |
| PANAMA      | 800-7267                          | http://www.samsung.com/latin (Spanish)    |
|             |                                   | http://www.samsung.com/latin_en (English) |
| PARAGUAY    | 98005420001                       | http://www.samsung.com                    |
| PERU        | 0-800-777-08 (Only from landline) | http://www.samsung.com                    |
|             | 336-8686 (From HHP & landline)    |                                           |
|             |                                   |                                           |

#### LATIN AMERICA

| PUERTO RICO       | 1-800-682-3180          | http://www.samsung.com |
|-------------------|-------------------------|------------------------|
| TRINIDAD & TOBAGO | 1-800-SAMSUNG(726-7864) | http://www.samsung.com |
| URUGUAY           | 40543733                | http://www.samsung.com |
| VENEZUELA         | 0-800-100-5303          | http://www.samsung.com |

#### EUROPE

| AUSTRIA  | 0810 - SAMSUNG (7267864, € 0.07/min)                                                                                                    | http://www.samsung.com                |
|----------|----------------------------------------------------------------------------------------------------|---------------------------------------|
| BELGIUM  | 02-201-24-18                                                                                                    | http://www.samsung.com/be (Dutch)     |
|          |                                                                                                    | http://www.samsung.com/be_fr (French) |
| BOSNIA   | 051 133 1999                                                                                                    | http://www.samsung.com                |
| BULGARIA | 07001 33 11 , normal tariff                                                                                                    | http://www.samsung.com                |
| CROATIA  | 062 SAMSUNG (062 726 786)                                                                                                    | http://www.samsung.com                |
| CYPRUS   | 8009 4000 only from landline                                                                                                    | http://www.samsung.com                |
|          | (+30) 210 6897691 from mobile and land line                                                                                                    |                                       |
| CZECH    | 800 - SAMSUNG (800-726786)                                                                                                    | http://www.samsung.com                |
|          | Samsung Electronics Czech and Slovak, s.r.o., Oasis Florenc, Sokolovská<br>394/17, 180 00, Praha 8 till 8.2.2013 . From 8.2.2013: Samsung<br>Electronics Czech and Slovak, s.r.o. V Parku 2343/24, 148 00 - Praha 4 |                                       |
| DENMARK  | 70 70 19 70                                                                                                    | http://www.samsung.com                |
| EIRE     | 0818 717100                                                                                                    | http://www.samsung.com                |
| ESTONIA  | 800-7267                                                                                                    | http://www.samsung.com/ee             |

#### EUROPE

| FINLAND     | 030-6227 515                                                                               | http://www.samsung.com    |
|-------------|--------------------------------------------------------------------------------------------|---------------------------|
| FRANCE      | 01 48 63 00 00                                                                             | http://www.samsung.com/fr |
| GERMANY     | 0180 5 SAMSUNG bzw.                                                                        | http://www.samsung.com    |
|             | 0180 5 7267864* (*0,14 €/Min. aus dem dt. Festnetz, aus dem<br>Mobilfunk max. 0,42 €/Min.) |                           |
| GREECE      | 80111-SAMSUNG (80111 726 7864) only from land line                                         | http://www.samsung.com    |
|             | (+30) 210 6897691 from mobile and land line                                                |                           |
| HUNGARY     | 06-80-SAMSUNG(726-7864)                                                                    | http://www.samsung.com    |
| ITALIA      | 800 - SAMSUNG (726-7864)                                                                   | http://www.samsung.com    |
| LATVIA      | 8000-7267                                                                                  | http://www.samsung.com/lv |
| LITHUANIA   | 8-800-77777                                                                                | http://www.samsung.com/lt |
| LUXEMBURG   | 261 03 710                                                                                 | http://www.samsung.com    |
| MONTENEGRO  | 020 405 888                                                                                | http://www.samsung.com    |
| NETHERLANDS | 0900-SAMSUNG (0900-7267864) (€ 0,10/Min)                                                   | http://www.samsung.com    |
| NORWAY      | 815 56480                                                                                  | http://www.samsung.com    |
| POLAND      | 0 801-1SAMSUNG(172-678) *                                                                  | http://www.samsung.com/pl |
|             | lub +48 22 607-93-33 **                                                                    |                           |
|             | * (całkowity koszt połączenia jak za 1 impuls według taryfy operatora)                     |                           |
|             | ** (koszt połączenia według taryfy operatora)                                              |                           |
| PORTUGAL    | 808 20-SAMSUNG(808 20 7267)                                                                | http://www.samsung.com    |

#### EUROPE

| ROMANIA     | 08008 SAMSUNG (08008 726 7864)         | http://www.samsung.com                |
|-------------|----------------------------------------|---------------------------------------|
|             | TOLL FREE No.                          |                                       |
| SERBIA      | +381 11 321 6899                       | http://www.samsung.com                |
|             | (old number still active 0700 7267864) |                                       |
| SLOVAKIA    | 0800 - SAMSUNG(0800-726 786)           | http://www.samsung.com                |
| SPAIN       | 902 - 1 - SAMSUNG (902 172 678)        | http://www.samsung.com                |
| SWEDEN      | 0771 726 7864 (SAMSUNG)                | http://www.samsung.com                |
| SWITZERLAND | 0848 - SAMSUNG(7267864, CHF 0.08/min)  | http://www.samsung.com/ch (German)    |
|             |                                        | http://www.samsung.com/ch_fr (French) |
| U.K         | 0330 SAMSUNG (7267864)                 | http://www.samsung.com                |
|             |                                        | 1                                     |

#### CIS

| ARMENIA    | 0-800-05-555                   | http://www.samsung.com |
|------------|--------------------------------|------------------------|
| AZERBAIJAN | 088-55-55-555                  | http://www.samsung.com |
| BELARUS    | 810-800-500-55-500             | http://www.samsung.com |
| GEORGIA    | 0-800-555-555                  | http://www.samsung.com |
| KAZAKHSTAN | 8-10-800-500-55-500(GSM: 7799) | http://www.samsung.com |
| KYRGYZSTAN | 00-800-500-55-500              | http://www.samsung.com |
| MOLDOVA    | 0-800-614-40                   | http://www.samsung.com |
| MONGOLIA   | +7-800-555-55-55               | http://www.samsung.com |

#### CIS

| RUSSIA      | 8-800-555-55-55     | http://www.samsung.com                                                          |
|-------------|---------------------|---------------------------------------------------------------------------------|
| TADJIKISTAN | 8-10-800-500-55-500 | http://www.samsung.com                                                          |
| UKRAINE     | 0-800-502-000       | http://www.samsung.com/ua (Ukrainian)<br>http://www.samsung.com/ua_ru (Russian) |
| UZBEKISTAN  | 8-10-800-500-55-500 | http://www.samsung.com                                                          |

#### ASIA PACIFIC

| AUSTRALIA   | 1300 362 603                | http://www.samsung.com                 |
|-------------|-----------------------------|----------------------------------------|
| CHINA       | 400-810-5858                | http://www.samsung.com                 |
| HONG KONG   | (852) 3698 4698             | http://www.samsung.com/hk (Chinese)    |
|             |                             | http://www.samsung.com/hk_en (English) |
| INDIA       | 1800 3000 8282              | http://www.samsung.com/in              |
|             | 1800 266 8282               |                                        |
| INDONESIA   | 0800-112-8888               | http://www.samsung.com/id              |
|             | 021-5699-7777               |                                        |
| JAPAN       | 0120-327-527                | http://www.samsung.com                 |
| MALAYSIA    | 1800-88-9999                | http://www.samsung.com/my              |
| NEW ZEALAND | 0800 SAMSUNG (0800 726 786) | http://www.samsung.com                 |

#### ASIA PACIFIC

| PHILIPPINES | 1-800-10-SAMSUNG(726-7864) for PLDT   | http://www.samsung.com/ph |
|-------------|---------------------------------------|---------------------------|
|             | 1-800-3-SAMSUNG(726-7864) for Digitel |                           |
|             | 1-800-8-SAMSUNG(726-7864) for Globe   |                           |
|             | 02-5805777                            |                           |
| SINGAPORE   | 1800 - SAMSUNG (726-7864)             | http://www.samsung.com    |
| TAIWAN      | 0800-329-999                          | http://www.samsung.com    |
|             | 0266-026-066                          |                           |
| THAILAND    | 1800-29-3232                          | http://www.samsung.com/th |
|             | 02-689-3232                           |                           |
| VIETNAM     | 1 800 588 889                         | http://www.samsung.com    |

#### MENA

| BAHRAIN | 8000-4726              | http://www.samsung.com/ae (English)                                          |
|---------|------------------------|------------------------------------------------------------------------------|
|         |                        | http://www.samsung.com/ae_ar (Arabic)                                        |
| EGYPT   | 08000-726786           | http://www.samsung.com                                                       |
| IRAN    | 021-8255               | http://www.samsung.com                                                       |
| JORDAN  | 800-22273<br>065777444 | http://www.samsung.com/Levant (English)                                      |
| KUWAIT  | 183-2255 (183-CALL)    | http://www.samsung.com/ae (English)<br>http://www.samsung.com/ae_ar (Arabic) |
| MOROCCO | 080 100 2255           | http://www.samsung.com                                                       |

#### MENA

| OMAN         | 800 - SAMSUNG (726-7864) | http://www.samsung.com/ae (English)     |
|--------------|--------------------------|-----------------------------------------|
|              |                          | http://www.samsung.com/ae_ar (Arabic)   |
| QATAR        | 800-2255 (800-CALL)      | http://www.samsung.com/ae (English)     |
|              |                          | http://www.samsung.com/ae_ar (Arabic)   |
| SAUDI ARABIA | 9200-21230               | http://www.samsung.com/sa (Arabic)      |
| SYRIA        | 18252273                 | http://www.samsung.com/Levant (English) |
| TURKEY       | 444 77 11                | http://www.samsung.com                  |
| U.A.E        | 800 - SAMSUNG (726-7864) | http://www.samsung.com                  |

#### AFRICA

| ANGOLA         | 91-726-7864               | http://www.samsung.com |
|----------------|---------------------------|------------------------|
| BOTSWANA       | 0800-726-000              | http://www.samsung.com |
| CAMEROON       | 7095-0077                 | http://www.samsung.com |
| COTE D' IVOIRE | 8000 0077                 | http://www.samsung.com |
| GHANA          | 0800-10077<br>0302-200077 | http://www.samsung.com |
| KENYA          | 0800 545 545              | http://www.samsung.com |
| NAMIBIA        | 8197267864                | http://www.samsung.com |
| NIGERIA        | 0800-726-7864             | http://www.samsung.com |
| SENEGAL        | 800-00-0077               | http://www.samsung.com |

### AFRICA

| SOUTH AFRICA | 0860-SAMSUNG (726-7864) | http://www.samsung.com |
|--------------|-------------------------|------------------------|
| TANZANIA     | 0685 88 99 00           | http://www.samsung.com |
| UGANDA       | 0800 300 300            | http://www.samsung.com |
| ZAMBIA       | 211350370               | http://www.samsung.com |
# Odpowiedzialność za odpłatne usługi (koszty ponoszone przez klienta)

W przypadku zgłoszenia naprawy serwisowej niezgodnej z postanowieniami gwarancji klient może zostać obciążony kosztami związanymi z wizytą serwisanta w poniższych okolicznościach.

### Okoliczności inne niż defekt produktu

Czyszczenie produktu, regulacja, pouczenia, ponowna instalacja itd.

- Udzielenie przez serwisanta instruktażu obsługi produktu albo regulacja ustawień bez konieczności demontażu produktu.
- Defekty powstałe w wyniku oddziaływania czynników zewnętrznych (tj. połączenie z Internetem, antena, sygnał przewodowy itp.).
- Ponowna instalacja produktu lub podłączenie dodatkowych urządzeń po pierwszej instalacji zakupionego produktu.
- Ponowna instalacja produktu związana z przeniesieniem go w inne miejsce albo do innego lokalu.
- Zgłoszenie klienta dotyczące instruktażu obsługi urządzenia innej firmy.
- Zgłoszenie klienta dotyczące instruktażu obsługi sieci albo programu innej firmy.
- Zgłoszenie klienta dotyczące instalacji oprogramowania oraz konfiguracji produktu.
- Wyczyszczenie wnętrza produktu przez serwisanta lub usunięcie z niego pyłu bądź zbędnych przedmiotów.
- Zgłoszenie klienta dotyczące dodatkowej instalacji w przypadku zakupu urządzenia w systemie zakupów domowych albo przez Internet.

## Uszkodzenie produktu powstałe z winy klienta

Uszkodzenie produktu powstałe w wyniku niewłaściwego postępowania z nim lub nieprawidłowej naprawy.

Uszkodzenie produktu w wyniku:

- Uderzenia lub upadku;
- Korzystania z niezalecanych przez firmę Samsung źródeł zasilania albo produktów sprzedawanych oddzielnie;
- Napraw przeprowadzanych przez osobę niebędącą serwisantem zatrudnionym przez zewnętrzną firmę serwisową lub kontrahenta współpracującego z firmą Samsung Electronics Co., Ltd.;
- Przebudowy lub naprawy wykonywanej przez klienta;
- Eksploatacji produktu pod niewłaściwym napięciem albo podłączenia go do niezalecanych gniazdek elektrycznych;
- Niestosowania się do zaleceń wymienionych pod hasłem "Uwaga" w Instrukcji obsługi.

## Pozostałe okoliczności

- Uszkodzenie produktu w następstwie klęski żywiołowej. (uderzenia pioruna, pożaru, trzęsienia ziemi, powodzi itd.)
- Zużycia lub wyczerpania materiałów eksploatacyjnych. (np. akumulatora, tonera, lamp jarzeniowych, głowicy, elementów drgających, kontrolek, filtrów, taśm itd.)
- W przypadku zgłoszenia przez klienta konieczności naprawy prawidłowo działającego produktu może zostać naliczona opłata za usługi serwisowe. Prosimy zapoznać się z treścią Instrukcji użytkownika.

# Zasady utylizacji

# Prawidłowe usuwanie produktu (zużyty sprzęt elektryczny i elektroniczny)

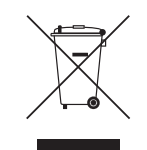

(Dotyczy krajów, w których stosuje się systemy segregacji odpadów)

To oznaczenie umieszczone na produkcie, akcesoriach lub dokumentacji oznacza, że po zakończeniu eksploatacji nie należy tego produktu ani jego akcesoriów (np. ładowarki, zestawu słuchawkowego, przewodu USB) wyrzucać wraz ze zwykłymi odpadami gospodarstwa domowego. Aby uniknąć szkodliwego wpływu na środowisko naturalne i zdrowie ludzi wskutek niekontrolowanego usuwania odpadów, prosimy o oddzielenie tych przedmiotów od odpadów innego typu oraz o odpowiedzialny recykling i praktykowanie ponownego wykorzystania materiałów.

W celu uzyskania informacji na temat miejsca i sposobu bezpiecznego dla środowiska recyklingu tych przedmiotów, użytkownicy w gospodarstwach domowych powinni skontaktować się z punktem sprzedaży detalicznej, w którym dokonali zakupu produktu, lub z organem władz lokalnych.

Użytkownicy w firmach powinni skontaktować się ze swoim dostawcą i sprawdzić warunki umowy zakupu. Produktu ani jego akcesoriów nie należy usuwać razem z innymi odpadami komercyjnymi.

## Sposób poprawnego usuwania baterii, w które wyposażony jest niniejszy produkt

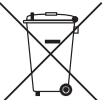

(Dotyczy krajów, w których stosuje się systemy segregacji odpadów)

Niniejsze oznaczenie na baterii, instrukcji obsługi lub opakowaniu oznacza, że baterie, w które wyposażony był dany produkt, nie mogą zostać usunięte wraz z innymi odpadami pochodzącymi z gospodarstw domowych. Przy zastosowaniu takiego oznaczenia symbole chemiczne (Hg, Cd lub Pb) wskazują, że dana bateria zawiera rtęć, kadm lub ołów w ilości przewyższającej poziomy odniesienia opisane w dyrektywie WE 2006/66.

Użytkownik nie może samodzielnie wymieniać akumulatorów stosowanych w niniejszym produkcie. Informacje na temat ich wymiany można uzyskać u lokalnego usługodawcy. Baterii nie należy wyjmować lub wystawiać na działanie ognia. Baterii nie wolno demontować, miażdżyć lub przebijać. Jeżeli zamierzasz pozbyć się produktu, punkt segregacji odpadów poweźmie odpowiednie kroki w celu odpowiedniej utylizacji produktu, w tym baterii.

# Optymalna jakość obrazu i zapobieganie wypalaniu powidoków

### Optymalna jakość obrazu

- Aby uzyskać optymalną jakość obrazu, przejdź do Panelu sterowania na swoim komputerze i dostosuj rozdzielczość ekranu oraz częstotliwość odświeżania zgodnie z poniższym opisem. Jakość obrazu ekranów TFT-LCD może się pogorszyć, jeśli nie zostanie wybrana optymalna rozdzielczość.
  - Rozdzielczość: 65" ~ 75": FHD (1920x1080)
  - Częstotliwość pionowa (częstotliwość odświeżania): 48 ~75 Hz
- Z uwagi na sposób produkcji urządzenia mniej więcej jeden piksel na milion może być jaśniejszy lub ciemniejszy na panelu. Nie ma to wpływu na wydajność produktu.
  - Liczba subpikseli według typu panelu: 6,220,800
- Uruchomić funkcję Autodopasowanie, aby poprawić jakość obrazu. Jeśli nawet po wykonaniu autodopasowania nadal obecne będą szumy, należy skorzystać z funkcji regulacji Ziarnisty lub Przecyzyjne.
- Pozostawienie na ekranie nieruchomego obrazu przez dłuższy czas może spowodować wypalenie powidoku lub uszkodzenie pikseli.
  - Jeśli produkt nie będzie używany przez dłuższy czas, należy aktywować tryb oszczędzania energii lub dynamiczny wygaszacz ekranu.
- W przeciwieństwie do monitorów CDT, monitory TFT-LCD (z uwagi na rodzaj panelu) mogą mieć ustawioną tylko jedną rozdzielczość zapewniającą optymalną jakość obrazu. W związku z tym ustawienie rozdzielczości innej niż wskazana może wpłynąć negatywnie na jakość obrazu. Aby tego uniknąć, zalecane jest wybranie optymalnej rozdzielczości określonej dla danego monitora.

## Zapobieganie wypalaniu powidoków

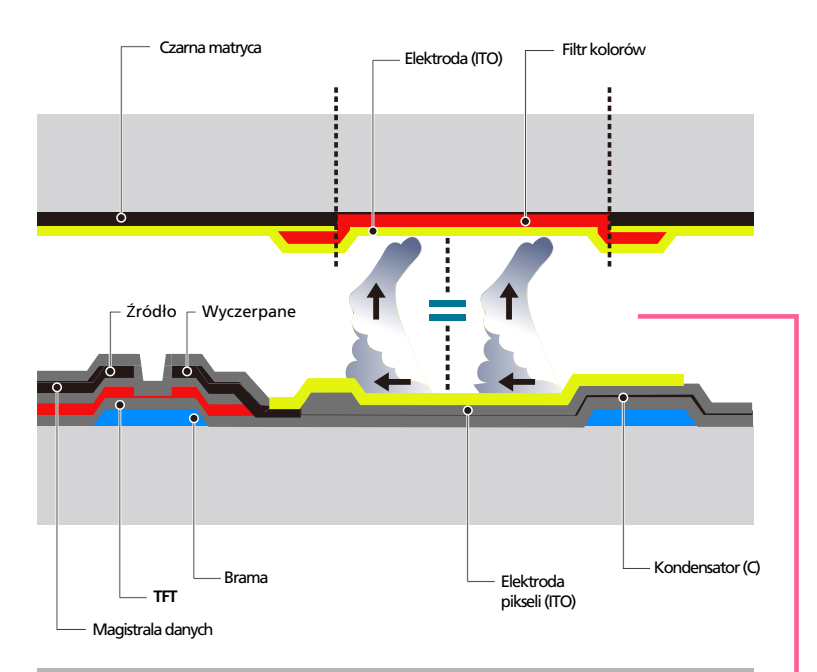

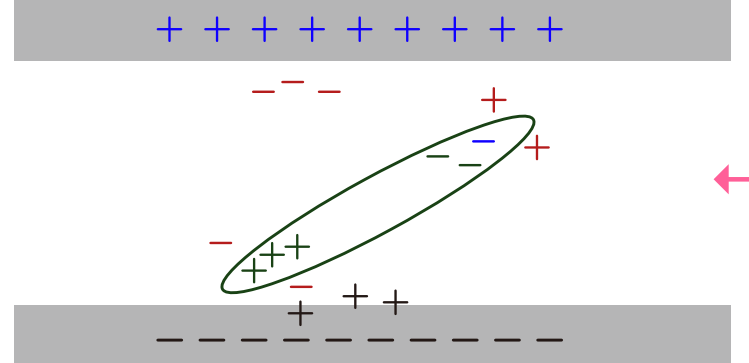

#### Co to jest wypalenie powidoku?

Do wypalenia powidoku nie powinno dojść podczas normalnej pracy panelu LCD. Normalna praca oznacza stale zmieniający się obraz. Jeżeli panel LCD wyświetla ten sam obraz przez dłuższy czas (ponad 12 godzin), może dojść do niewielkiej różnicy napięcia między elektrodami w pikselach ekranu ciekłokrystalicznego.

Różnica napięcia między elektrodami zwiększa się wraz z upływem czasu, co sprawia, że ekran ciekłokrystaliczny staje się coraz cieńszy. Jeżeli tak się zdarzy, poprzedni obraz może pozostać na ekranie kiedy zmieni się wyświetlany obraz. Aby temu zapobiec, zgromadzona różnica napięcia musi zostać zmniejszona.

- Najlepszym sposobem na ochronę produktu przed wypaleniem powidoku jest wyłączenie zasilania lub ustawienie wygaszacza ekranu na komputerze lub w systemie. Należy pamiętać, że usługi gwarancyjne mogą być ograniczone zgodnie z opisem w instrukcji obsługi.
- Wyłączanie zasilania, wygaszacz ekranu i tryb oszczędzania energii
  - Po używaniu urządzenia przez 20 godzin wyłącz je na 4 godziny.
  - Po używaniu urządzenia przez 12 godzin wyłącz je na 2 godziny.
  - Przejść do opcji Właściwości ekranu > Zasilanie na komputerze i ustawić zasilanie produktu jako wyłączone.
  - Zaleca się korzystanie z wygaszacza ekranu.
    Najlepiej używać wygaszacza w jednym kolorze lub z ruchomym obrazem.
- Regularna zmiana koloru
  - Należy używać dwóch kolorów

Zmieniać jeden kolor na drugi co 30 minut, zgodnie z powyższą ilustracją.

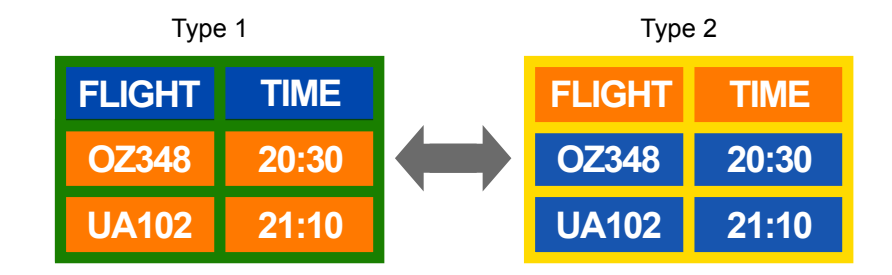

- Unikać kombinacji kolorów tekstu i tła o kontrastującej jasności.
- Unikaj koloru szarego, ponieważ może się on przyczynić do wypalenia powidoku.
- Unikać kolorów o dużym kontraście jasności (biały i czarny; szary).

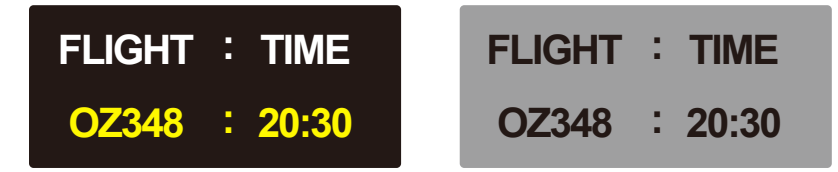

- Regularna zmiana koloru czcionki
  - Należy używać jasnych kolorów o podobnym poziomie jasności. Interwał: Zmieniać kolory czcionki i tła co 30 minut

| FLIGHT : TIME | FLIGHT : TIME | FLIGHT : TIME | FLIGHT : TIME |
|---------------|---------------|---------------|---------------|
| OZ348 : 20:30 | OZ348 : 20:30 | OZ348 : 20:30 | OZ348 : 20:30 |

- Przenoś i zmieniaj tekst co 30 minut zgodnie z poniższą ilustracją.

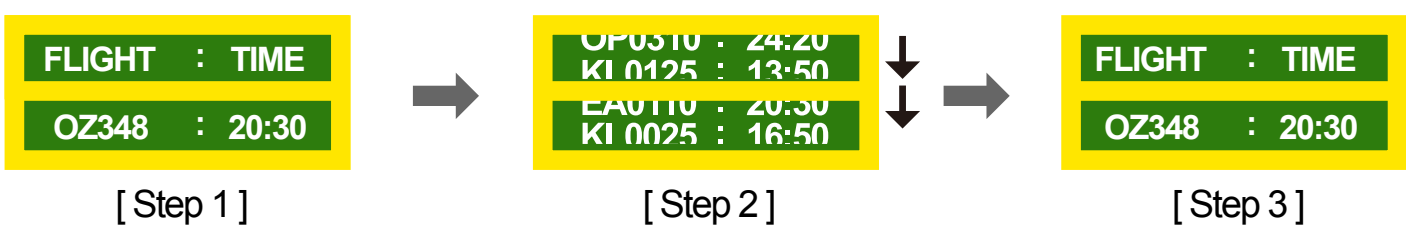

Regularnie wyświetlaj ruchomy obraz i logo.
 Interwał: Wyświetlaj ruchomy obraz i logo przez 60 sekund po 4 godzinach używania urządzenia.

# Licencja

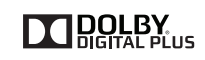

Wyprodukowano na licencji firmy Dolby Laboratories. Dolby oraz symbol przedstawiający dwie litery D to znaki towarowe firmy Dolby Laboratories.

Manufactured under a license from U.S. Patent No's: 5,956,674, 5,974,380, 5,978,762, 6,487,535, 6,226,616, 7,212,872, 7,003,467, 7,272,567, 7,668,723, 7,392,195, 7,930,184, 7,333,929 and 7,548,853. DTS, the Symbol, and DTS and the Symbol together are registered trademarks & DTS Premium Sound | 5.1 is a trademark of DTS, Inc. ©2012 DTS, Inc. All Rights Reserved.

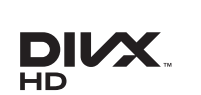

DivX Certified  ${\rm I\!R}$  to play DivX  ${\rm I\!R}$  video up to HD 1080p, including premium content.

 $\mathsf{DivX}(\mathbb{R}),\mathsf{DivX}$  Certified  $\mathbb{R}$  and associated logos are trademarks of  $\mathsf{DivX},\mathsf{Inc.}$  and are used under license.

ABOUT DIVX VIDEO: DivX® is a digital video format created by DivX, Inc. This is an official DivX Certified® device that plays DivX video. Visit www.divx.com for more information and software tools to convert your files into DivX video.

ABOUT DIVX VIDEO-ON-DEMAND: This DivX Certified® device must be registered in order to play purchased DivX Video-on-Demand (VOD) movies. To obtain your registration code, locate the DivX VOD section in your device setup menu. Go to vod.divx.com for more information on how to complete your registration.

Covered by one or more of the following U.S. patents : 7,295,673; 7,460,668; 7,515,710; 7,519,274

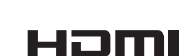

edts

Premium Sound | 5.1

The terms HDMI and HDMI High-Definition Multimedia Interface, and the HDMI Logo are trademarks or registered trademarks of HDMI Licensing LLC in the United States and other countries.

Informacja o licencji Open Source

W przypadku korzystania z oprogramowania open source, treść licencji open source jest dostępna poprzez menu produktu. Informacja o licencji Open Source dostępna jest wyłącznie w języku angielskim.

# Terminologia

#### 480i / 480p / 720p / 1080i /

1080p\_\_\_\_ Każda z powyższych częstotliwości skanowania odnosi się do liczby efektywnych linii skanowania, która określa rozdzielczość ekranu. Częstotliwość skanowania może być podawana jako i (naprzemienna) lub p (progresywna), w zależności od metody skanowania.

- Skanowanie

Skanowanie to proces progresywnego przesyłania pikseli, które tworzą obraz. Większa liczba pikseli oznacza wyraźniejszy, żywszy obraz.

- Progresywne

Podczas skanowania progresywnego wszystkie linie pikseli są skanowane po kolei (w sposób progresywny) na ekranie.

- Naprzemienne

Podczas skanowania z przeplotem linie pikseli skanowane są naprzemiennie co druga z góry do dołu, następnie skanowane są pozostałe linie (te, które nie zostały zeskanowane wcześniej).

#### Tryby bez przeplotu i z

**przeplotem**\_\_\_\_ Tryb bez przeplotu (skan progresywny) stopniowo wyświetla linię poziomą z góry na dół ekranu. Tryb z przeplotem (naprzemienny) wyświetla najpierw linie nieparzyste, potem parzyste. Tryb bez przeplotu jest najczęściej wykorzystywany w monitorach, ponieważ gwarantuje dużą wyrazistość obrazu. Trybu z przeplotem używa się głównie w telewizorach.

Odległość plamek\_\_\_\_ Ekran składa się z czerwonych, zielonych i niebieskich plamek. Im krótszy odstęp między plamkami, tym wyższa rozdzielczość. Odległość plamek matrycy oznacza najmniejszą odległość między plamkami w tym samym kolorze. Odległość tę mierzy się w milimetrach.

#### Częstotliwość odświeżania

pionowego\_\_\_\_ Produkt wyświetla pojedynczy obraz wielokrotnie w ciągu sekundy (w sposób podobny do działania migającej lampy jarzeniowej), aby wygenerować obraz widoczny dla ludzkiego oka. Ilość wyświetleń pojedynczego obrazu na sekundę to częstotliwość pionowa lub inaczej częstotliwość odświeżania. Częstotliwość pionową mierzy się w Hz. Na przykład 60 Hz oznacza, że ten sam obraz jest wyświetlany 60 razy na sekundę.

#### Częstotliwość odświeżania

poziomego\_\_\_\_ Czas potrzebny do zeskanowania pojedynczej linii od lewej do prawej strony ekranu to tak zwany cykl poziomy. Odwrotność liczby cyklów poziomych stanowi wartość częstotliwości poziomej. Częstotliwość poziomą mierzy się w kHz.

Źródło \_\_\_\_ Źródło sygnału to podłączone do urządzenia źródłowe urządzenie wideo, takie jak kamera wideo, odtwarzacz wideo lub DVD. Plug & Play \_\_\_\_ Funkcja Plug & Play umożliwia automatyczną wymianę informacji między monitorem a komputerem w celu stworzenia optymalnego środowiska wyświetlania. Do wykonania funkcji Plug & Play produkt wykorzystuje międzynarodowy standard VESA DDC.

Rozdzielczość \_\_\_\_\_ Rozdzielczość to liczba poziomych plamek (pikseli) oraz pionowych plamek (pikseli), które tworzą ekran. Wskazuje ona na szczegółowość wyświetlanego obrazu. Wyższa rozdzielczość oznacza, że na ekranie wyświetlana jest większa ilość danych, co jest przydatne w przypadku wykonywania kilku zadań równocześnie. Na przykład rozdzielczość 1920 x 1080 oznacza 1920 pikseli poziomych (rozdzielczość pozioma) oraz 1080 pikseli pionowych (rozdzielczość pionowa).

#### HDMI (High Definition Multimedia

**Interface)** Jest to interfejs, który można podłączyć do cyfrowego źródła audio, a także do źródła wideo w jakości HD za pomocą kabla, bez kompresji.

#### Multiple Display Control (MDC)\_\_\_\_\_

MDC (Multiple Display Control) to program umożliwiający sterowanie kilkoma wyświetlaczami równocześnie przy użyciu komputera. Komunikacja między komputerem i monitorem odbywa się za pomocą kabli RS232C (szeregowego przesyłu danych) oraz RJ45 (LAN).